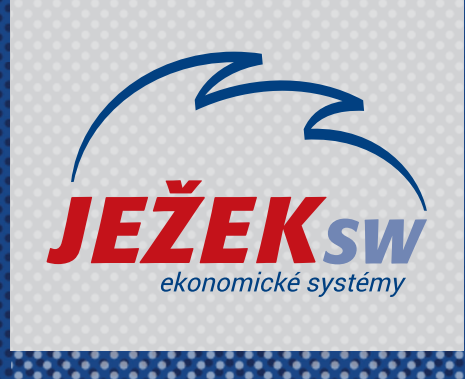

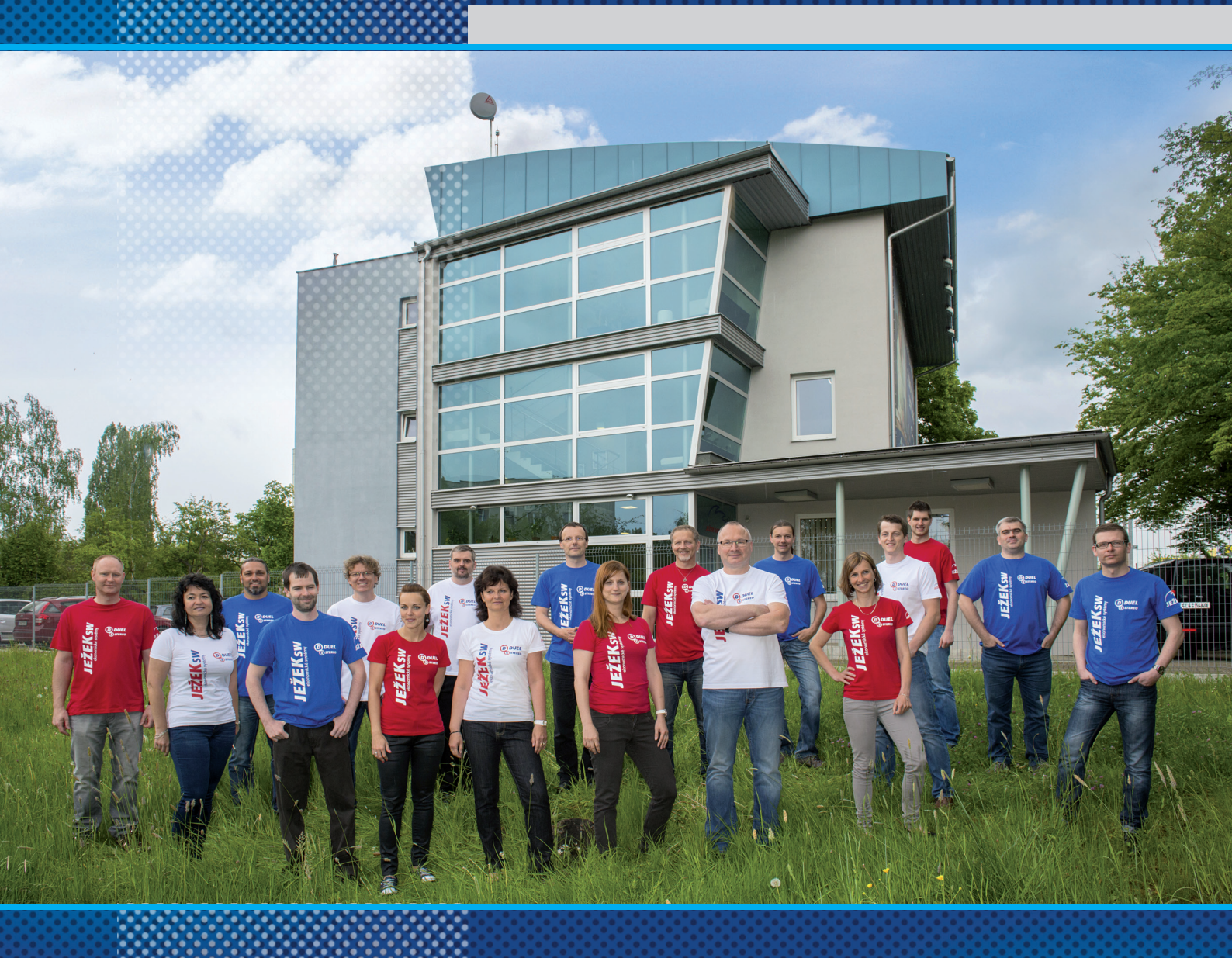

# D – ovládání DUELU

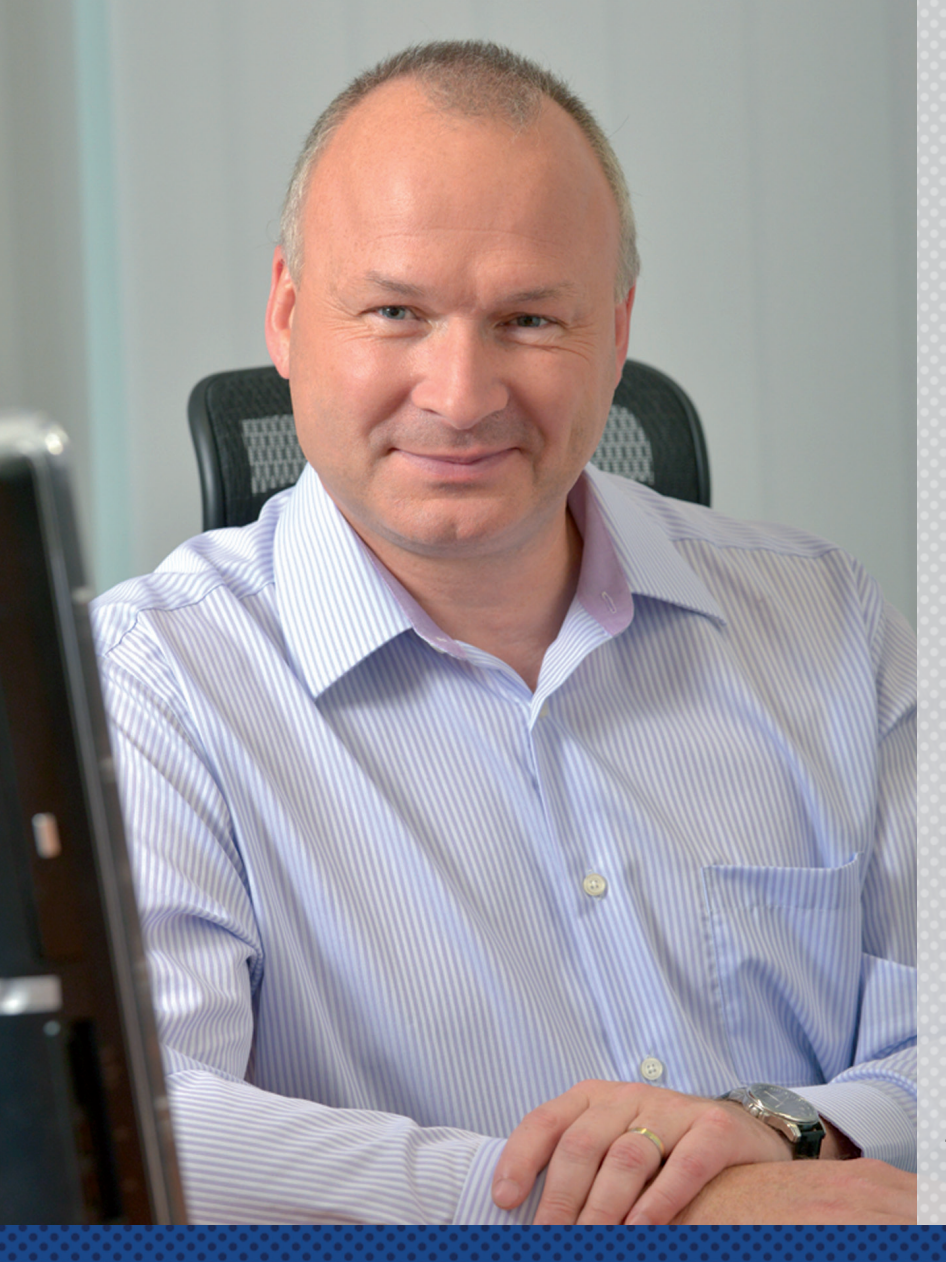

### Vážení přátelé,

představujeme vám novinku v podobě videokurzů k programu DUEL. Naším cílem je, aby uživatelé program nejen zakoupili, ale aby jej také co nejdřív začali používat správně a tudíž efektivně.

Rozhodli jsme se maximálně zpřístupnit proškolení v našem programu. Proto vznikly tyto videokurzy, které poskytujeme zcela zdarma a neomezujeme vás časem, po který můžete kurz sledovat a vracet se k němu. Své zaškolení si tak můžete dávkovat přesně podle svých časových a individuálních potřeb.

Záznamy nahrávali naši nejlepší lektoři, kteří mají velké zkušenosti s hromadnými školeními. Vědí, co je během kurzu potřeba více zdůraznit, kde je potřeba zpomalit a vysvětlit věc "trochu jinak".

# Když DUEL poznáte, zamilujete si ho

Nemějte obavy, jestliže po skončení tohoto kurzu budete mít pocit, že informací bylo moc a "že se to snad v životě nenaučíte." Opakovaným používáním programu, konzultováním případných nejasností s linkou technické podpory a využíváním nápovědy v programu brzy získáte jistotu a práce vám půjde rychle od ruky.

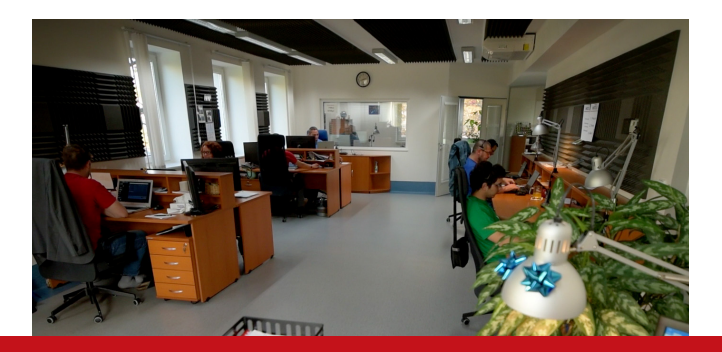

Pokud byste po "absolvování" videokurzu potřebovali doplňující konzultaci nebo chtěli vidět výklad lektora "na živo", máte možnost objednat si on-line konzultaci nebo osobní individuální či hromadné školení.

Děkujeme za vaši přízeň a věříme, že informace nabyté během sledování videokurzu pomohou zefektivnit vaši práci s DUELEM.

> **Tomáš Ježek** zakladatel Ježek software

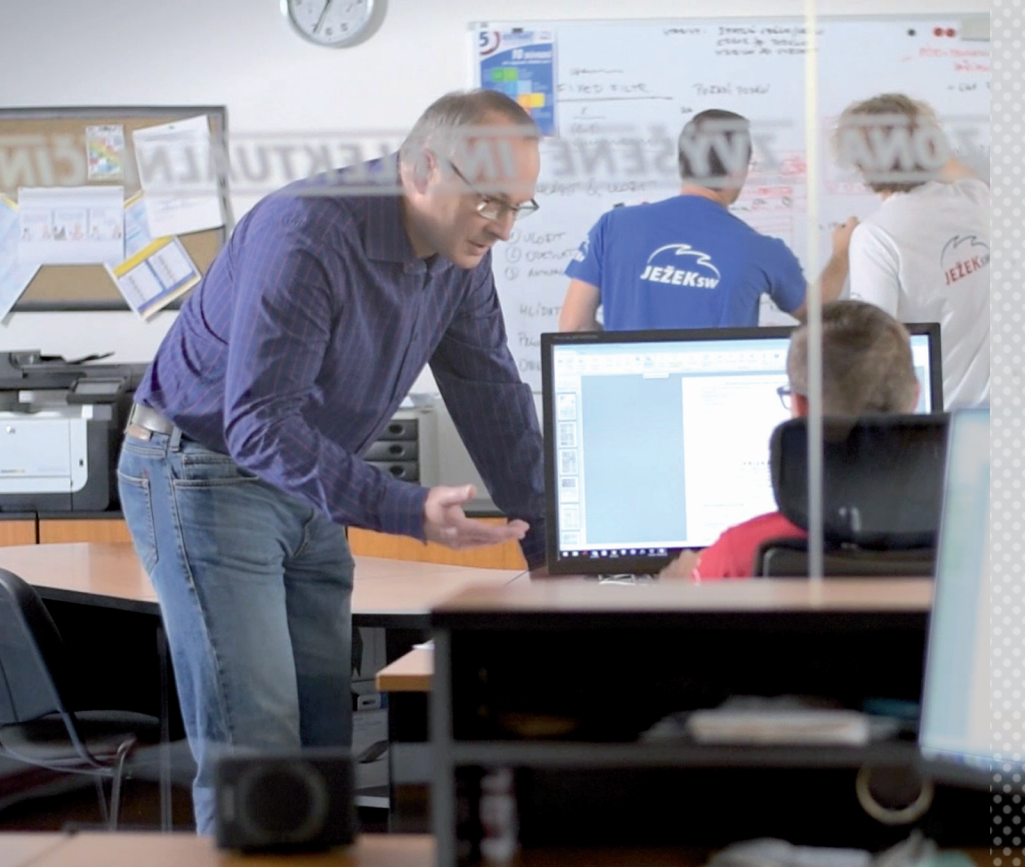

Je skvělé, že jste využili příležitost nechat se proškolit v DUELU.

Vždycky je tu ale prostor pro další sebevzdělávání.

Specializované videonávody, které pro Vás pravidelně namlouvá kolega Jakub Schneider, jsou vynikající příležitostí nejen pro zopakování naučeného, ale i pro seznámení se s něčím úplně novým, co DUEL nabízí.

# Videonávody k programu

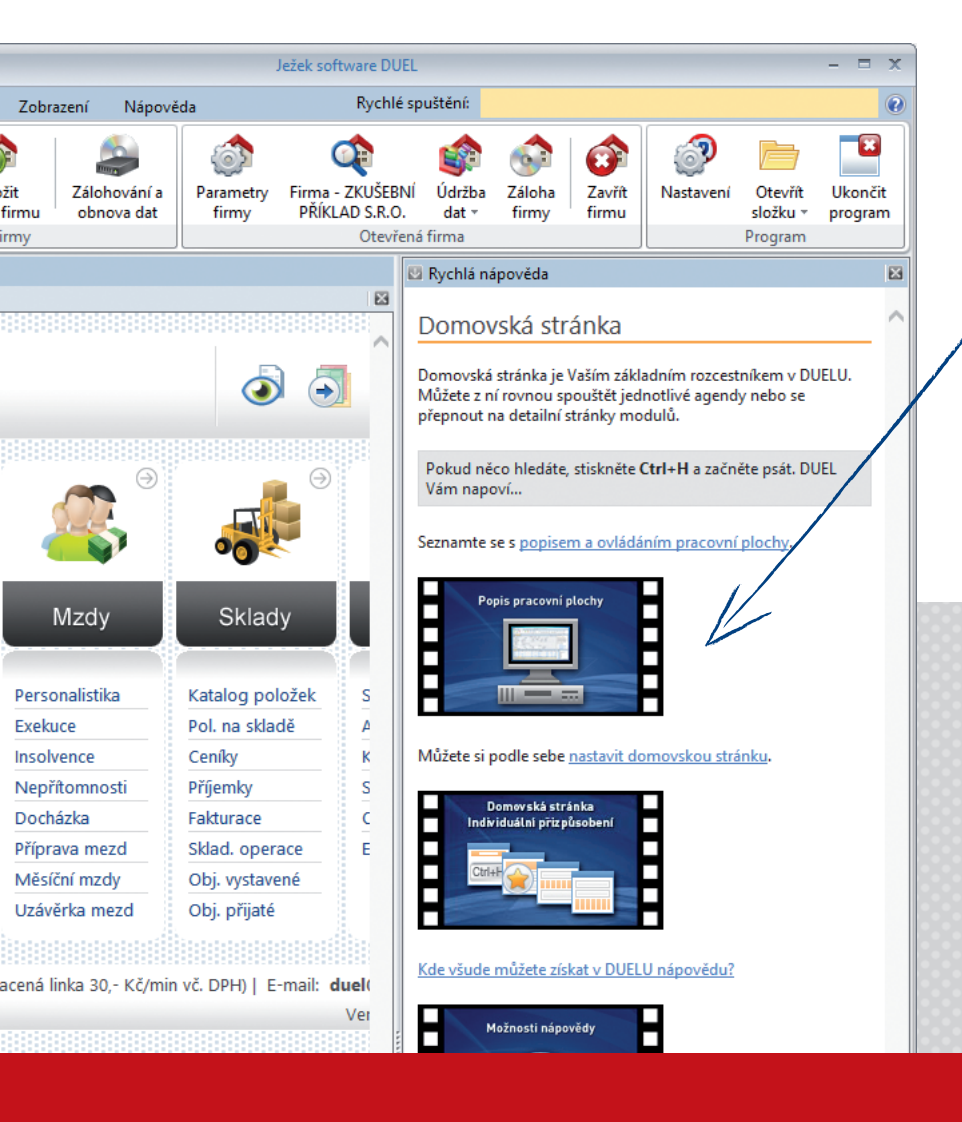

Videonávody najdete i v pravé nápovědě k jednotlivým agendám přímo v programu DUEL.

Všechna dosud zveřejněná videa najdete na stránce **www.jezeksw.cz/videonavody** rozdělená do jednotlivých sekcí.

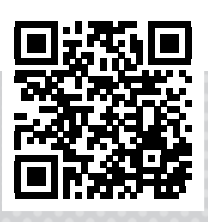

# Osnova videokurzu

Pro vaši snazší orientaci jsme připravili osnovu s uvedením časů, ve kterých ve videu začínají jednotlivé sekce výkladu a na které se můžete snadno nastavit.

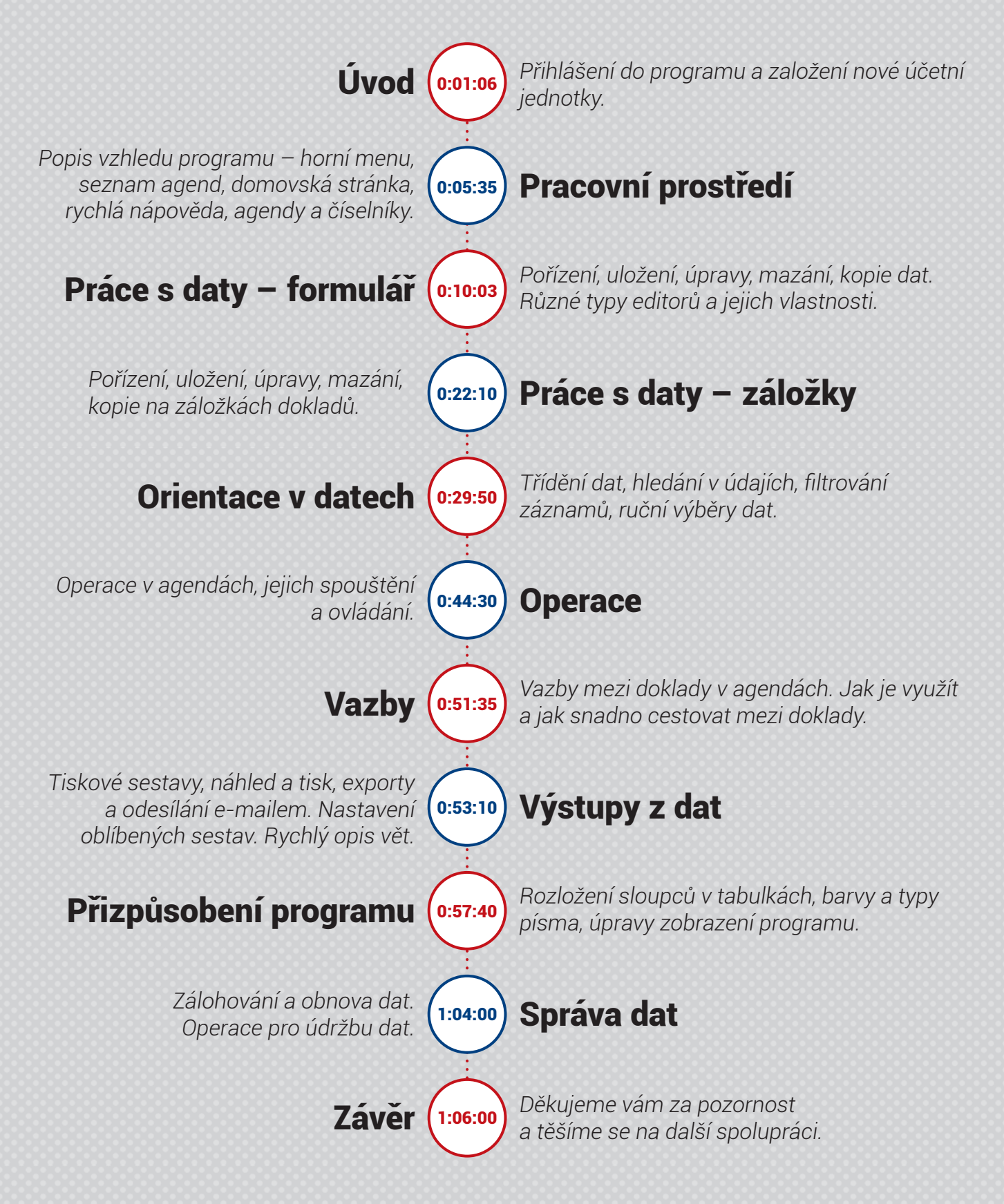

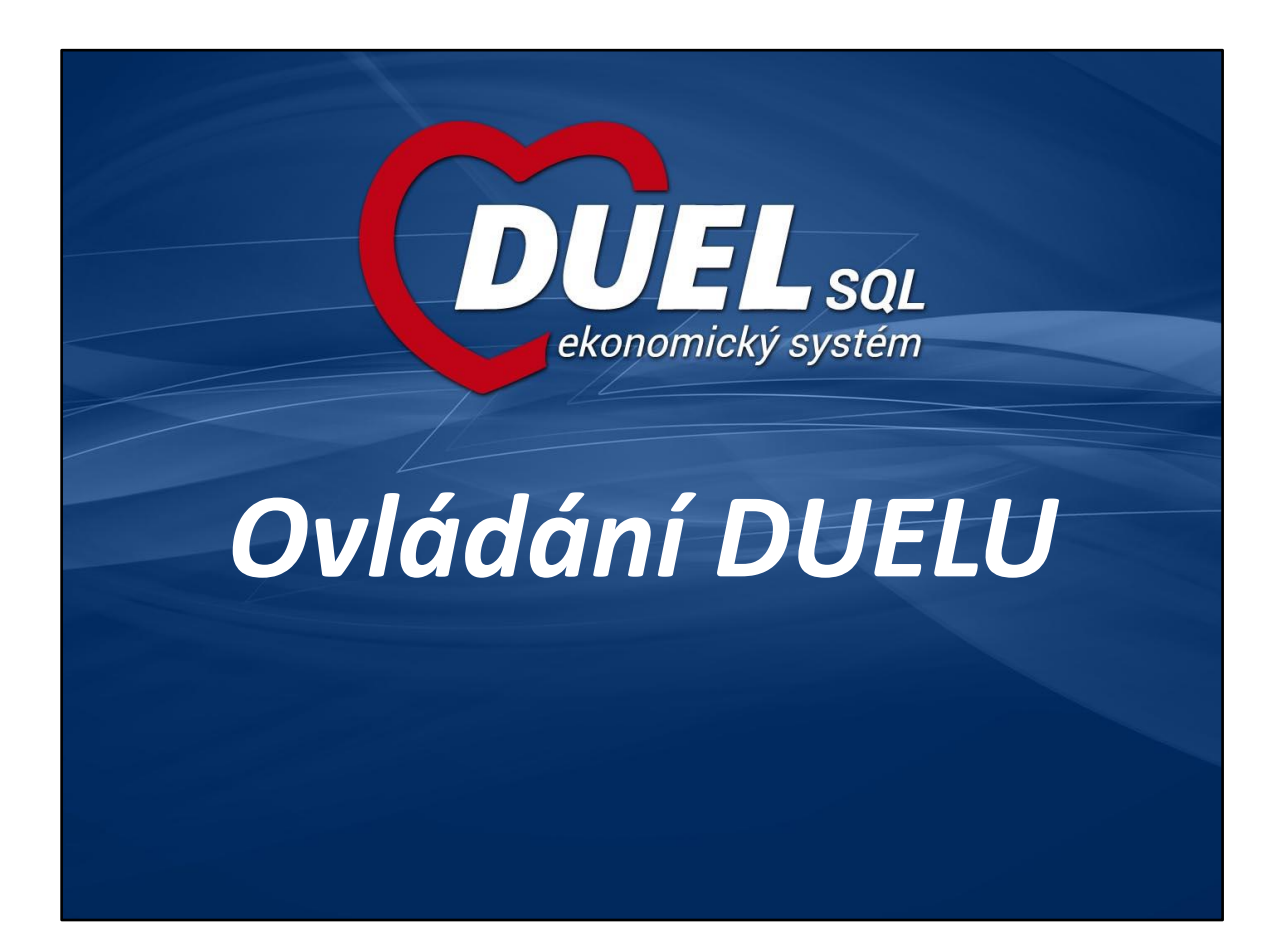

#### Osnova školení

| • | Část 1 Úvod do programu DUEL                                 |       |
|---|--------------------------------------------------------------|-------|
|   | <ul> <li>Přihlášení do programu</li> </ul>                   | 2     |
|   | <ul> <li>Založení nové účetní jednotky</li> </ul>            | 3     |
|   | – Názvosloví                                                 | 4     |
| • | Část 2 Popis pracovní plochy                                 |       |
|   | <ul> <li>Pás karet (Menu)</li> </ul>                         | 5     |
|   | <ul> <li>Seznam otevřených agend</li> </ul>                  | 6     |
|   | <ul> <li>Domovská stránka</li> </ul>                         | 7     |
|   | <ul> <li>Rychlá nápověda</li> </ul>                          | 8     |
|   | <ul> <li>Stavový řádek</li> </ul>                            | 9     |
| • | Část 3 Základní dovednosti                                   |       |
|   | <ul> <li>Otvírání / zavírání agend a číselníků</li> </ul>    | 10    |
|   | <ul> <li>Vzhled agend a číselníků</li> </ul>                 | 11    |
|   | <ul> <li>Záložky a jejich ovládání</li> </ul>                | 12    |
|   | <ul> <li>Editory a jejich vlastnosti</li> </ul>              | 13    |
| • | Část 4 Práce s daty - Záznam (Hlavička)                      |       |
|   | <ul> <li>Pořízení, uložení, oprava, mazání, kopie</li> </ul> | 14-18 |
| • | Část 5 Práce s daty - Položky                                |       |
|   | <ul> <li>Pořízení, uložení, oprava, mazání, kopie</li> </ul> | 19-23 |
| • | Část 6 Orientace v datech                                    |       |
|   | <ul> <li>Třídění, hledání, filtrování</li> </ul>             | 24-29 |
|   | – Výběry                                                     | 30    |

| ást  | 7 Operace                                 | 31    |
|------|-------------------------------------------|-------|
| Část | 8 Vazby                                   | 32    |
| Část | 9 Výstupy z dat                           |       |
| _    | Správce sestav                            | 33    |
| _    | Hledání v sestavách                       | 34    |
| _    | Náhled a tisk sestav                      | 35    |
| _    | Archiv, export a odesílání sestav emailem | 36    |
| _    | Oblíbené sestavy                          | 37    |
| -    | Opis vět                                  | 38    |
| Část | 10 Přizpůsobení programu uživateli        |       |
| _    | Zobrazení                                 | 39-40 |
| _    | Oblíbené                                  | 41    |
| -    | Složka Agenda                             | 42    |
| Část | 11 Správa dat                             |       |
| _    | Zálohování a obnova dat                   | 43    |
| -    | Údržba dat                                | 44    |
| Část | 12 Shrnutí                                |       |
| _    | Kde hledat pomoc                          | 45    |

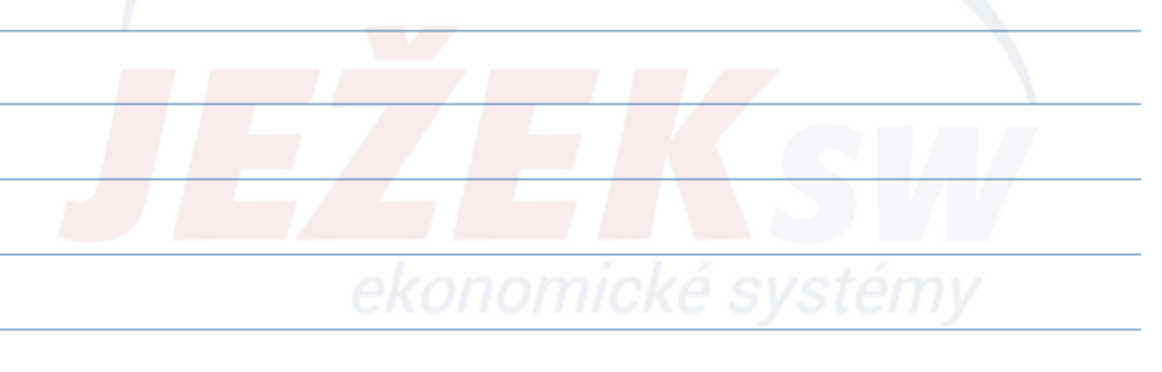

| Přihlašte se prosím            |                                           | ×                                        | Ježek software DUEL                      |                 |
|--------------------------------|-------------------------------------------|------------------------------------------|------------------------------------------|-----------------|
| $\sim$                         |                                           | (m                                       | Parametry SQL serveru                    |                 |
| DUE                            | SQL                                       | JEŽEKsw                                  | Nastaveni komunikace s SQL serverem.     |                 |
| ekonomický                     | systém                                    |                                          | VAS_PC_NEBO_SERVER\DUEL                  |                 |
|                                |                                           |                                          | Použít integrované zabezpečení Windows N | r               |
| -                              | 501 A014                                  |                                          | Použít zadané uživatelské jméno a heslo  |                 |
| Protil                         | SQL 2014                                  |                                          | sa                                       |                 |
| Uživatel                       | spravce                                   | -                                        | Heslo:                                   |                 |
| Heslo                          | Zapamatovat pro příští přihlášení         |                                          | DuelJsw@3233                             |                 |
|                                | <u>P</u> řihlásit uživatele               |                                          | Automaticky spouštět SQL Server          |                 |
| 🛕 Ve výchozím stavu se u uživa | tele "správce" heslo nevyplňuje,          |                                          | Otestov                                  | /at spojen      |
| Seznam uživatelů a jejich hes  | la nastavíte po přihlášení v agendě "Uži  | vatelé".                                 |                                          |                 |
| Hotline zdarma: 487            | 14 600   Expresní hotline<br>Placená link | e: 900 30 4321<br>a 30,- Kč/min vč. DPH. | <u>Q</u> K <u>S</u> torno                | <u>N</u> ápověd |
| Profil - nastav                | ení narametrů                             | nřinojení k SOL Se                       | orveru                                   |                 |
|                                |                                           |                                          |                                          |                 |
| Uživatel – sezr                | nam uživatelů a                           | i jejich nastavení v                     | včetně hesel naleznete p                 | 0               |
| přihlášení do p                | programu v age                            | endě "Uživatelé".                        |                                          |                 |
| 7                              | مدم متذركة بزيمة المام                    |                                          | nutí a abladam na CDD                    | <b>`</b>        |

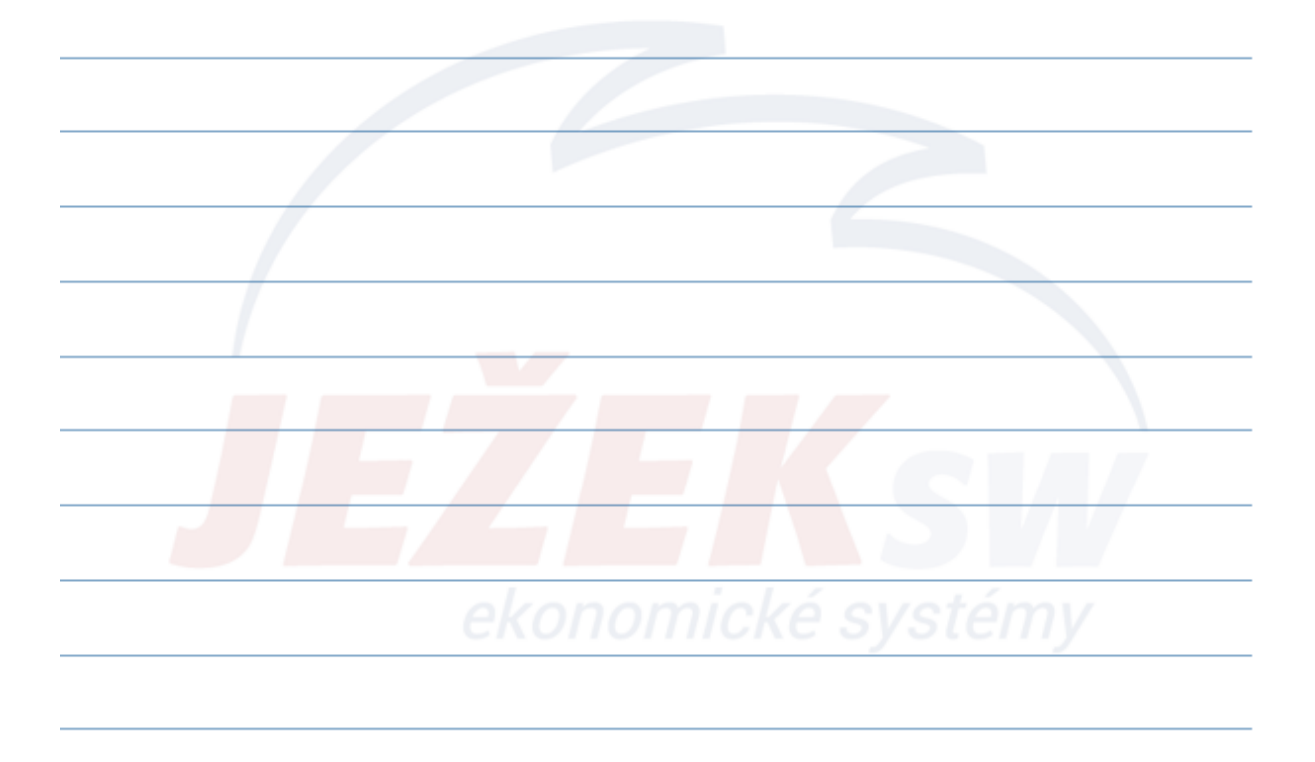

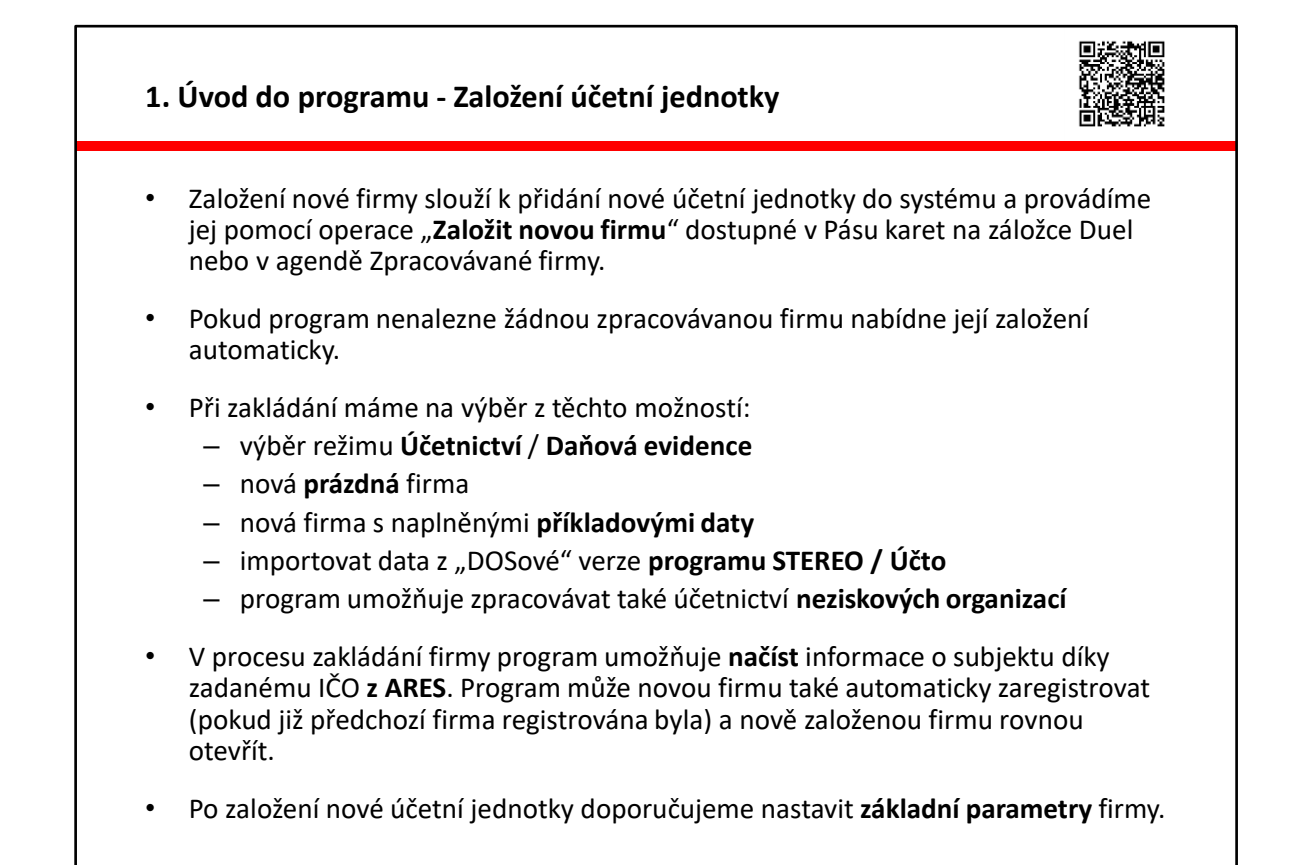

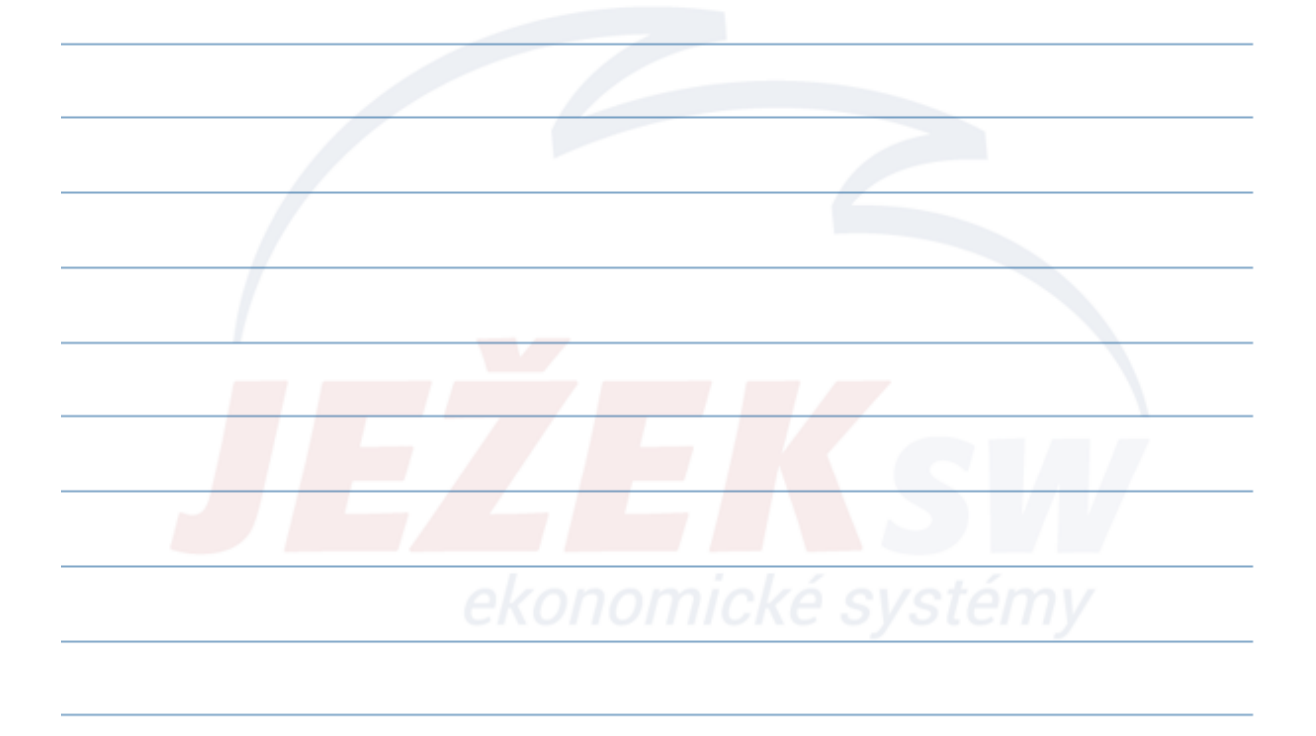

#### 1. Úvod do programu - Názvosloví

- Modul
  - Program Duel se skládá z částí, kterým říkáme moduly (účetnictví, mzdy, sklady, majetek, kancelář, atd.).
- Agenda
  - Každý modul obsahuje věcně související formuláře nebo-li agendy, do kterých zadáváme data (závazky a pohledávky, účetní deník, fakturace, objednávky přijaté, adresář firem, měsíční mzdy, atd.).
- Číselník
  - Pro snazší vyplňování formulářů, respektive snazší pořizování dat jsou opakující se hodnoty uchovávány v tzv. číselnících, ze kterých se při pořizování nových záznamů pouze vybírají. Opakující se hodnoty tak není nutné znovu a znovu zadávat (účtový rozvrh, doklady, střediska, výkony, zakázky, druhy pohybů, PSČ, atd.).

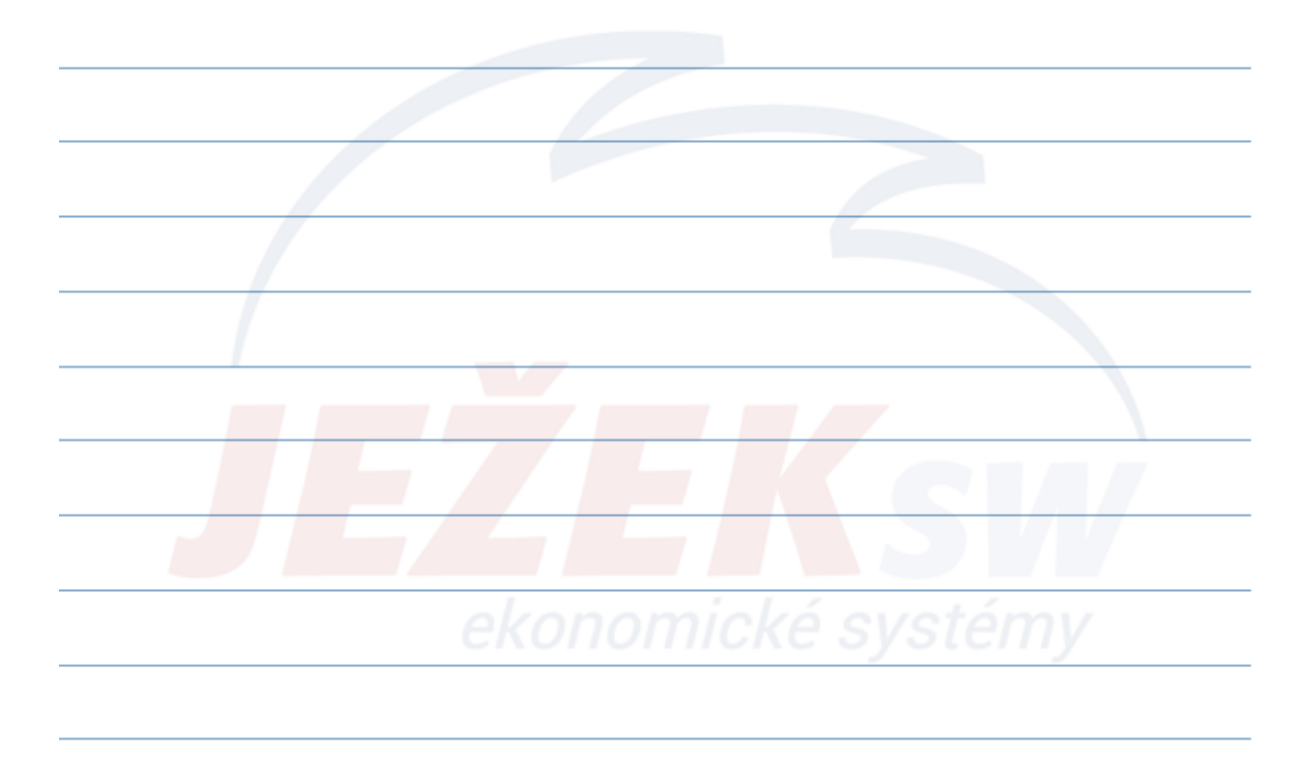

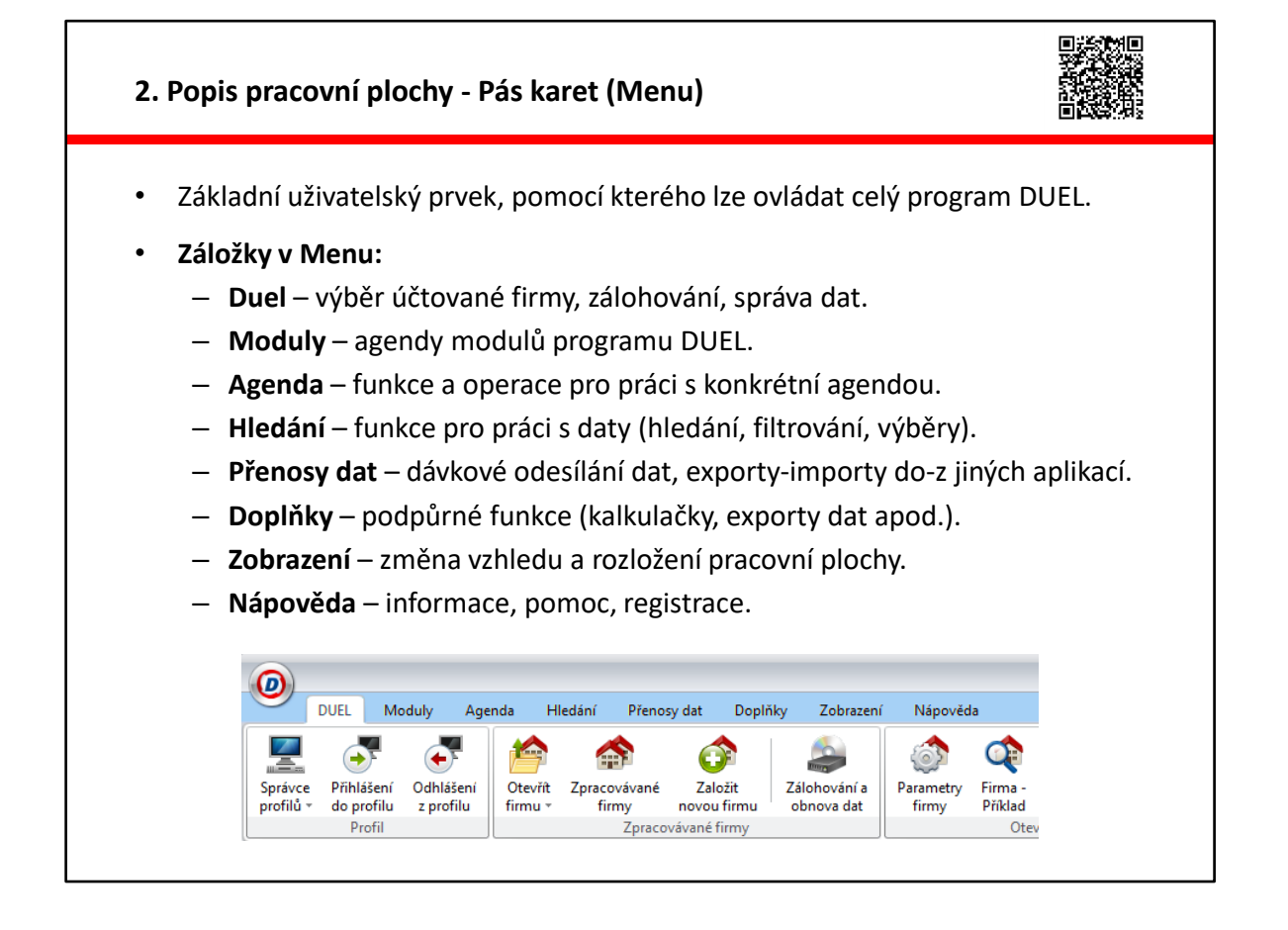

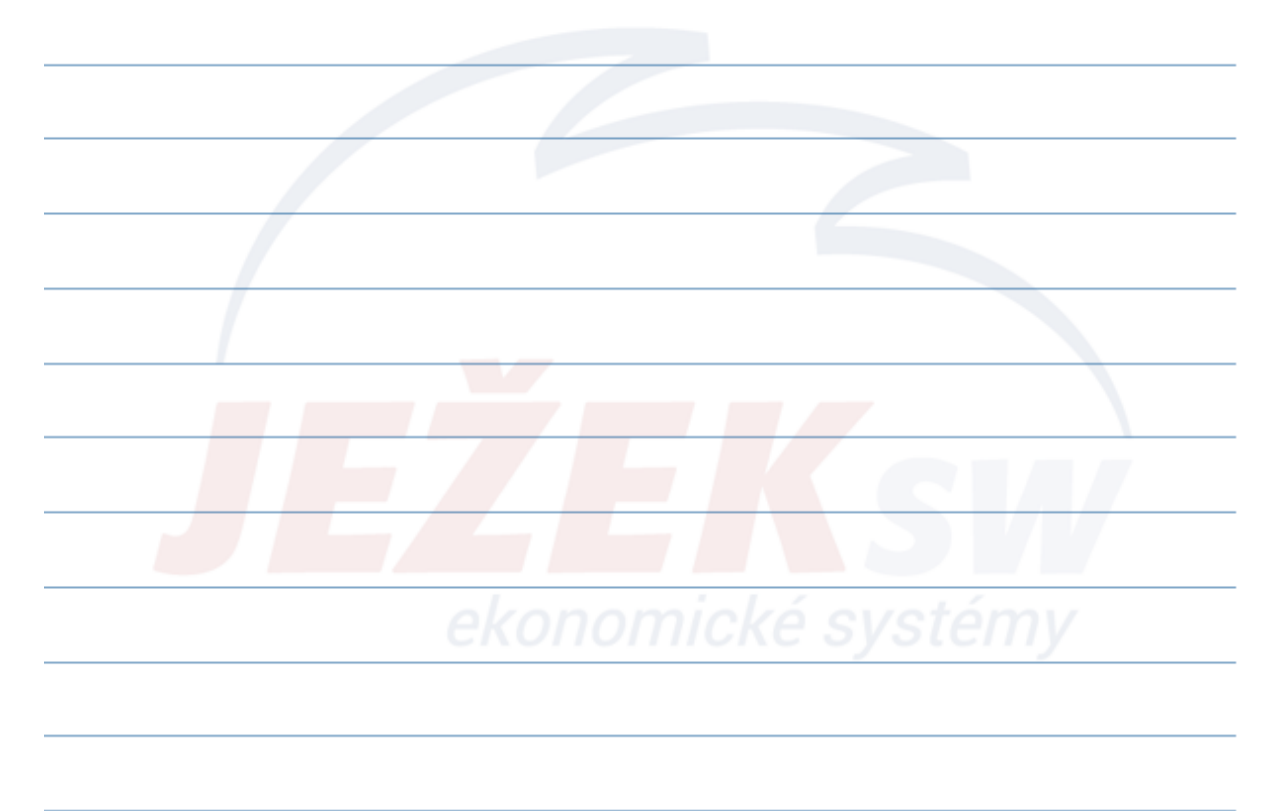

| Zvýrazně                           | ný řádek p                                  | ood Pásem        | ו karet (     | (Menu).        |         |                  |                         |
|------------------------------------|---------------------------------------------|------------------|---------------|----------------|---------|------------------|-------------------------|
| Zobrazuje                          | e Domovs                                    | kou stránk       | ku (Dom       | nů - Ctrl+H    | ) a akt | uálně otevi      | <sup>ŕ</sup> ené agendy |
| program                            | I.                                          |                  |               |                |         |                  |                         |
| Kliknutí r                         | ravým tla                                   | čítkem na        | záložku       | u nabízí fui   | nkce k  | ieiich zavře     | ní či přidání           |
| mozi oblí                          | honó na ľ                                   | )omovská         | ctránco       |                |         | jejien zavre     |                         |
| mezi obii                          |                                             | Joinovske        | Strance       | •              |         |                  |                         |
|                                    |                                             |                  |               |                |         |                  |                         |
|                                    |                                             |                  |               |                |         |                  |                         |
| DU                                 | L Moduly                                    | Agenda Hled      | lání Přeno:   | sv.dat Doplňkv | Zobra   | ení Nápověda     |                         |
|                                    |                                             |                  |               |                |         |                  |                         |
| $\mathbf{O}$                       |                                             |                  | $\odot$       | l 🚍            |         | Ctrl             | OK                      |
| Přidat                             | Přidat Smazat                               | Uložit Zrušit    | Obnovit Šak   | blony Sestavy  | Rychlý  | Dpis Vyhledat    | Databanka               |
| firmu * po                         | iozku *                                     | Záznam           |               | · ·            | Tisky   | Vet firmu v AKES | ceskych firem *         |
| 🛃 Domů 🛛 Z                         | vazky a pohledávi                           | ky Adresář firem | Fakturace - s | klad           |         |                  |                         |
|                                    | m - JSW-Ježek so                            | oftware, s.r.o.  |               |                |         |                  |                         |
| Adresář fire                       |                                             |                  |               |                |         | N                | astavení                |
| Adresář fire<br>Firma              |                                             |                  |               |                | Typ:    | Právnická osoba  | Aktivní: 📝              |
| Adresář fire<br>Firma<br>Zkr       | itka: JSW                                   |                  | EAN:          |                |         |                  |                         |
| Adresář fire<br>Firma<br>Zkr<br>Na | <b>tka:</b> JSW<br><b>zev:</b> Ježek softwa | re, s.r.o.       | EAN:          |                | IČO:    | 27282805         | Splatnost:              |

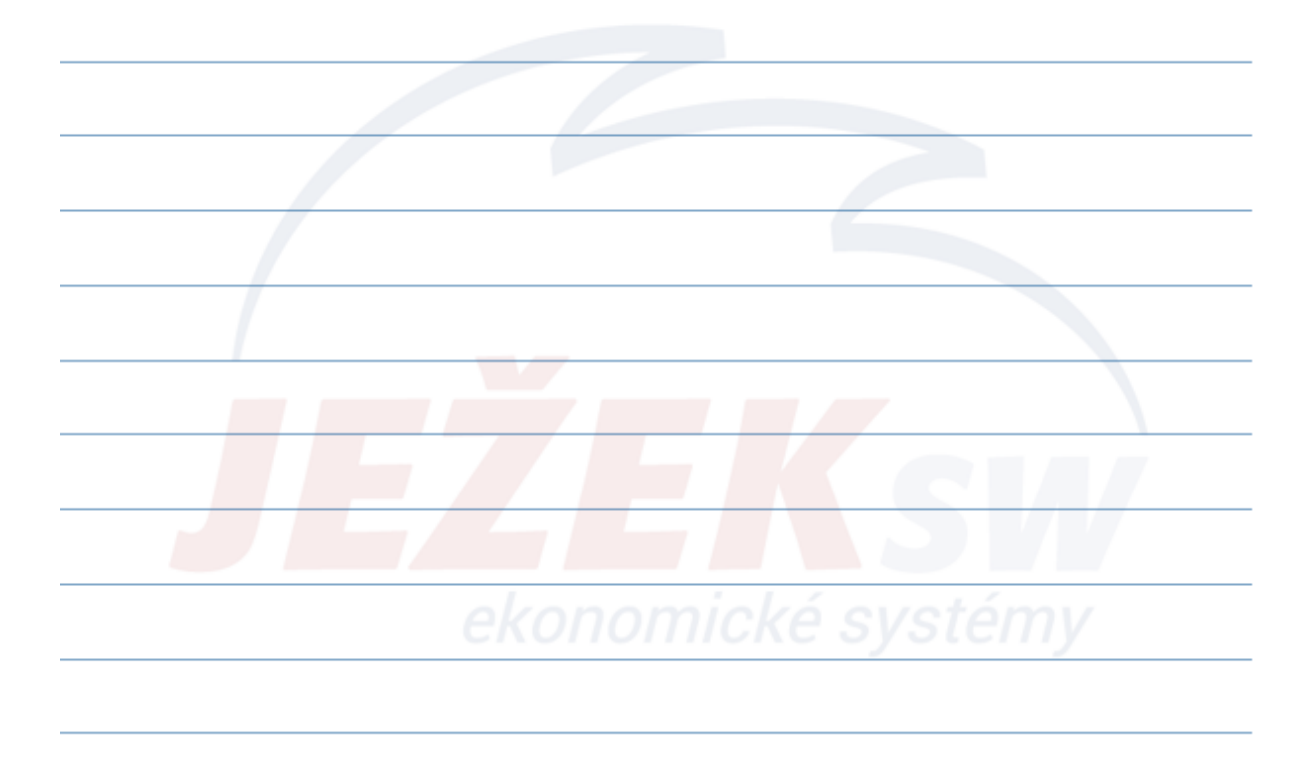

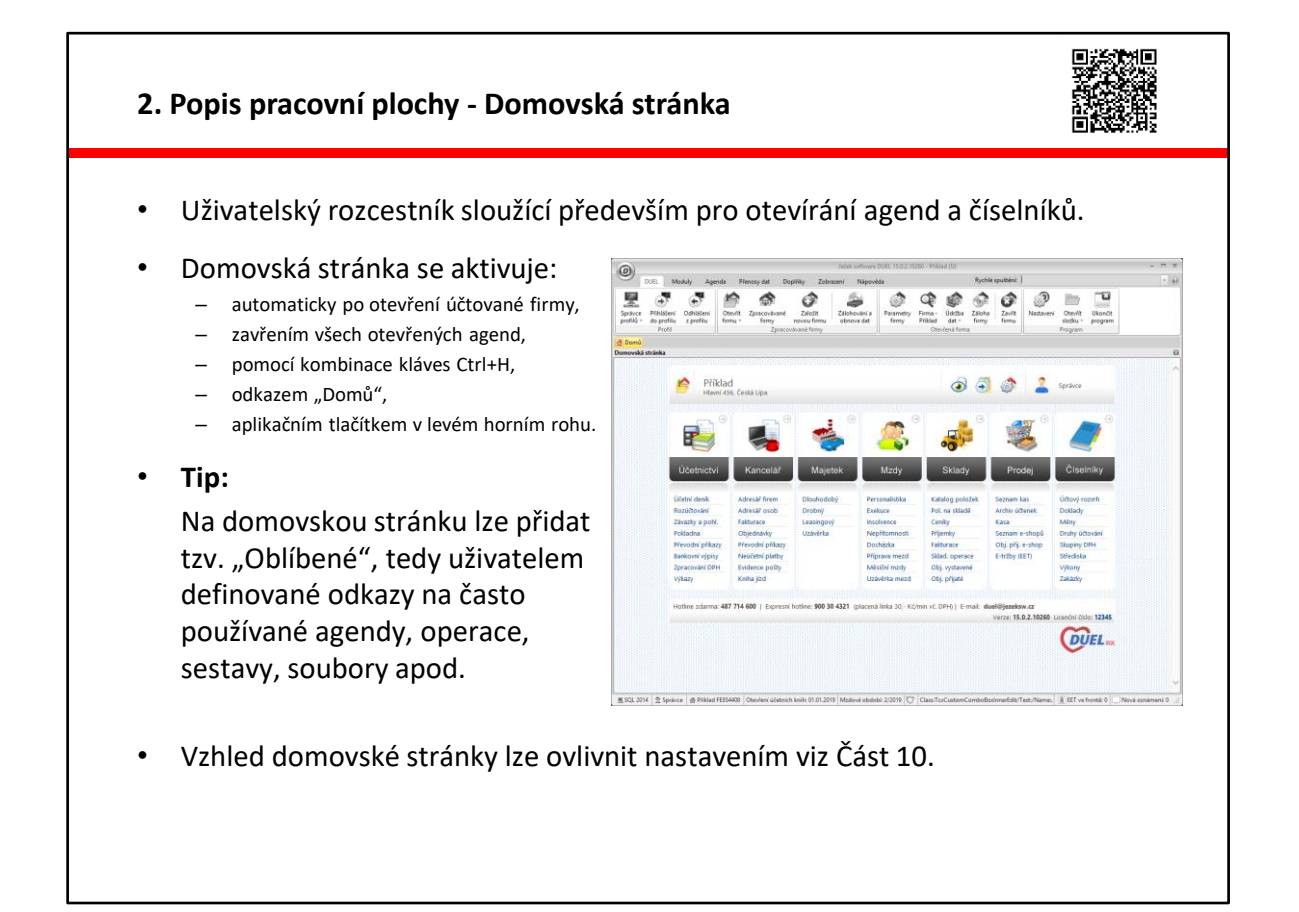

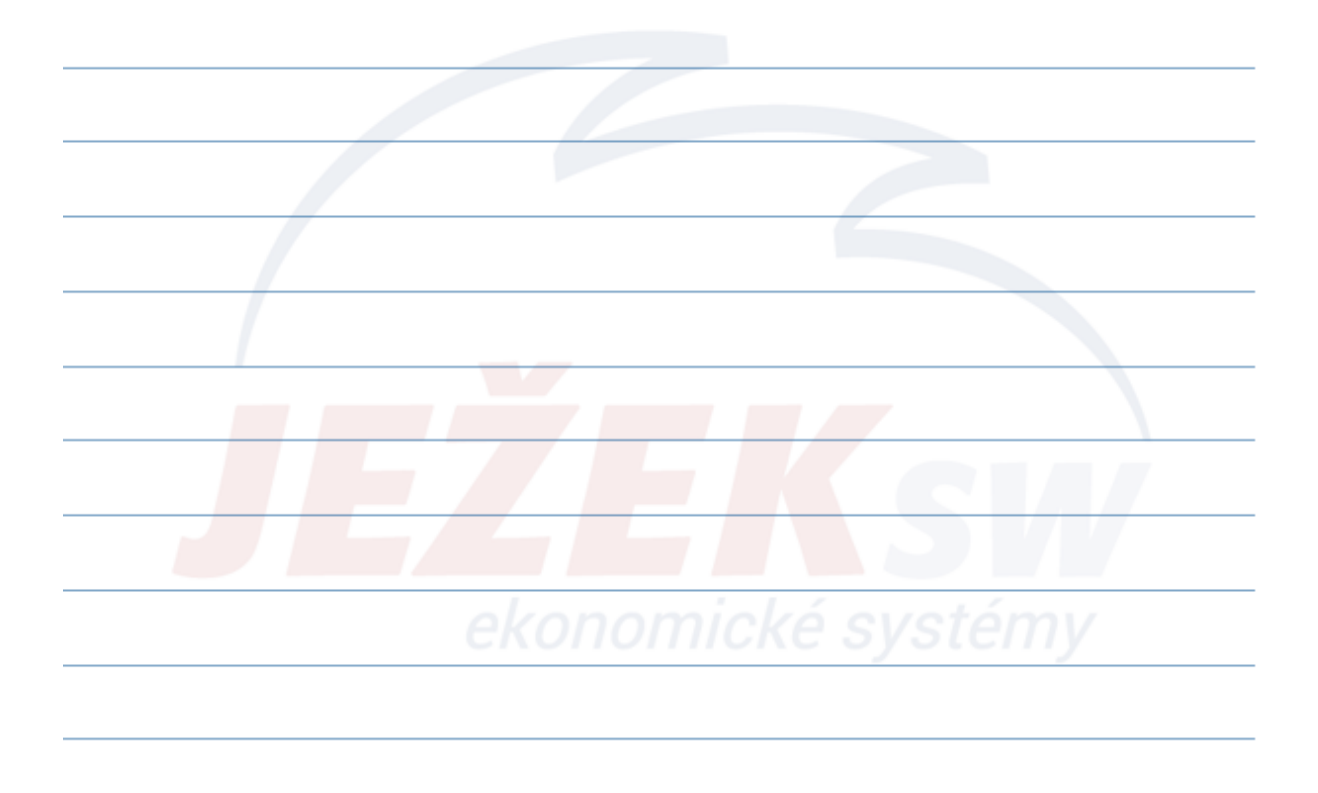

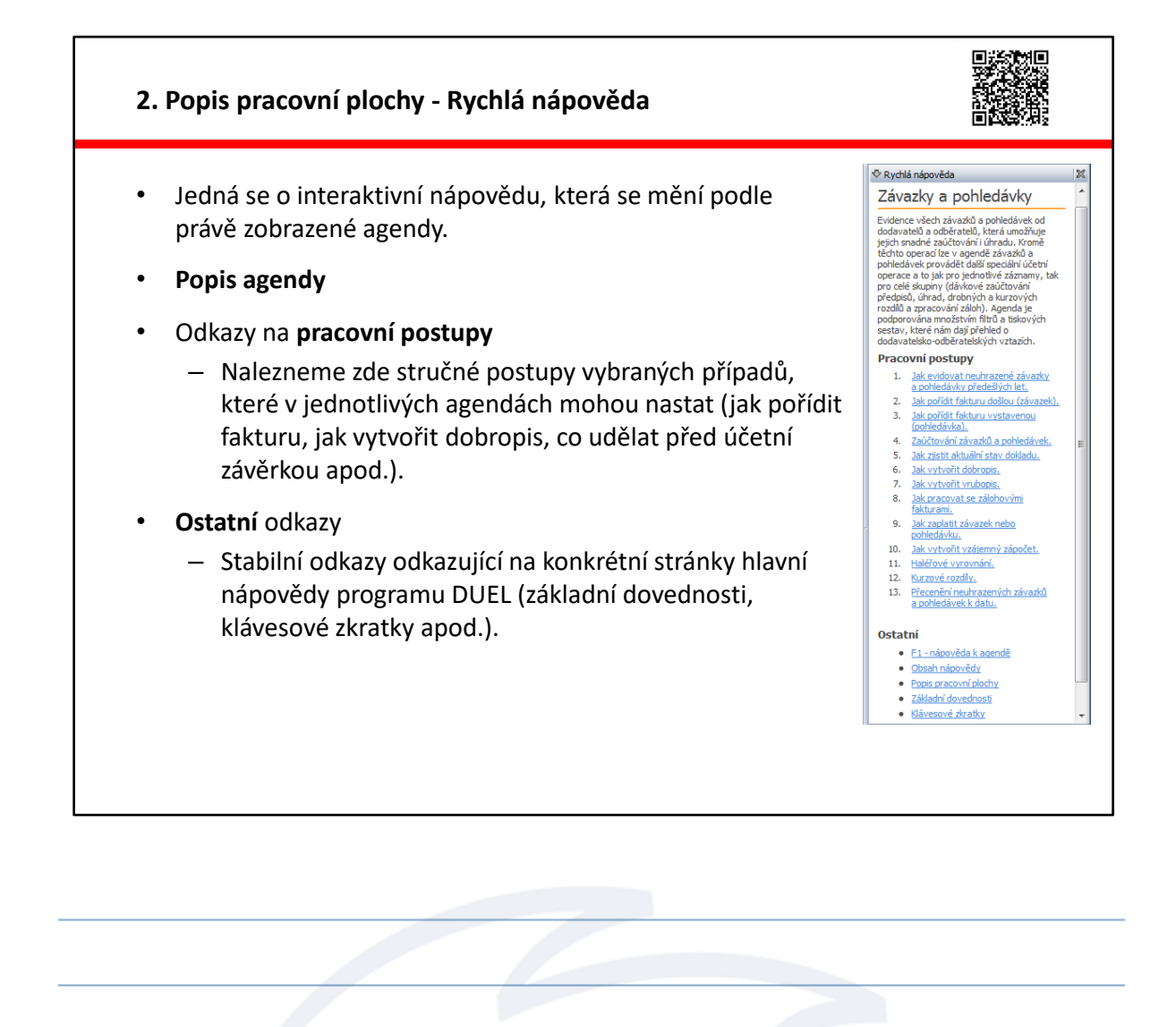

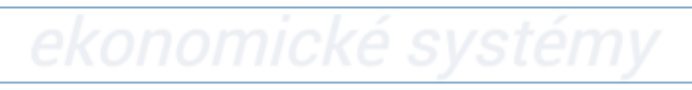

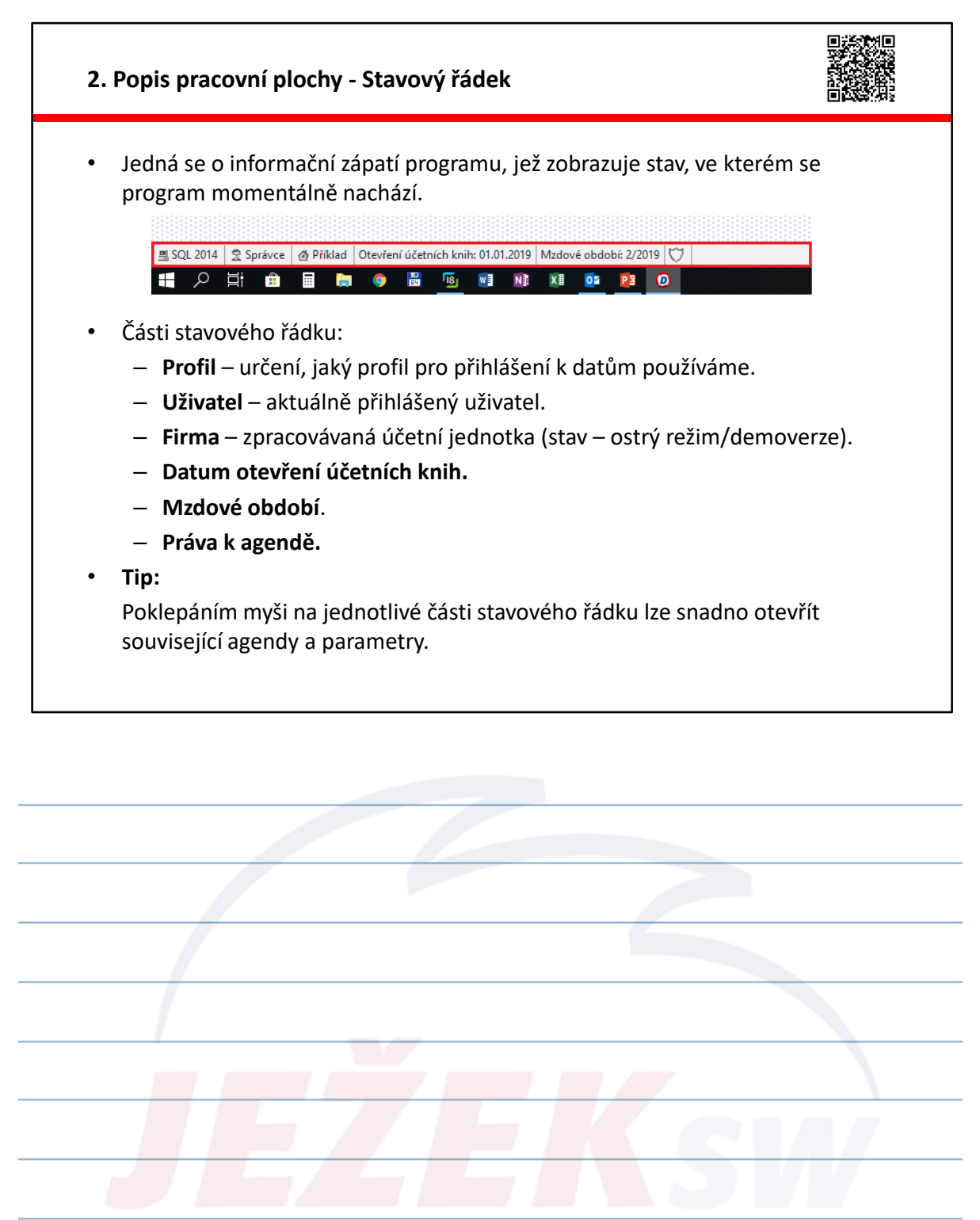

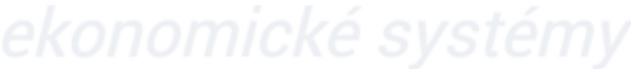

#### 3. Základní dovednosti - Otevírání / zavírání agend a číselníků

- K otevírání agend a číselníků slouží:
  - Rychlé spuštění Ctrl+G.
  - Rychlé spuštění s přepnutím na domovskou stránku Ctrl+H.
  - Odkazy na domovské stránce
  - Pás karet (Menu) / Moduly.
- K zavírání agend a číselníků slouží:
  - Klávesa Esc.
  - Pás karet (Menu) / Agenda / Zavřít, Zavřít vše.
  - Křížek (nachází se v pravém horním rohu otevřené agendy nebo číselníku).
  - Pravé tlačítko myši na záhlaví otevřené agendy nebo číselníku (Zavřít, Zavřít vše, Zavřít vše mimo této).
- Tip:

Zavřením všech otevřených agend a číselníků se dostaneme zpět na Domovskou stránku.

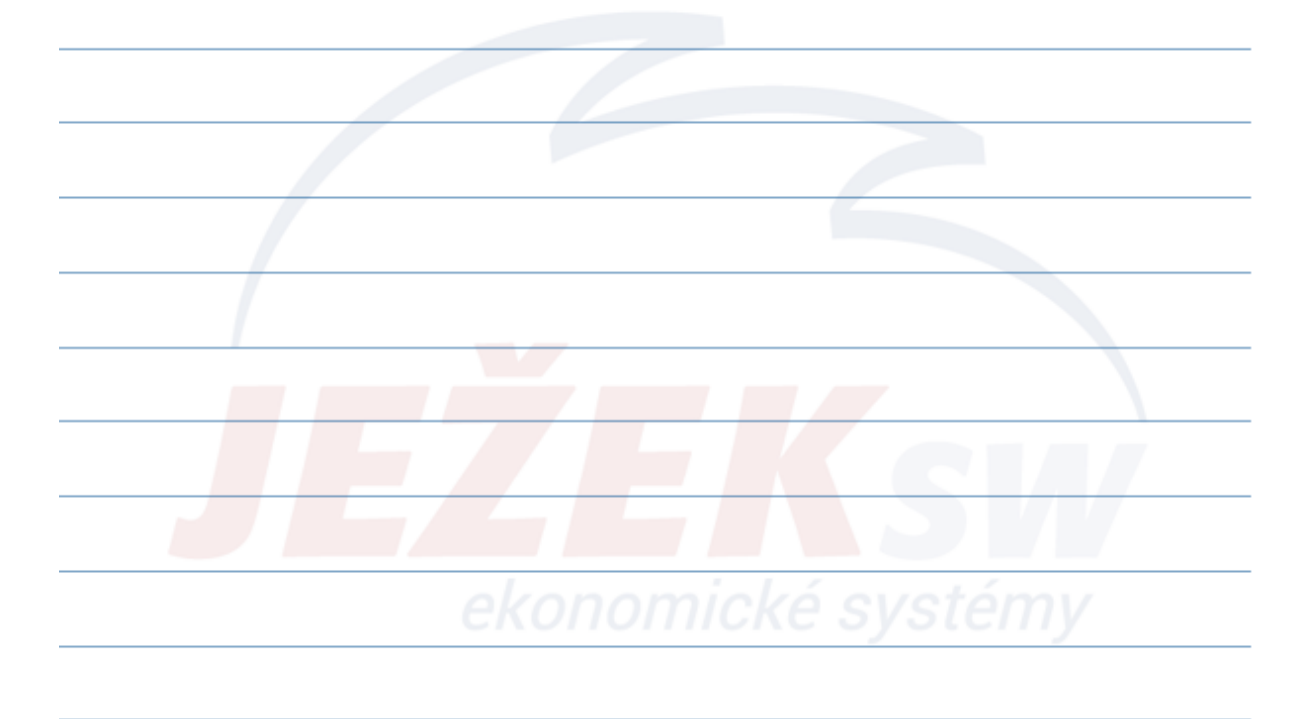

| Informační z                               | áhlaví                                                                                                    |
|--------------------------------------------|----------------------------------------------------------------------------------------------------|
| <ul> <li>Jedná se</li> </ul>               | o lištu obsahující základní informace o agendě nebo číselníku.                                                                                                    |
| 🚮 Domů 🛛 Drobný maj                        | etek                                                                                                    |
| ▶ Drobný majetek - dr1                     | I - Kancelářský stůl 🛛 🗐 🖓 Řada majetku - zkratka: začíná dr 🍸 Majetek v nenulovém stavu 🖾 6/6 🕅 ∢ 🕨 🕨 🖾                                                                                                    |
|                                            |                                                                                                    |
| agenuy.                                    | Drobný majetek         Aktuální stav           Řada majetku: dr         1         EAN: 220000010025           Náteck (Xancelářský stůl)         Pořítem:         2           Popit:         0         0,000           Inverd:-Crelkovi (Crelkovi Scena)         Aktuální stav           Popit:         2         25 00,000           Výřazenci         0         0,000           Aktuální stav         2         25 000,000           Výřazenci         2         25 000,000           V popit:         Výkon: V/101           Ilmeint-ké K         7         Výkon: V/101                                                                                                    |
| <b>Tabulka</b><br>— Tabulka j<br>V rámci t | porobný majetek<br>Redar majetku: dr 1 EAN: 220000010023<br>Popici<br>Invert. cznačená komotová<br>Precomie: ZAM 2<br>Precomie: ZAM 2<br>Výterný tol<br>Výterný nájetek<br>Precomie: ZAM 2<br>Výterný tol<br>Zakadke: Skrediske: SK<br>Precomie: ZAM 2<br>Výterný tol<br>Zakadke: Skrediske: SK<br>Precomie: ZAM 2<br>Výterný tol<br>Zakadke: Skrediske: SK<br>Precomie: ZAM 2<br>Výterný tol<br>Zakadke: Skrediske: SK<br>Precomie: ZAM 2<br>Výterný tol<br>Zakadke: Skrediske: SK<br>Precomie: ZAM 2<br>Výterný tol<br>Zakadke: Skrediske: SK<br>Precomie: ZAM 2<br>Výterný tol<br>Výterný tol<br>Výt |

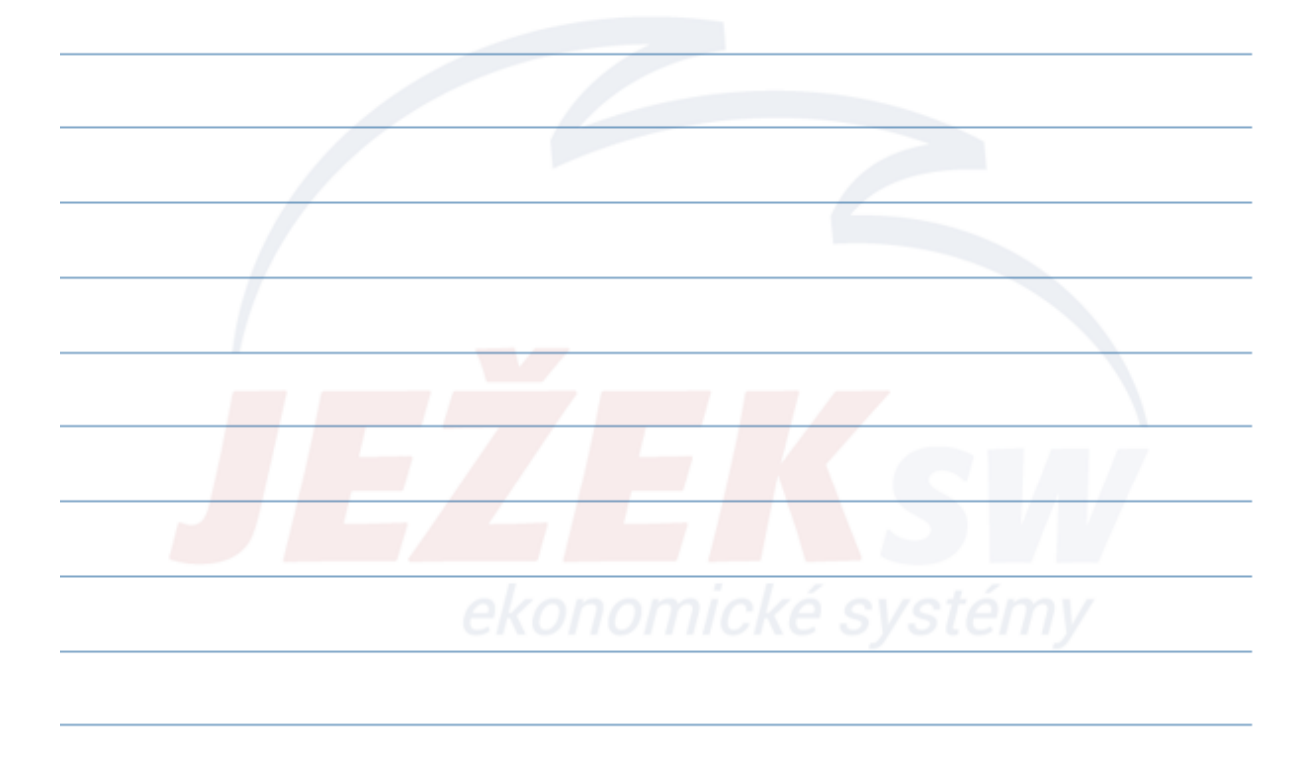

| ZaP: Ano  |                                                                                                 |
|-----------|-------------------------------------------------------------------------------------------------|
| iku: Ano  |                                                                                                 |
| ciii 💽    |                                                                                                 |
|           |                                                                                                 |
| Postfix V | / Název od                                                                                      |
| 0         | HORNBACH B                                                                                      |
| 1 2019    | ALCOMP.CZ s                                                                                     |
| 3 2019    | ASKO - NÁBY                                                                                     |
|           | 'aP: Ano           iku: Ano           ien: ♥           0           1           2019           3 |

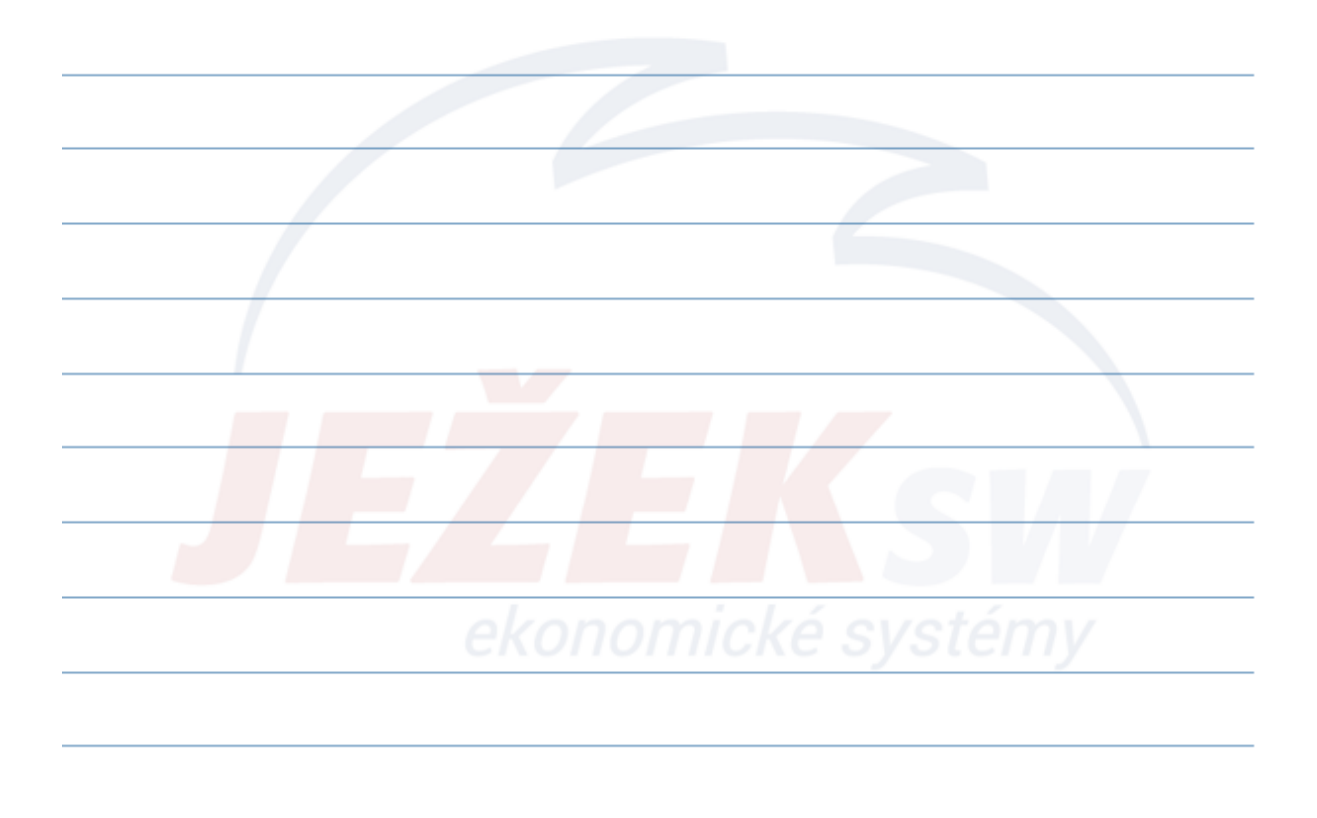

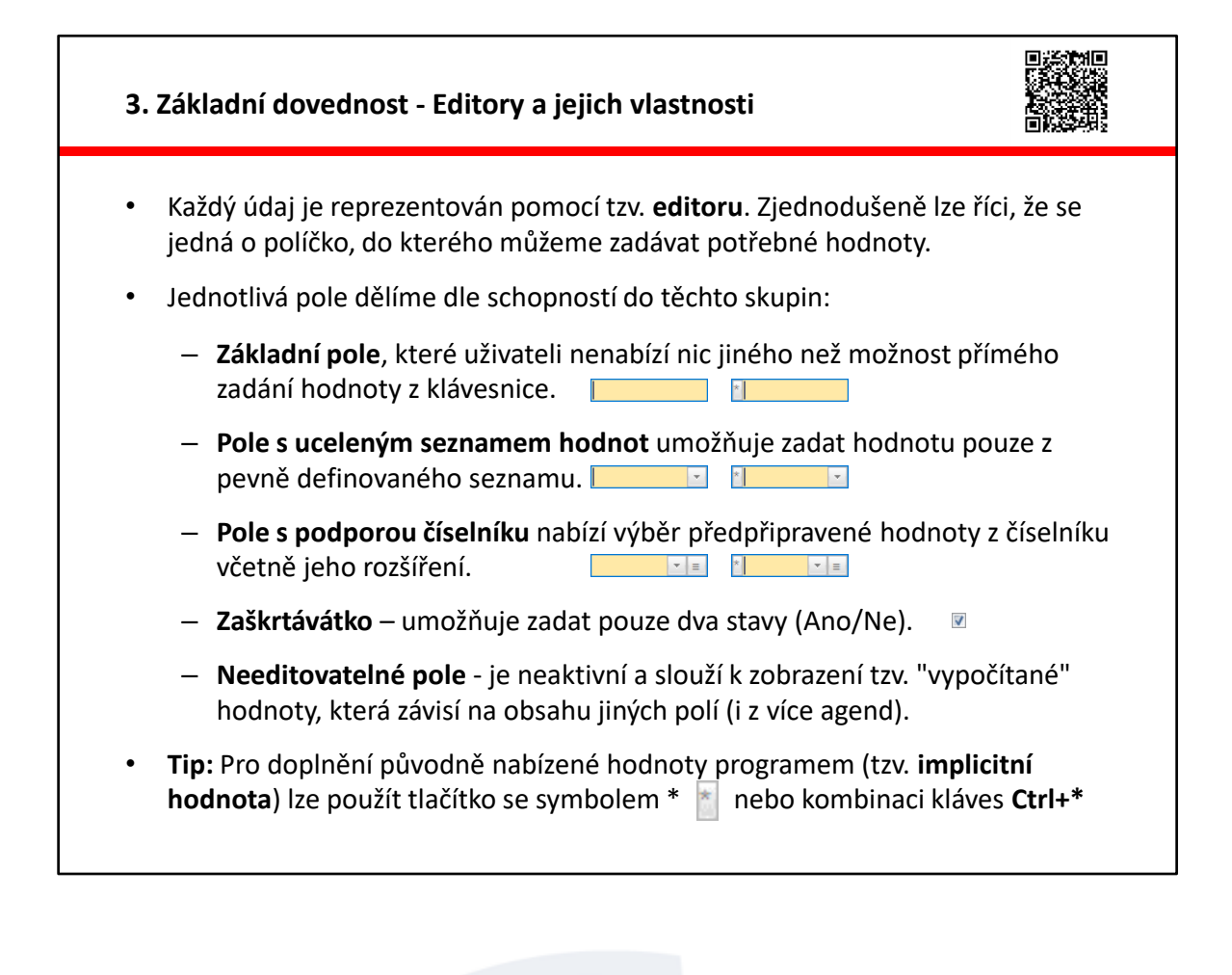

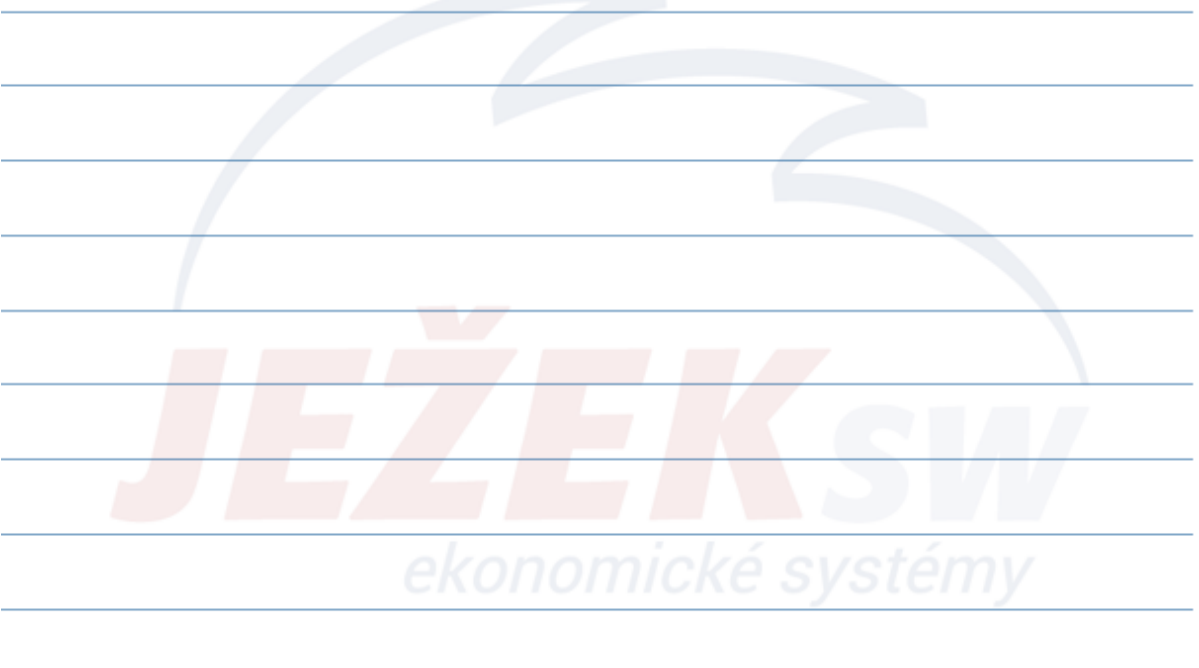

### D - Ovládání programu DUEL

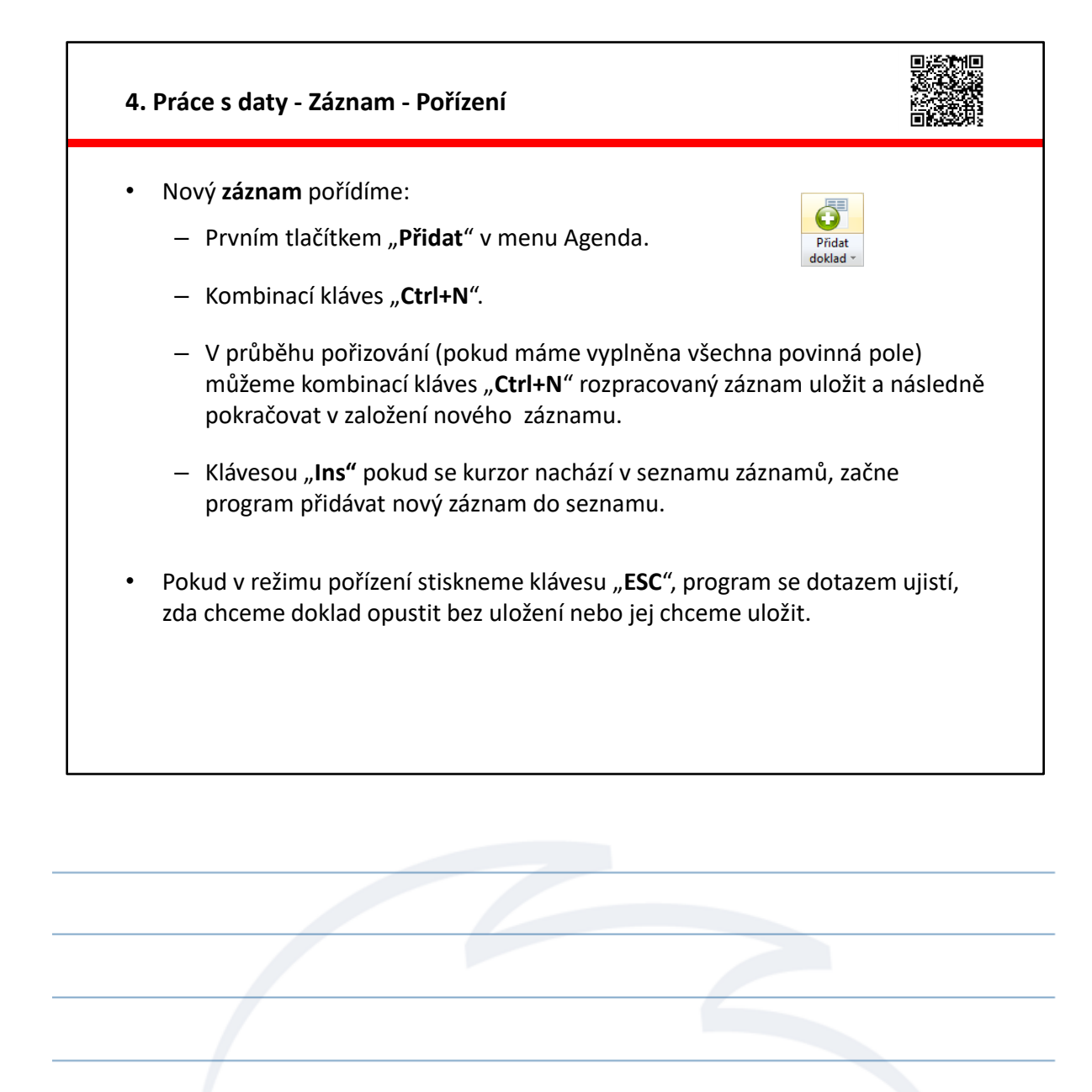

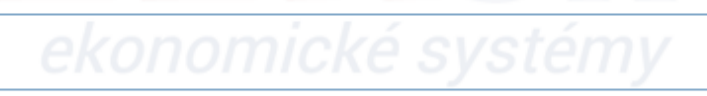

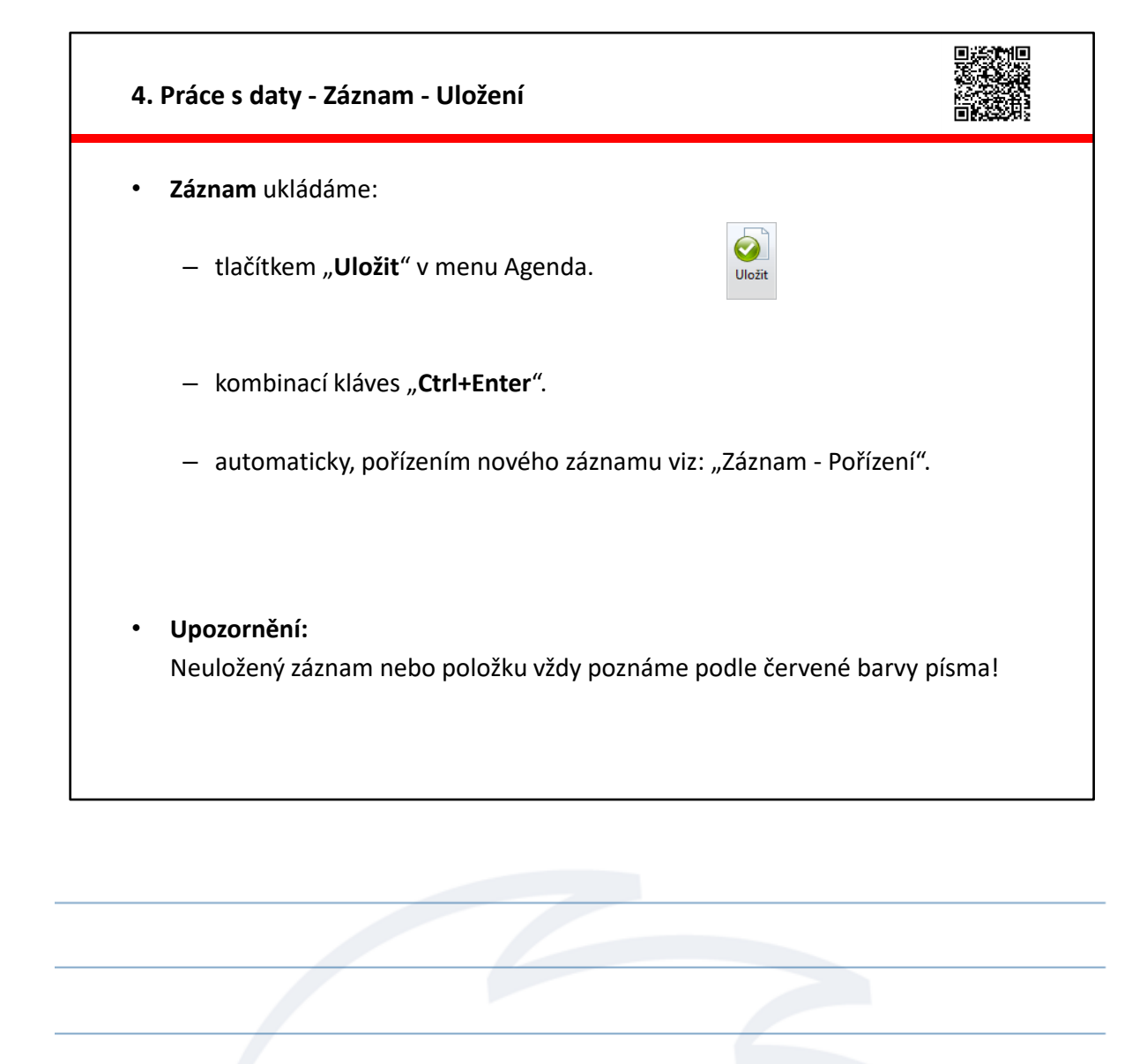

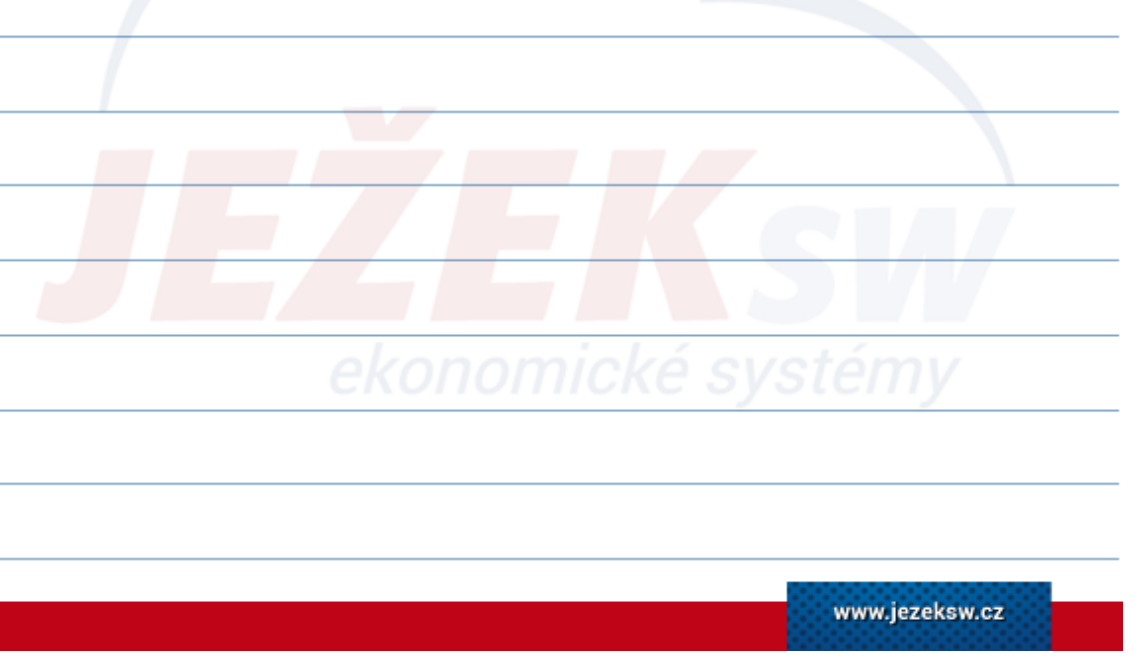

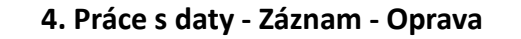

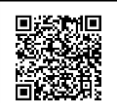

- Opravovat lze všechna data, která **nejsou** nějakým způsobem **uzavřena** (účetní závěrka, datová závěrka, uzavření dokladu, apod.).
- Opravu provádíme shodně u záznamů i u jejich položek.
- Samotná oprava spočívá v nastavení kurzoru na chybnou hodnotu a v její změně.
- Pro doplnění původně nabízené hodnoty programem (tzv. implicitní hodnota) lze použít kombinaci kláves Ctrl+\* nebo tlačítko se symbolem \* uvnitř vybraných polí.
- **Uložení** opravené hodnoty provedeme stejně jako uložení nového záznamu (viz: Uložení).
- Upozornění: Neuloženou opravenou hodnotu poznáme podle červené barvy písma.

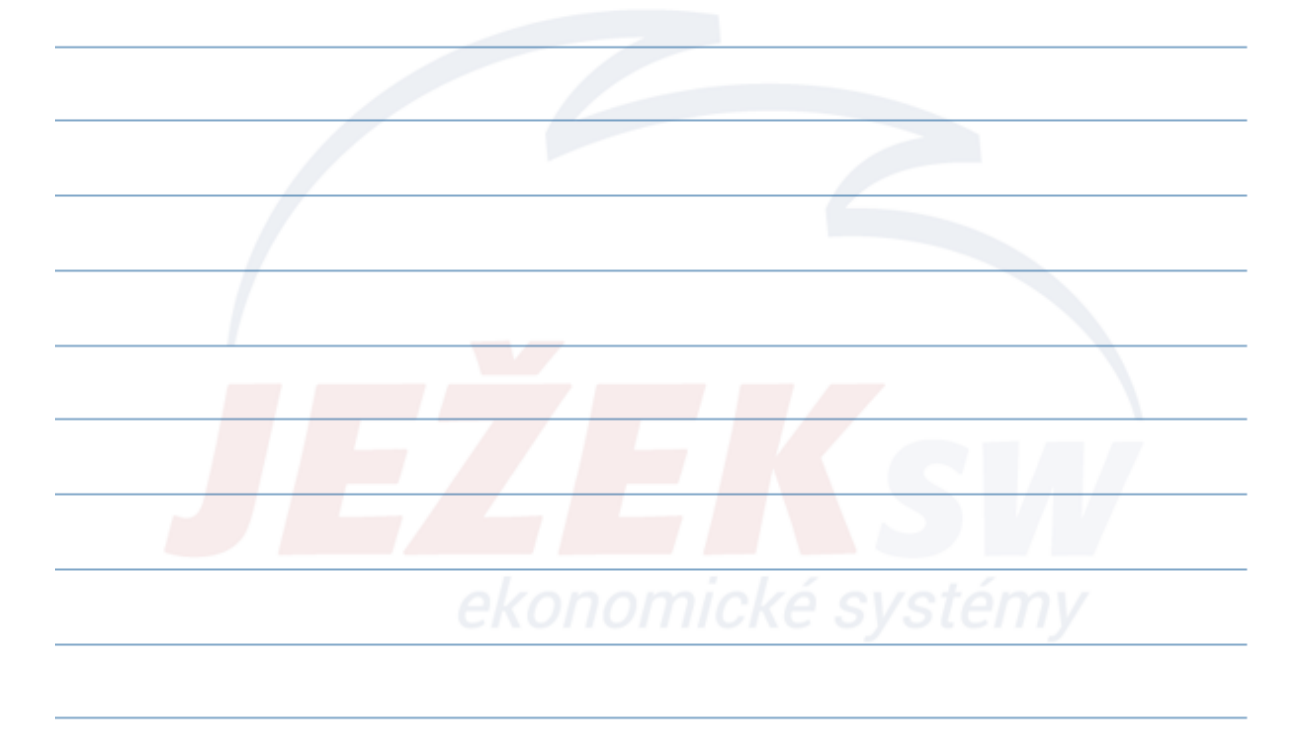

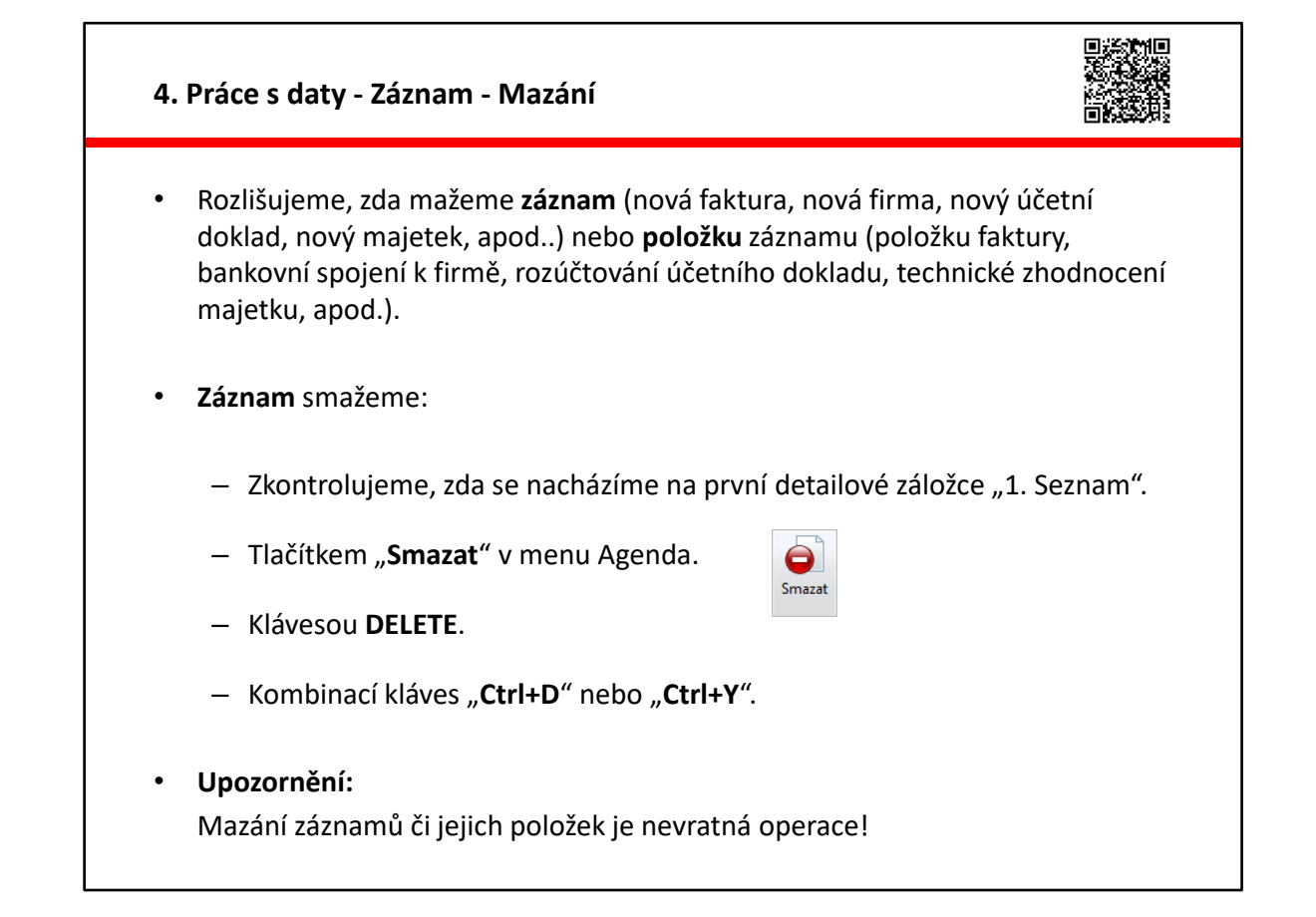

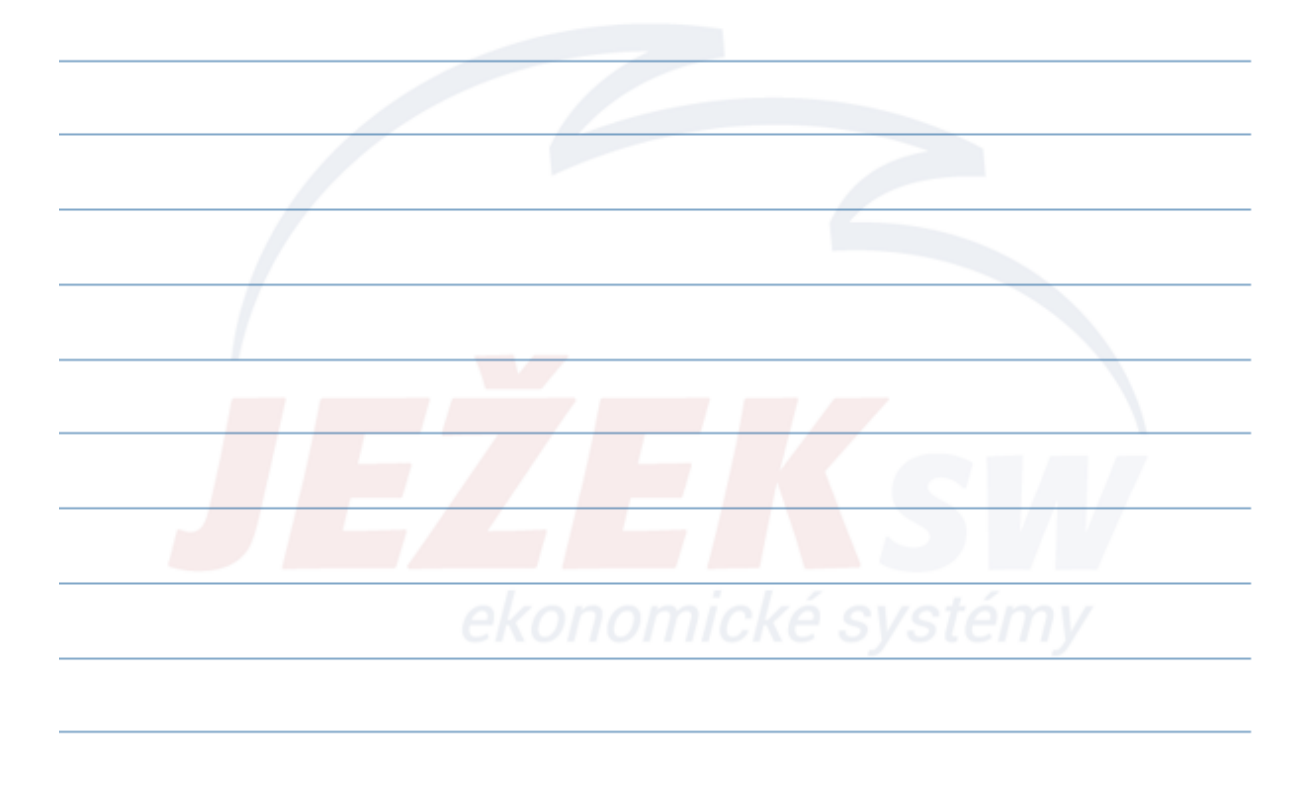

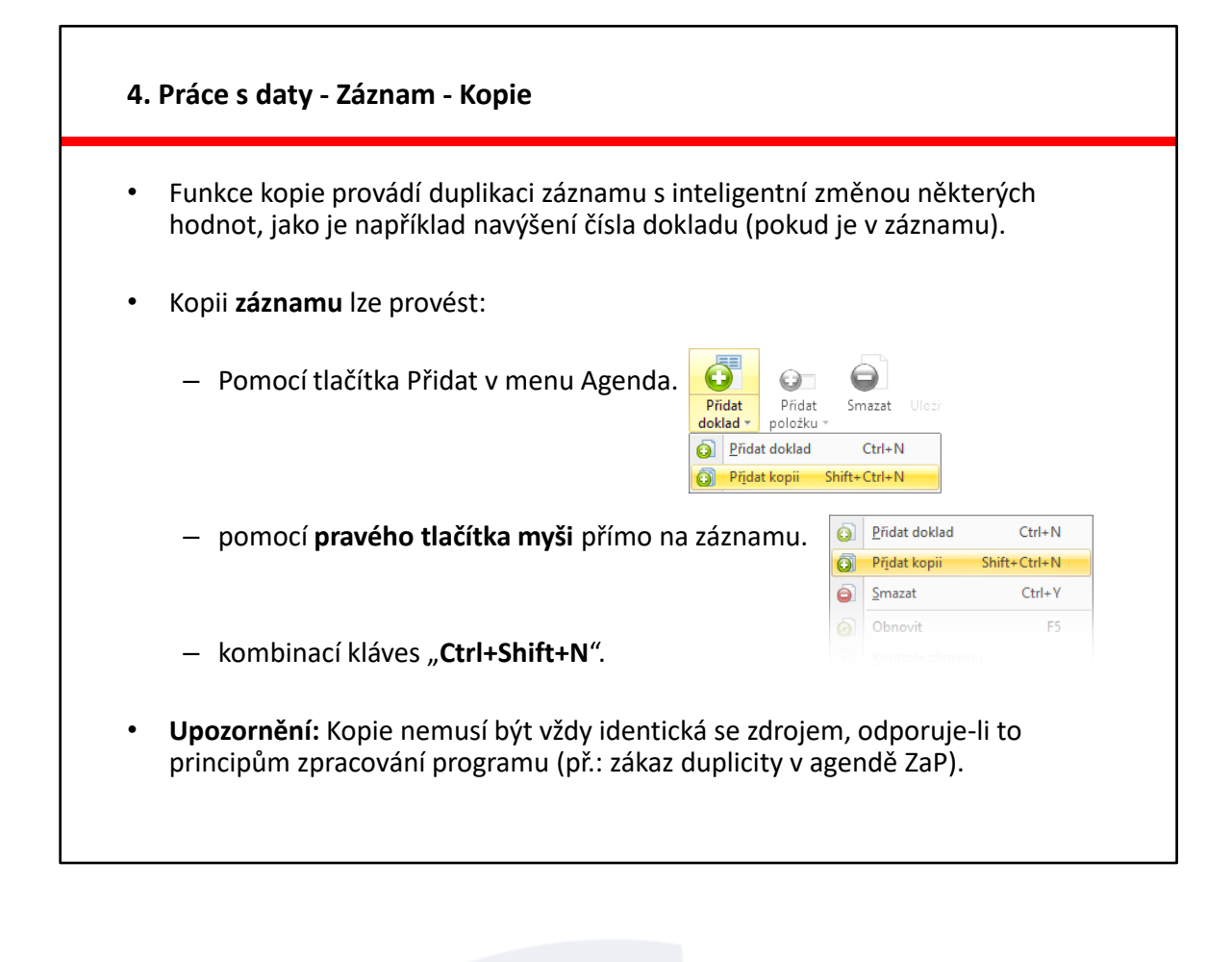

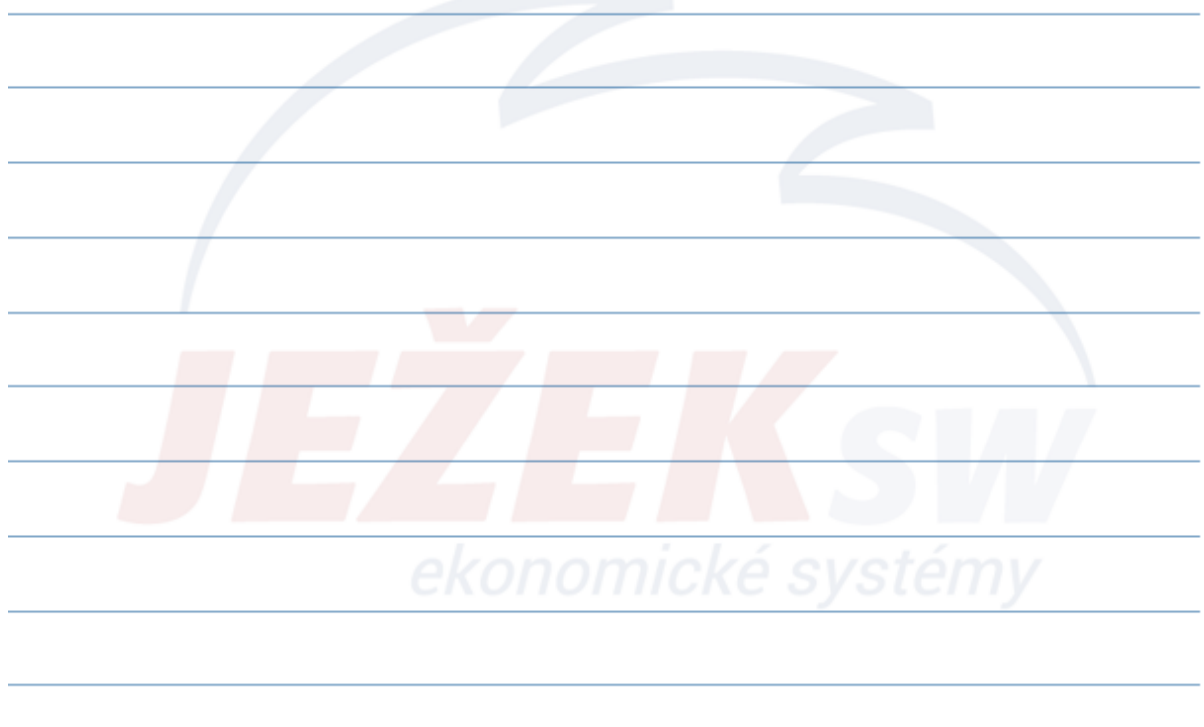

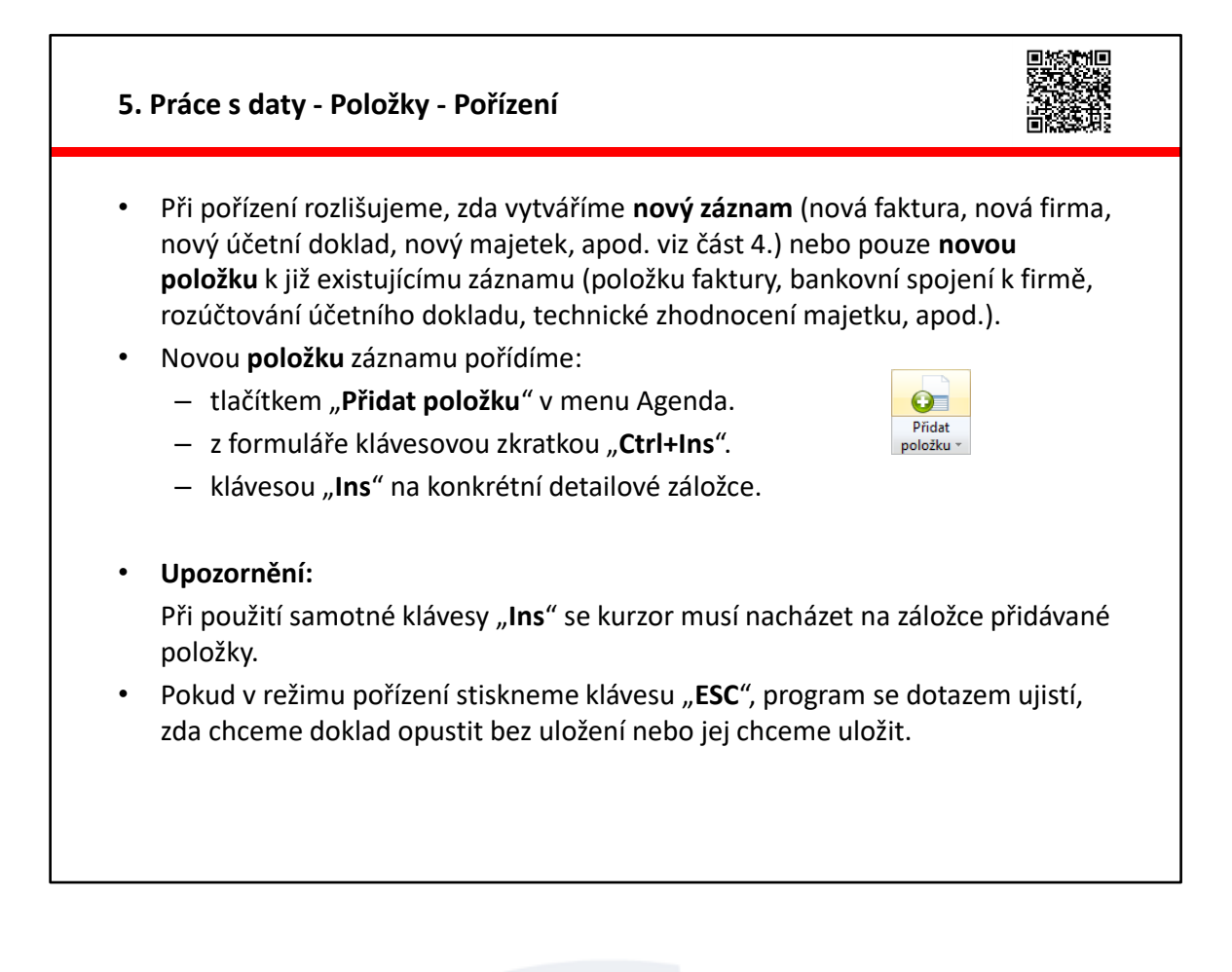

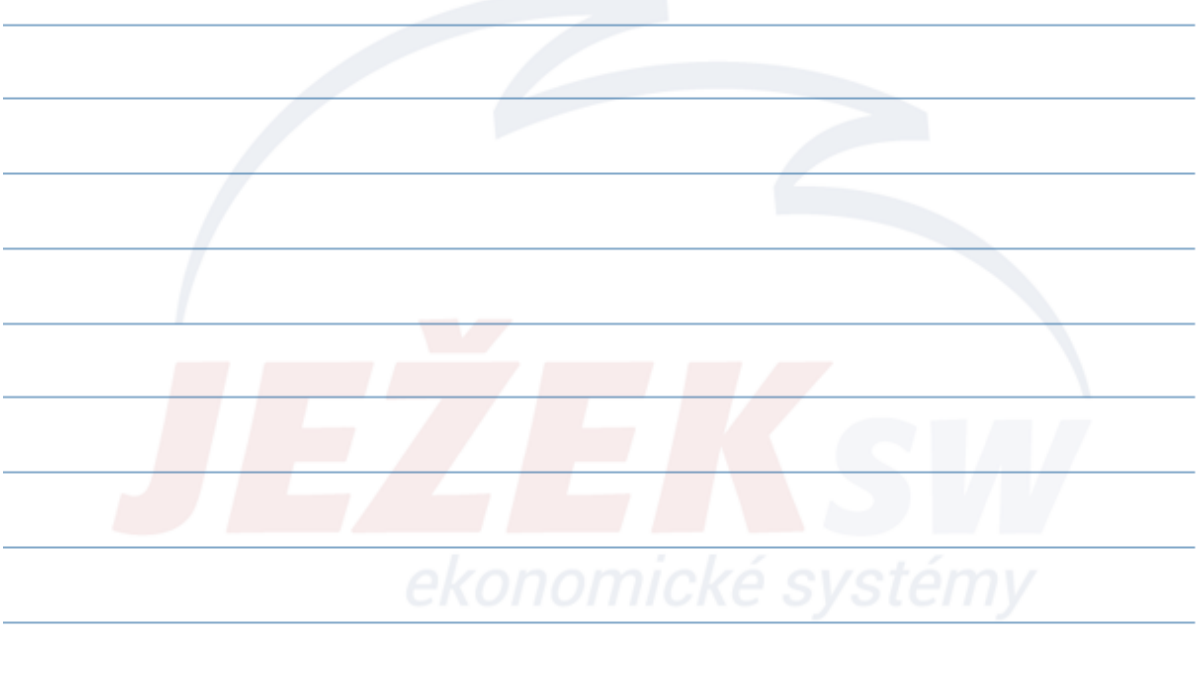

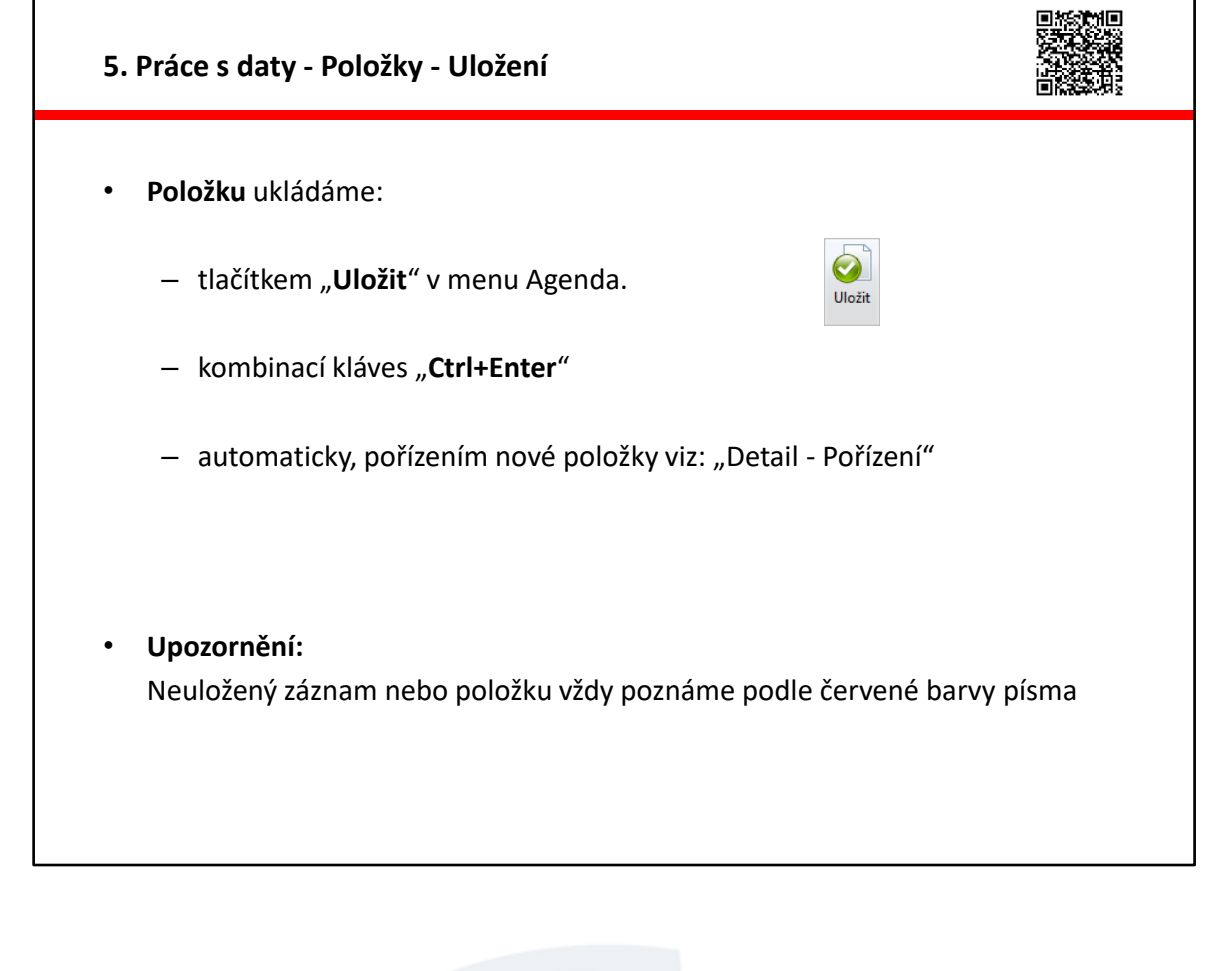

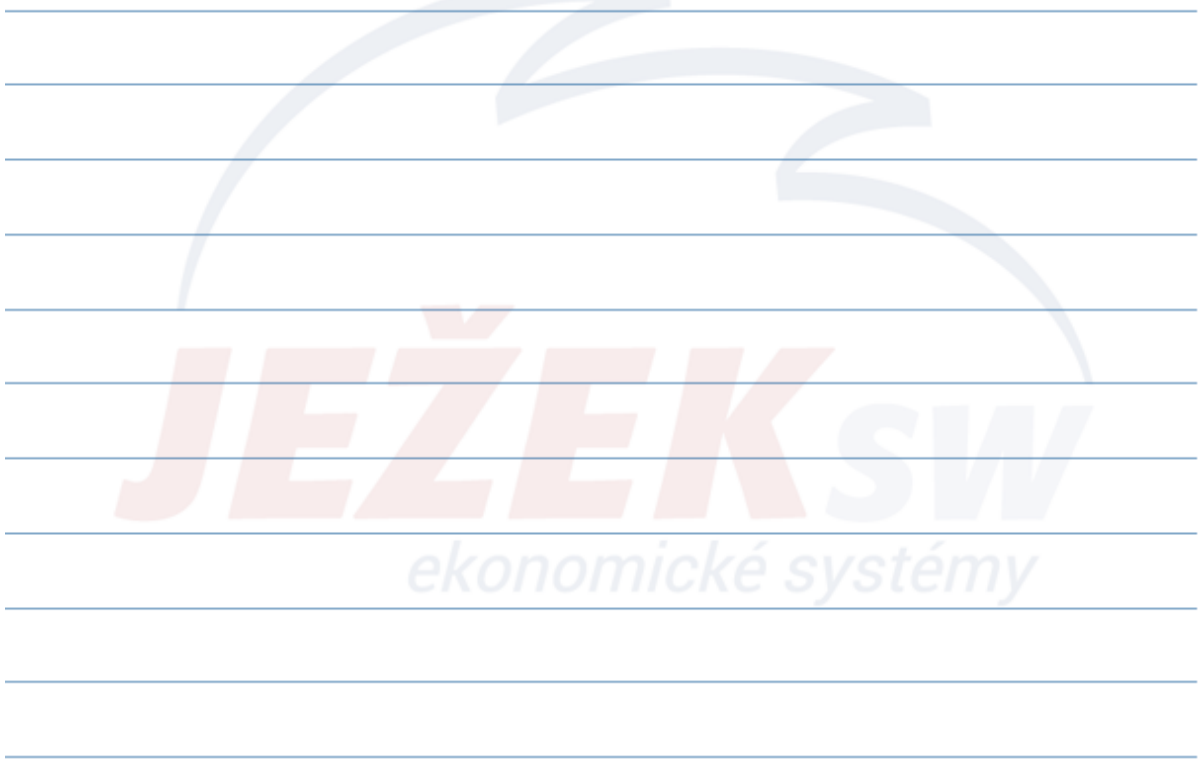

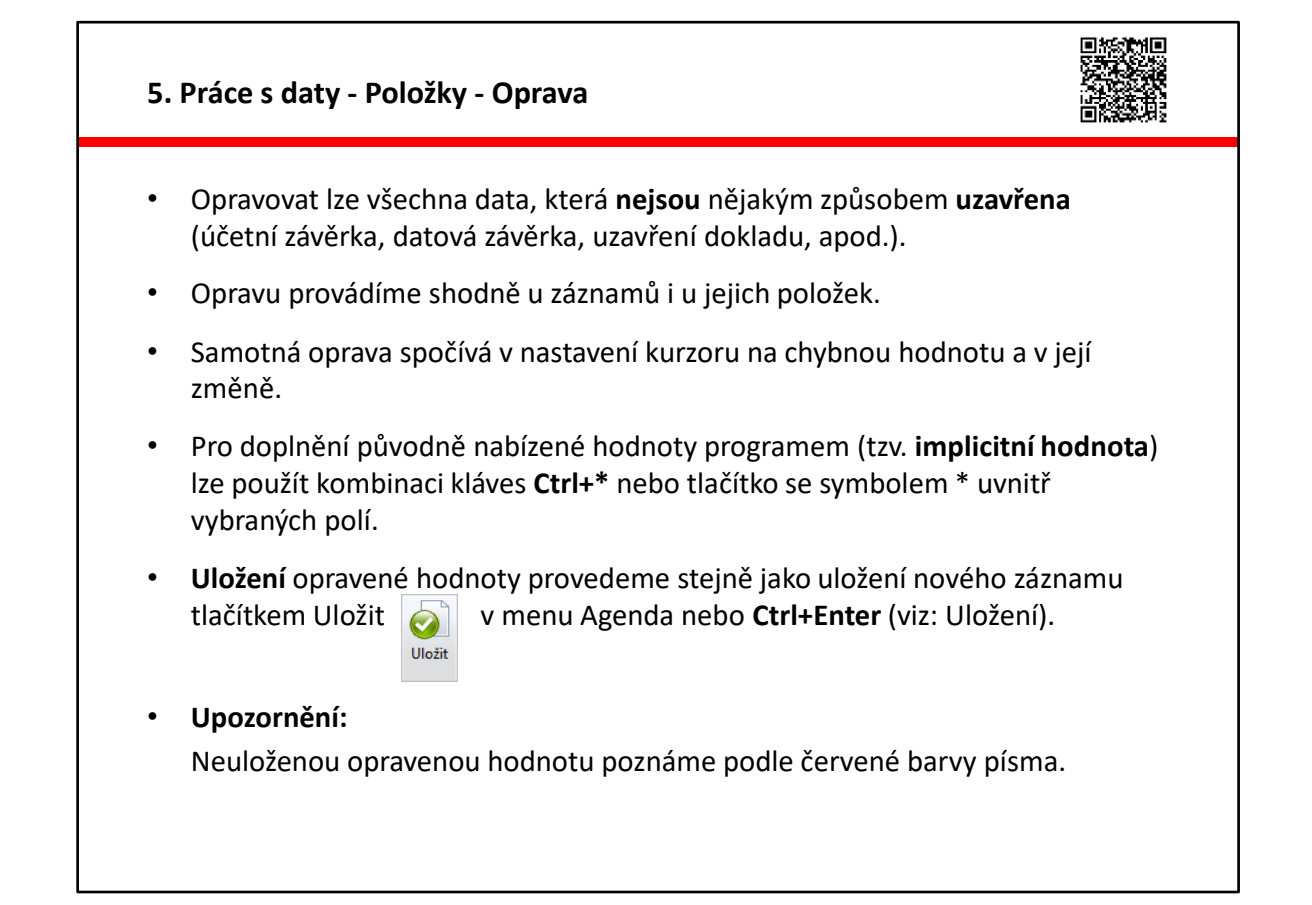

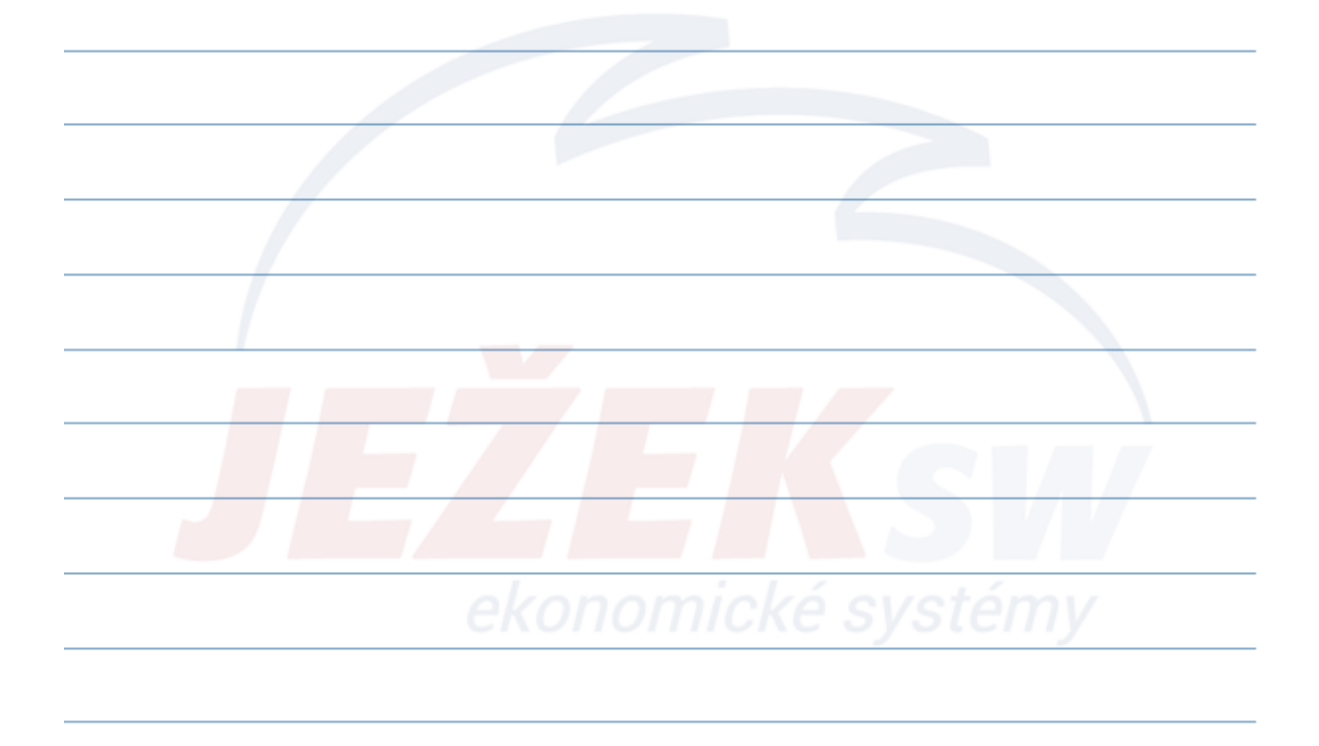

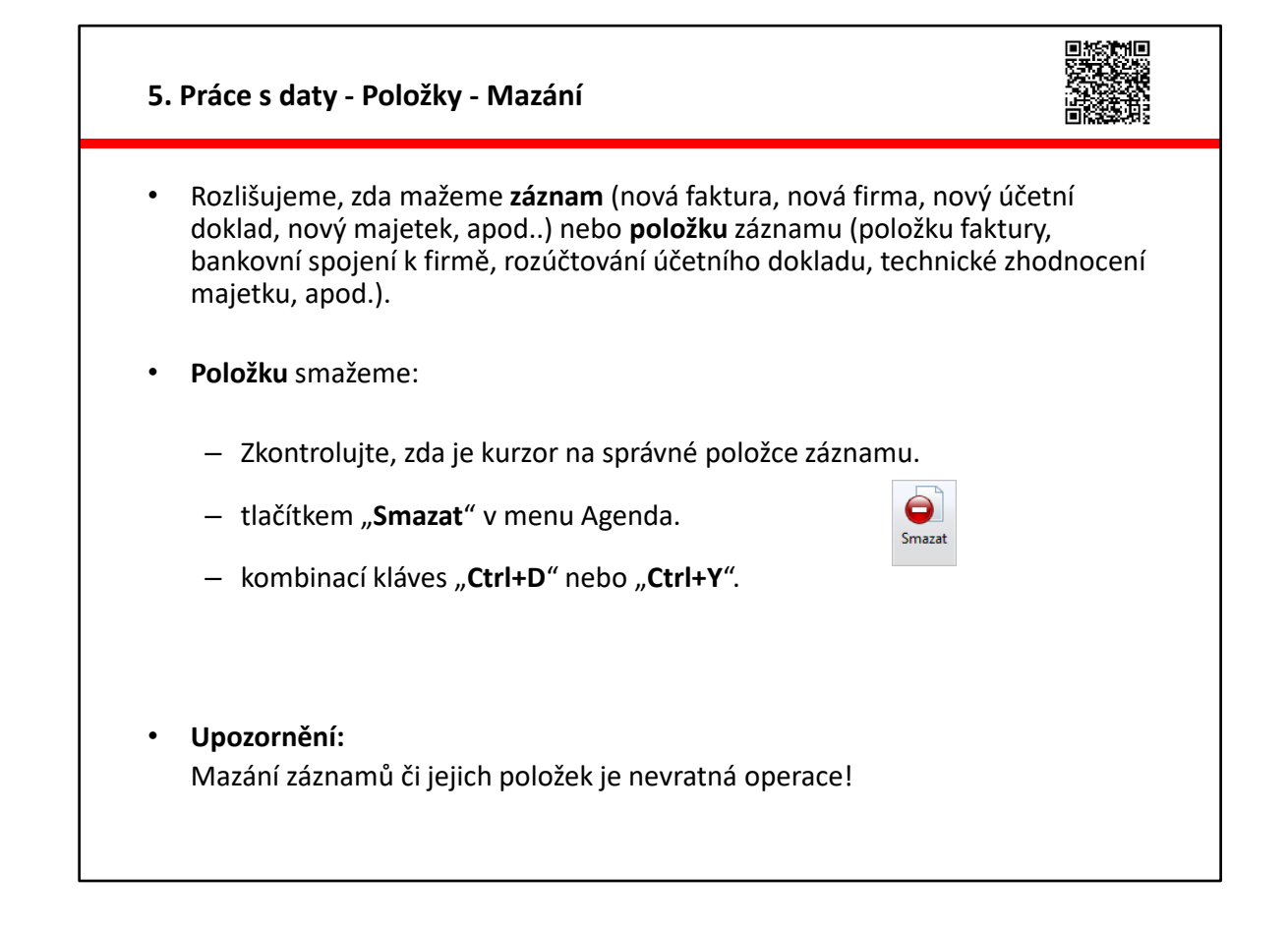

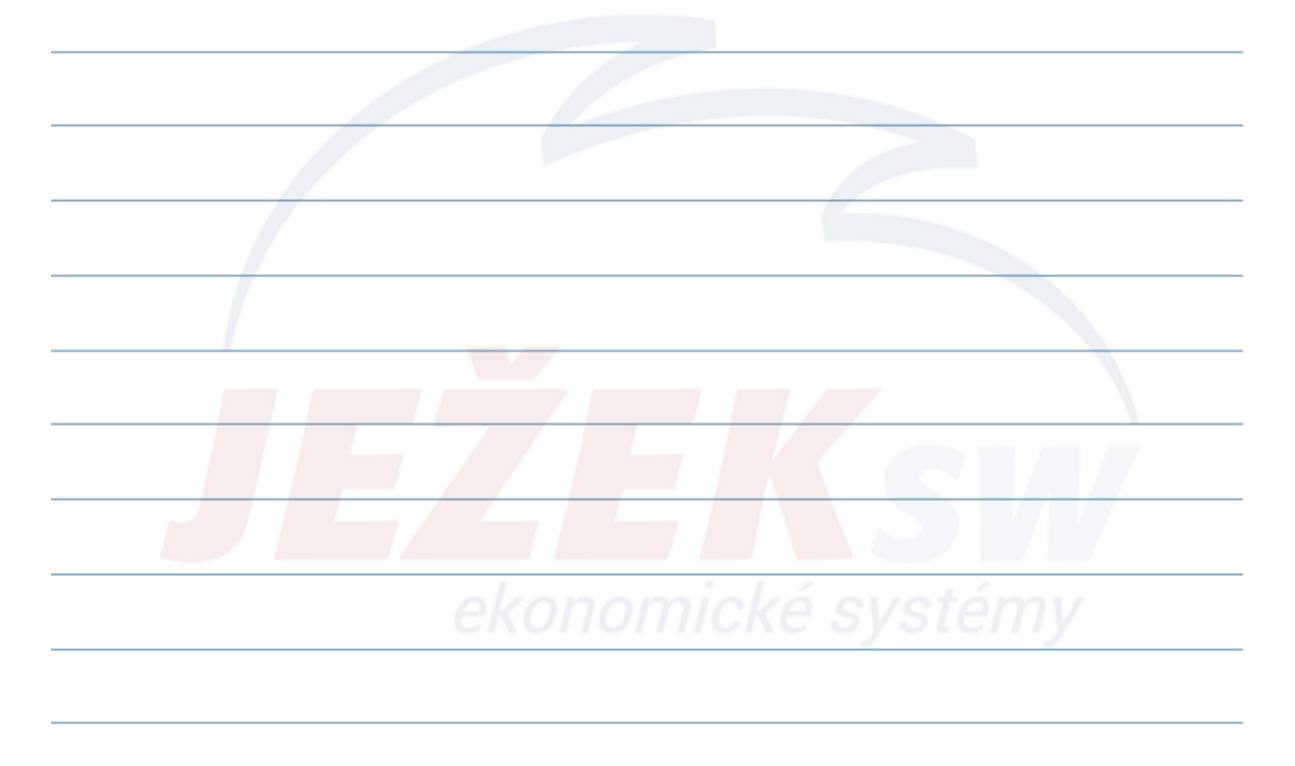

|                                                                                  | opie                                                         |                                                                          |                |
|----------------------------------------------------------------------------------|--------------------------------------------------------------|--------------------------------------------------------------------------|----------------|
| <ul> <li>Konii <b>položky</b> záznamu lze</li> </ul>                             | provést pouze pr                                             | omocí <b>pravého tlačítka mv</b> ě                                       | <b>i</b> nřímo |
| na položce záznamu.                                                              | <u>P</u> řidat                                               |                                                                          | , printo       |
|                                                                                  | Přidat kopii                                                 |                                                                          |                |
|                                                                                  | Vložit na pozici                                             | Ĩ                                                                        |                |
|                                                                                  | Smazat                                                       | Del                                                                      |                |
|                                                                                  |                                                              |                                                                          |                |
| <ul> <li>Funkce kopie provádi 1005</li> <li>Tip: V některých agendách</li> </ul> | % duplikaci položi<br>1 programu je k di<br>i celého záznamu | ky.<br>ispozici <b>operace Kopie</b> v me<br>i i se všemi jeho položkami | enu            |
| Agenda, která vytváří kopi<br>(například kopie faktury).                         | 9<br>Ctri                                                    | 2                                                                        |                |

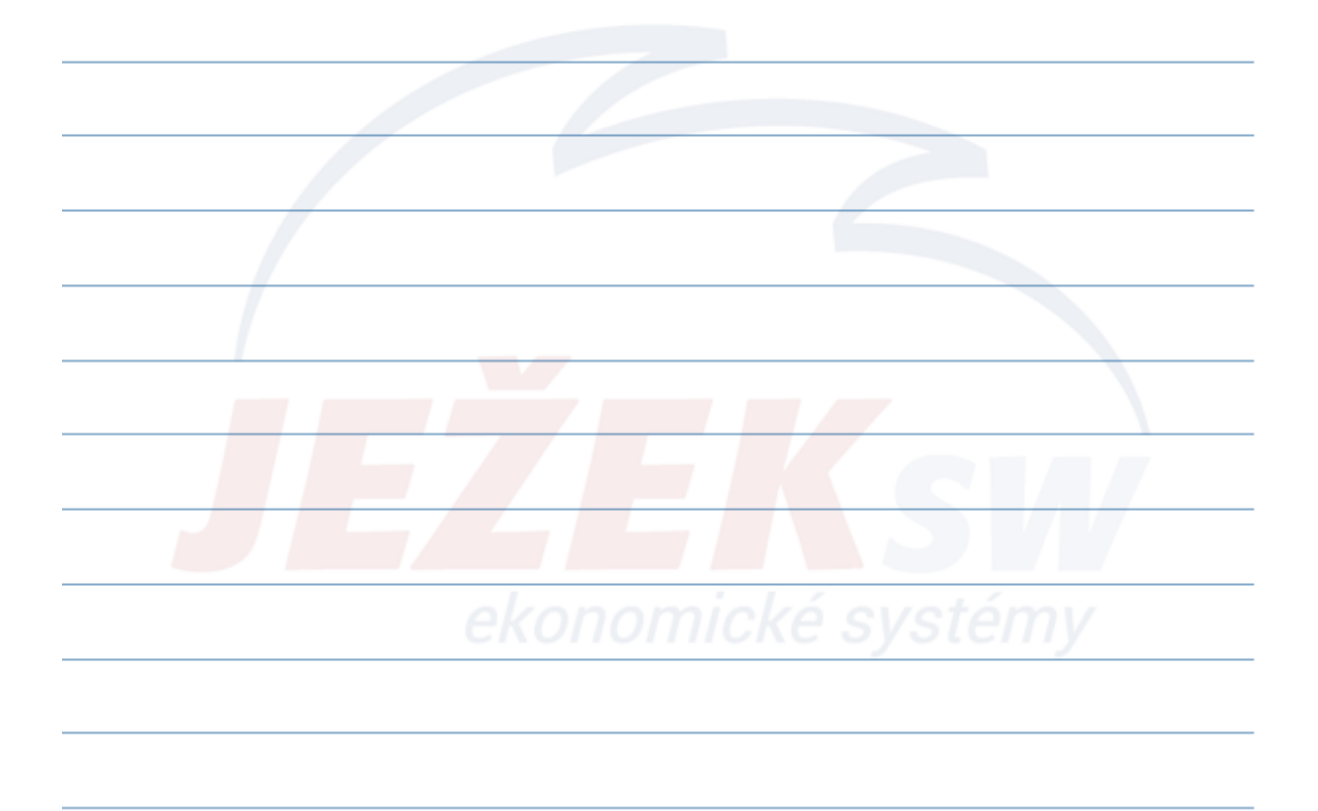

#### 6. Orientace v datech - Třídění, hledání, filtrování

- Třídění
  - Jednoduché třídění.
  - Složené třídění.
- Hledání
  - Jednoduché hledání.
  - Složené hledání (a/nebo).
- Filtrování
  - Filtrování dle připravených filtrů.
  - Vlastní filtry.
- Kombinace hledání a filtrování

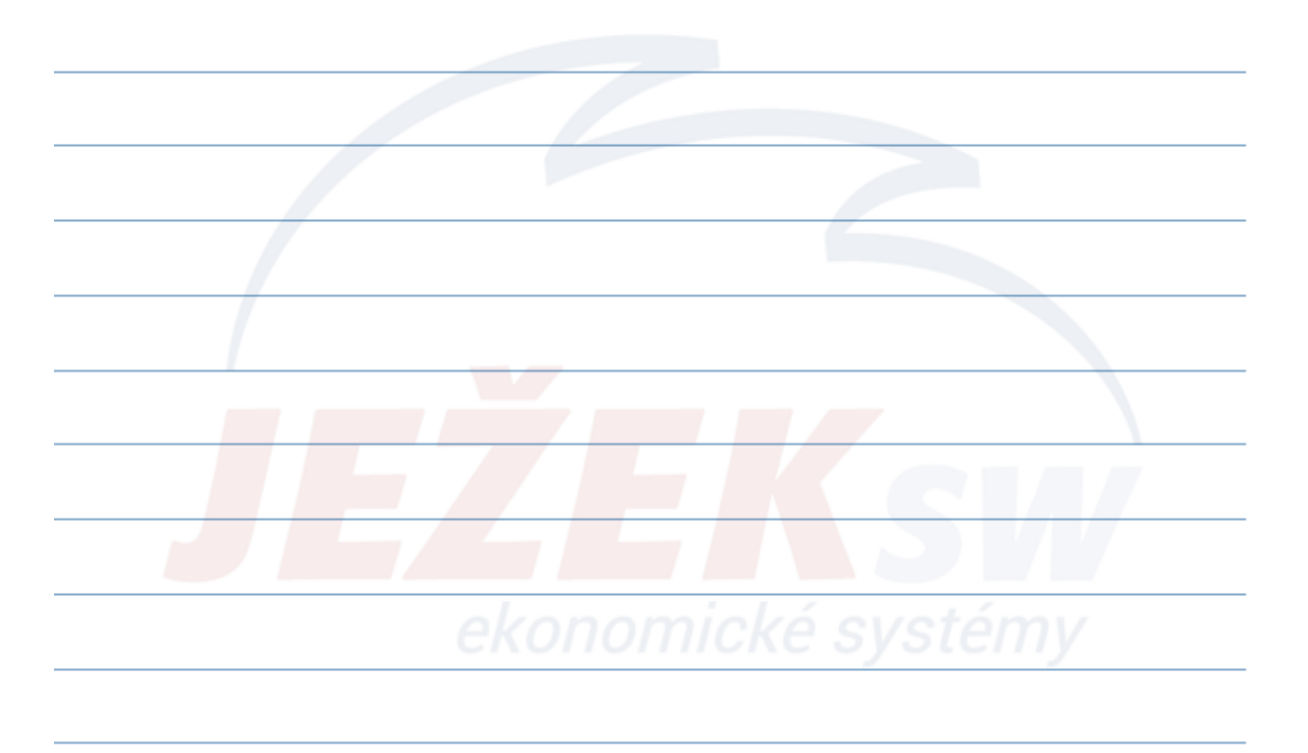

| duché t                           | řídění - podle jednoho                                                                      | ví al a t a                                                                                                    |                                                                                                    |                                                                                                    |                                                                                                    |
|-----------------------------------|---------------------------------------------------------------------------------------------|----------------------------------------------------------------------------------------------------|----------------------------------------------------------------------------------------------------|----------------------------------------------------------------------------------------------------|----------------------------------------------------------------------------------------------------|
|                                   | <b>nuem</b> - poule jeunono                                                                 |                                                                                                    |                                                                                                    |                                                                                                    |                                                                                                    |
|                                   |                                                                                             | uuaje                                                                                                    |                                                                                                    |                                                                                                    |                                                                                                    |
| ikáním r                          | na záhlaví vybraného sl                                                                     | oupce ta                                                                                                    | bulky se cykl                                                                                                    | icky mění mož                                                                                                    | nosti                                                                                                    |
| ídění (vz                         | vestupně, sestupně a n                                                                      | esetříděr                                                                                                    | no).                                                                                                    |                                                                                                    |                                                                                                    |
|                                   | estuplie, sestuplie a li                                                                    | esethaen                                                                                                    | .07.                                                                                                    |                                                                                                    |                                                                                                    |
| oůsob se                          | etřídění je v záhlaví úda                                                                   | ije signali                                                                                                    | zován trojúh                                                                                                    | elníčkem.                                                                                                    |                                                                                                    |
|                                   | -                                                                                           |                                                                                                    | _                                                                                                    |                                                                                                    |                                                                                                    |
| X Zkratka                         | Název                                                                                       | O IČO                                                                                                    | Místo                                                                                                    | Ulice                                                                                                    |                                                                                                    |
|                                   | ASKO - NABYTEK, spol.s r.o.                                                                 | 41193946                                                                                                    | Praha-Stěrboholy                                                                                                    | Nákupní                                                                                                    |                                                                                                    |
|                                   | Bayer Ales, JUDr soudní exekutor                                                            | 6621/211                                                                                                    | Praha 2                                                                                                    | Katerinská                                                                                                    |                                                                                                    |
|                                   | Česka pojistovna a.s.                                                                       | 45272956                                                                                                    | Praha 1                                                                                                    | Spalena                                                                                                    |                                                                                                    |
|                                   | Ceska posta, s.p.                                                                           | 4/114983                                                                                                    | Praha 1                                                                                                    | Politických veznů                                                                                                    |                                                                                                    |
|                                   | DPD s.r.o.                                                                                  | 06540996                                                                                                    | l urovec<br>České Líse                                                                                                    | Turovec                                                                                                    |                                                                                                    |
|                                   | Financhi urad pro Liberecký kraj                                                            | 47117550                                                                                                    | Ceska Lipa<br>Deska 20                                                                                                    | Patova                                                                                                    |                                                                                                    |
|                                   | - HORNBACH BAUMARKT CS spoil s r.o.                                                         | 4/11/009                                                                                                    | Prana 20<br>České Líse                                                                                                    | Chlumecka                                                                                                    |                                                                                                    |
| ,,,,,,,,,,,,,,,,,,,,,,,,,,,,,,,,, | JELEK SUITWAIE, S.I.U.                                                                      | 21202003                                                                                                    | Сезка цра                                                                                                    | IVIGIIGIISKO                                                                                                    |                                                                                                    |
|                                   |                                                                                             |                                                                                                    |                                                                                                    |                                                                                                    |                                                                                                    |
|                                   |                                                                                             |                                                                                                    |                                                                                                    |                                                                                                    |                                                                                                    |
|                                   | Secce Soleware, sino.                                                                       | 21202005                                                                                                    | COR CIPE                                                                                                    | mananaka                                                                                                    |                                                                                                    |
|                                   |                                                                                             |                                                                                                    |                                                                                                    |                                                                                                    |                                                                                                    |
|                                   |                                                                                             |                                                                                                    |                                                                                                    |                                                                                                    |                                                                                                    |
|                                   | Ídění (vz<br>bůsob se<br>ASKO<br>EXEKUTOR<br>ČPOJ<br>ČP<br>DPDs.r.o.<br>FÚ<br>HORNBA<br>JSW | Ídění (vzestupně, sestupně a n<br>působ setřídění je v záhlaví úda<br>X Zkratka <u>Název</u><br>ASKO ASKO - NÁBYTEK, spol.s r.o.<br>EXEKUTOR Bayer Aleš, JUDr soudní exekutor<br>ČPOJ Česká pojišťovna a.s.<br>ČP Česká pošta, s.p.<br>DPDs.r.o. DPD s.r.o.<br>FÚ Finanční úřad pro Liberecký kraj<br>HORNBA HORNBACH BAUMARKT CS spol. s r.o.<br>JSW Ježek software, s.r.o. | Ídění (vzestupně, sestupně a nesetříděr<br>působ setřídění je v záhlaví údaje signali<br>X Zkratka Název ⓒ ČO<br>ASKO ASKO - NÁBYTEK,spol.s r.o. 41193946<br>EXEKUTOR Bayer Aleš, JUDr soudní exekutor 66217211<br>ČPOJ Česká pojšťovna a.s. 45272956<br>ČP Česká pošta, s.p. 47114983<br>DPDs.r.o. DPD s.r.o. 06540996<br>FÚ Finanční úřad pro Liberecký kraj<br>HORNBA HORNBACH BAUMARKT CS spol. s r.o. 47117559<br>JSW Ježek software, s.r.o. 27282805 | Ídění (vzestupně, sestupně a nesetříděno).<br>působ setřídění je v záhlaví údaje signalizován trojúh<br>X Zkratka <u>Název</u> C <u>iCO</u> Místo<br>ASKO ASKO - NÁBYTEK,spol.s r.o. 41193946 Praha-Štěřboholy<br>EXEKUTOR Bayer Aleš, JUDr soudní exekutor 66217211 Praha 2<br>ČPOJ Česká pojišťovna a.s. 45272956 Praha 1<br>ČP Česká pošta, s.p. 47114983 Praha 1<br>DPDs.r.o. DPD s.r.o. 06540996 Turovec<br>FÚ Finanční úřad pro Liberecký kraj<br>HORNBA HORNBACH BAUMARKT CS spol. s r.o. 47117559 Praha 20<br>JSW Ježek software, s.r.o. 27282805 Česká Lípa | Ídění (vzestupně, sestupně a nesetříděno).<br>Důsob setřídění je v záhlaví údaje signalizován trojúhelníčkem.<br>X Zkratka <u>Název ČľO Místo Ulice</u><br>ASKO ASKO - NÁBYTEK,spol.s r.o. 41193946 Praha-Štérboholy Nákupní<br>EXEKUTOR Bayer Aleš, JUDr soudní exekutor 66217211 Praha 2 Kateřinská<br>ČPOJ Česká pojišťovna a.s. 45272956 Praha 1 Spálená<br>ČPOJ Česká pojišťovna a.s. 45272956 Praha 1 Spálená<br>ČPO Česká pojišťovna a.s. 45272956 Turovec Turovec<br>PÚ Finanční úřad pro Liberecký kraj Česká Lípa Pátova<br>HORNBA HORNBACH BAUMARKT CS spol. s r.o. 47117559 Praha 20 Chlumecká<br>JSW Ježek software, s.r.o. 27282805 Česká Lípa Mariánská |

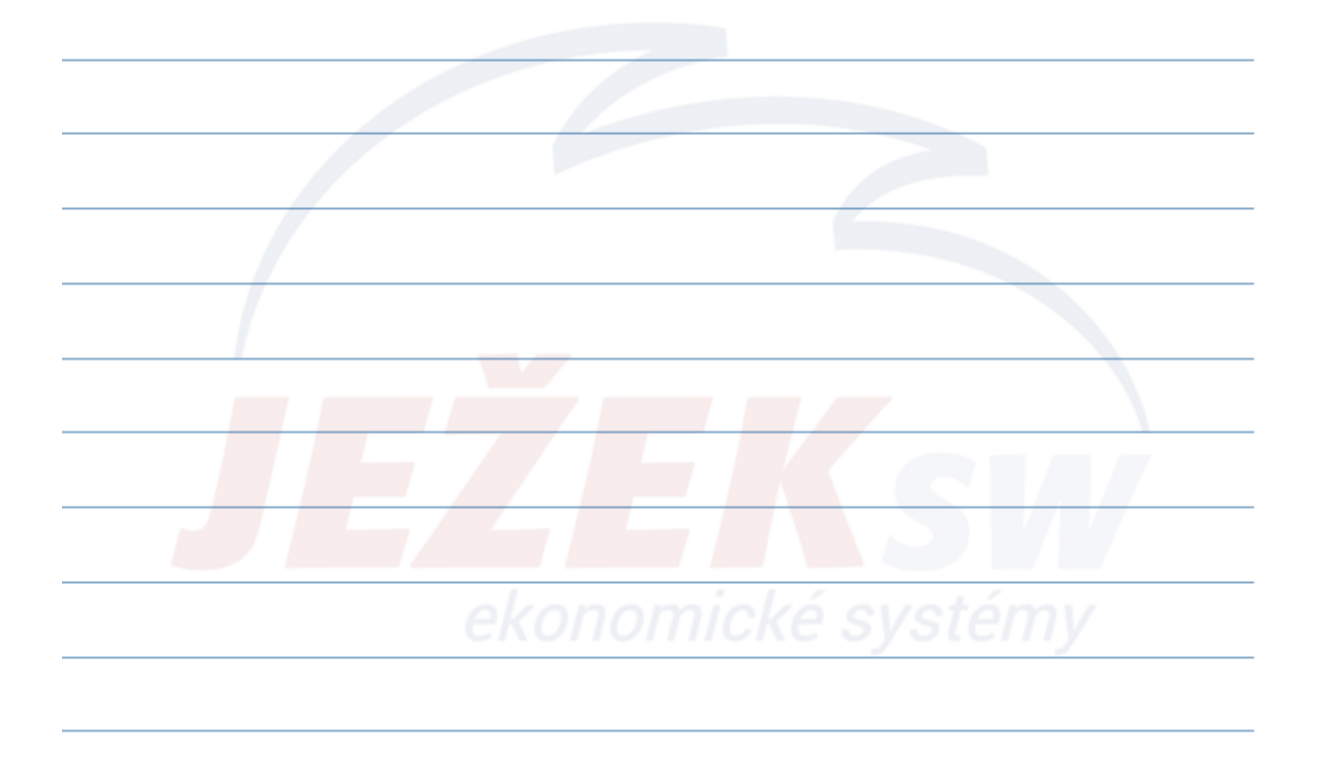

#### 6. Orientace v datech - Hledání F3 (1/2)

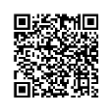

#### • Jednoduché hledání

- Jedná se de facto o rychlý filtr podle jednoho údaje.
- Hledání aktivujeme klávesou F3.

| Hledání v dialog<br>Způsob: Nová po<br>Kde: Závazky<br>Údaj: Celkem z<br>Hodnota: 14520<br>Operátor: rovná se             | ju vyvoláte stis<br>dmínka<br>a pohledávky<br>:a doklad<br>ástrojové liště | kem Alt+F3                                                                                          | <ul> <li>v ta<br/>hle</li> <li>do<br/>záz</li> <li>hle</li> <li>Ent</li> <li>net</li> <li>klá</li> </ul> | abulce umístír<br>dat,<br>pole pro zadá<br>namu,<br>daný výraz up<br>ter,<br>bo změníme n<br>vesou Enter n | ne kurz<br>ní výraz<br>pravíme<br>nastaver<br>ebo tlad | or do sl<br>:u se př<br>dle pot<br>ií tlačítl<br>čítkem ( | oupce, <sup>,</sup><br>enese <b>h</b><br>řeby a p<br>ka " <b>Ope</b><br>OK potv | ve kterém chce<br>nodnota z aktuá<br>pokračujeme kl<br>erátor".<br>vrdíme paramet   | eme<br>álního<br>ávesou<br>cry pro          |
|----------------------------------------------------------------------------------------------------|----------------------------------------------------------------------------|----------------------------------------------------------------------------------------------------|----------------------------------------------------------------------------------------------------|----------------------------------------------------------------------------------------------------|--------------------------------------------------------|-----------------------------------------------------------|---------------------------------------------------------------------------------|-------------------------------------------------------------------------------------|---------------------------------------------|
| Pozn.: Zaškrtnut<br>se pak nenabízej<br>vyvoláme kombi                                                                    | í nastavel<br>í v okně,<br>nací kláve                                      | no <u>N</u> ápověda<br>ní <b>Zapnout h</b><br>ale v horním<br>es <b>Alt+F3</b> .<br>sy Zobrazení    | hle<br>Opěto<br>Iedání v ná<br>menu. Pos<br>Nápověda                                                     | dání.<br>vný stisk kláve<br>I <b>strojové liště</b><br>tup hledání se                                      | esy F3 h<br>změní r<br>e však n                        | ledání o<br>nabídku<br>emění.                             | opět vyj<br>i hledán<br>Návrat                                                  | pne.<br>ní. Parametry pr<br>k hledání v okn                                         | ro hledání<br>ě                             |
| Pozn.: Zaškrtnut<br>se pak nenabízej<br>vyvoláme kombi<br>Hledání Přenosy<br>Nová podmínka (F3)                           | í nastavel<br>í v okně,<br>nací kláve<br>Jat Dopiňi<br>Kde:                | ní Zapnouth<br>ale v horním<br>es Alt+F3.<br>vy Zobrazení<br>Závazky a pohledáv                     | hle<br>Opěto<br>Iedání v ná<br>menu. Pos<br>Nápověda<br>ky                                               | dání.<br>vný stisk kláve<br>Is <b>trojové liště</b><br>tup hledání se                                      | esy F3 h<br>změní r<br>e však n<br>Q                   | ledání o<br>nabídku<br>emění.                             | opět vyj<br>i hledán<br>Návrat                                                  | pne.<br>ní. Parametry pr<br>k hledání v okn<br><b>Tip:</b> Pro text                 | ro hledání<br>ě<br>ové výrazy               |
| Pozn.: Zaškrtnut<br>se pak nenabízej<br>vyvoláme kombi<br>Hledání Přenosy<br>Nová podmínka (F3)<br>Skládat "A" (Shift+F3) | Í nastaver<br>í v okně,<br>nací kláve<br>Jat Doplňi<br>Kde:<br>Údaj:       | ní Zapnouth<br>ale v horním<br>es Alt+F3.<br>vy Zobrazení<br>Závazky a pohledáv<br>Doklad - zkratka | hle<br>Opěto<br>Iedání v ná<br>menu. Pos<br>Nápověda<br>ky                                               | dání.<br>vný stisk kláve<br>s <b>trojové liště</b><br>tup hledání se                                       | esy F3 h<br>změní r<br>e však n                        | ledání o<br>nabídku<br>emění.                             | opět vyj<br>i hledán<br>Návrat                                                  | pne.<br>ní. Parametry pr<br>k hledání v okn<br><b>Tip:</b> Pro text<br>lze používat | ro hledání<br>ě<br>ové výrazy<br>i zástupný |

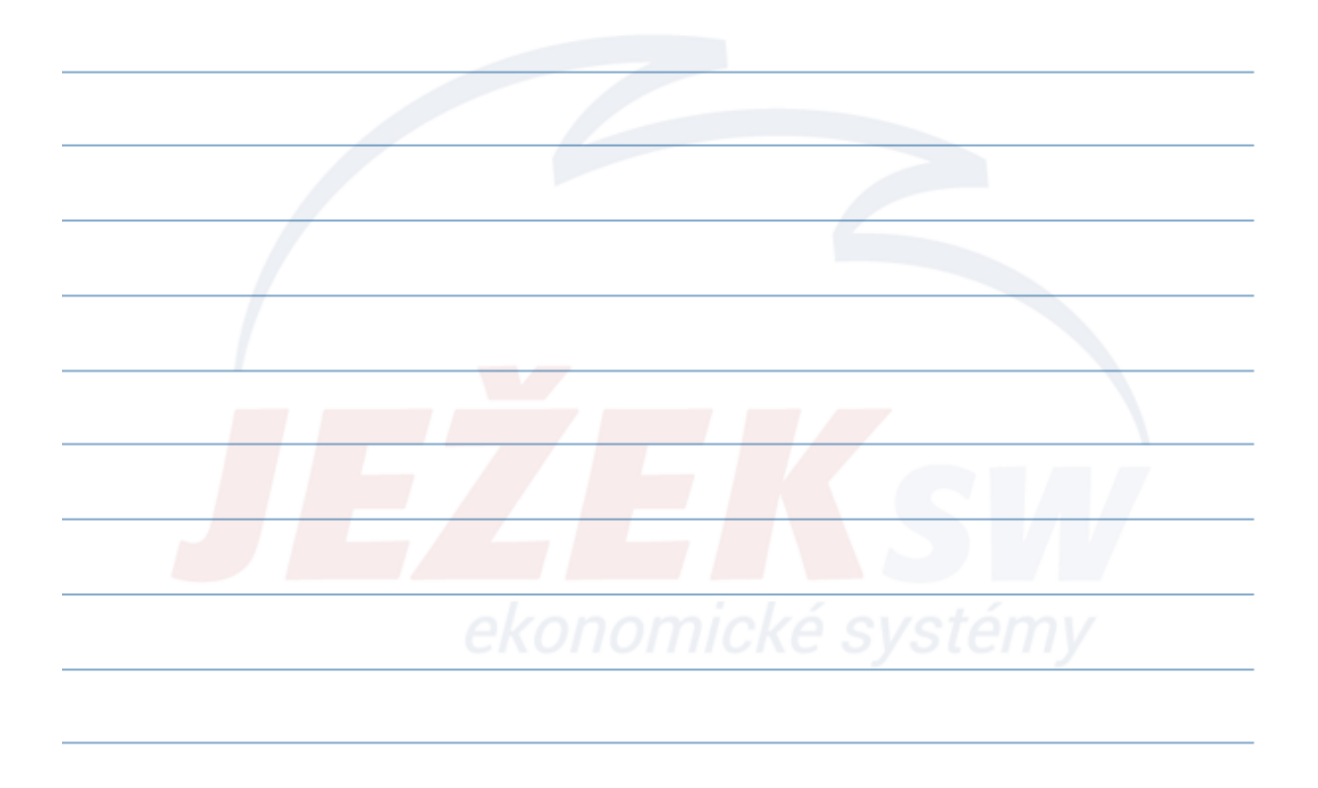

#### 6. Orientace v datech - Hledání F3 (2/2)

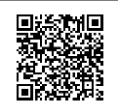

#### Složené hledání

- Jedná se o hledání podle dvou a více údajů najednou.
- Pro složené hledání je nezbytné určit, jak se jednotlivé podmínky budou řetězit. K tomuto účelu slouží takzvané "operátory".
  - Skládat "A" tento operátor má význam "a zároveň" (např. Název firmy "Novák" a současně doklad "fv").
  - Skládat "Nebo" tento operátor má význam vylučovací (např. firma "Novák" nebo firma "Holý").
- Při složeném hledání postupujeme shodně jako u jednoduchého hledání (začneme tedy klávesou F3). Dále kombinací Shift+F3 pro operátor A nebo kombinací Ctrl+F3 pro operátor NEBO přidáváme další a další podmínky.
- Stiskem klávesy F3 složené hledání vypneme.
- **Tip:** Podmínku hledání je možné uložit jako filtr.

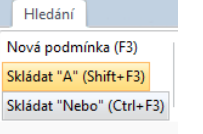

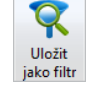

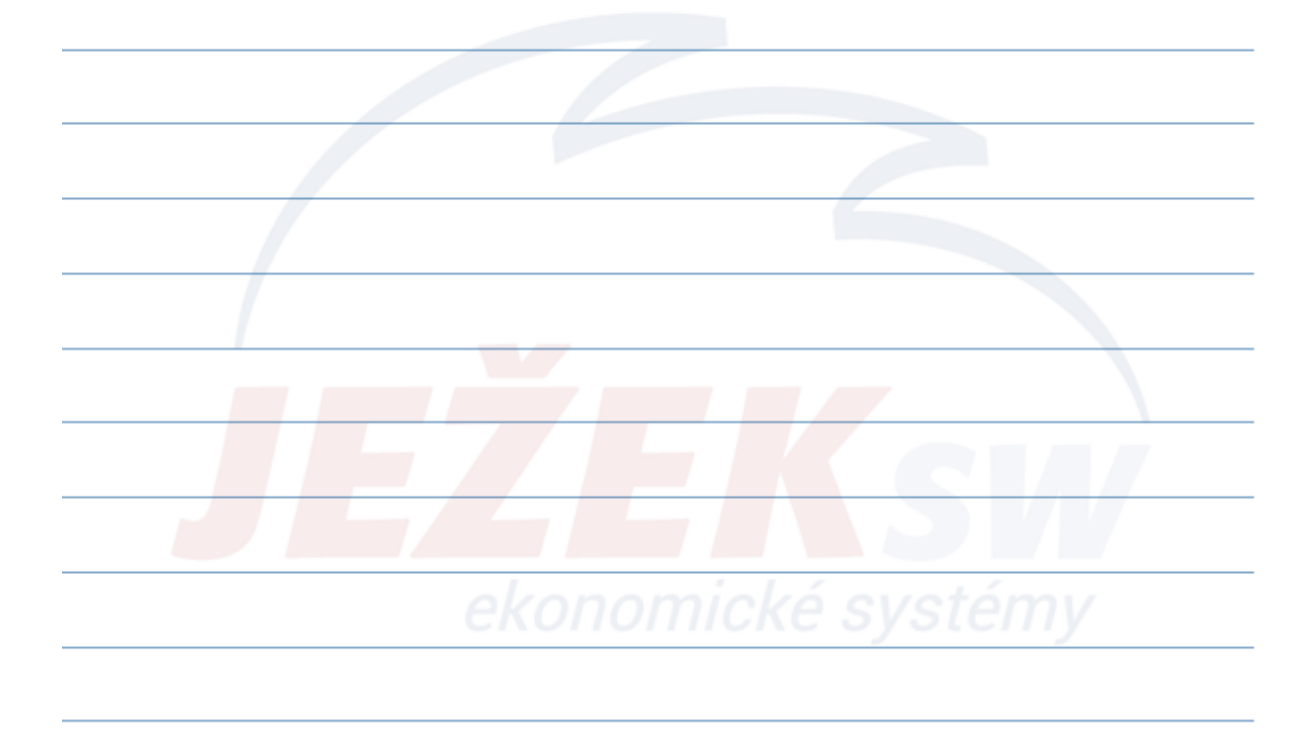

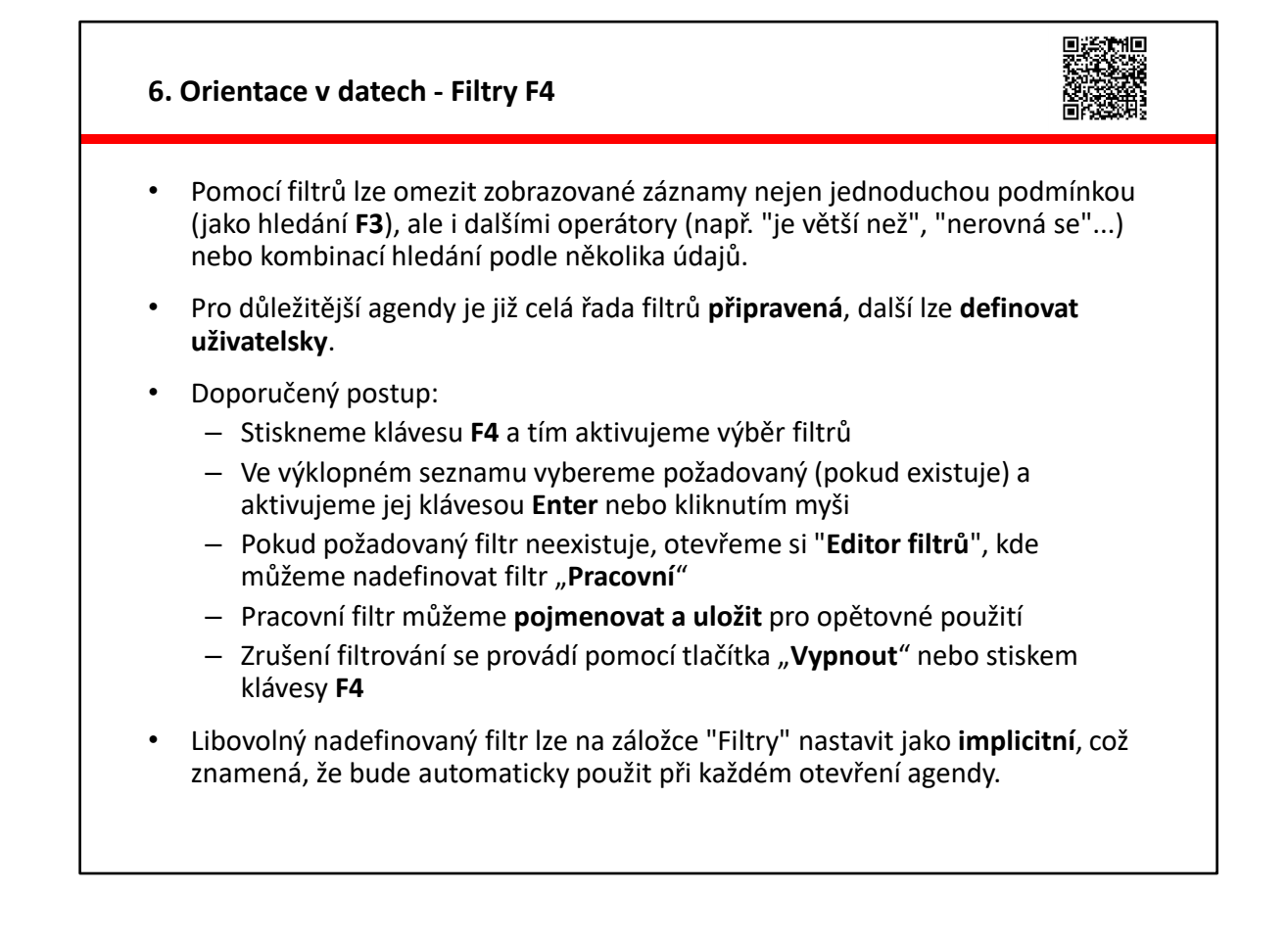

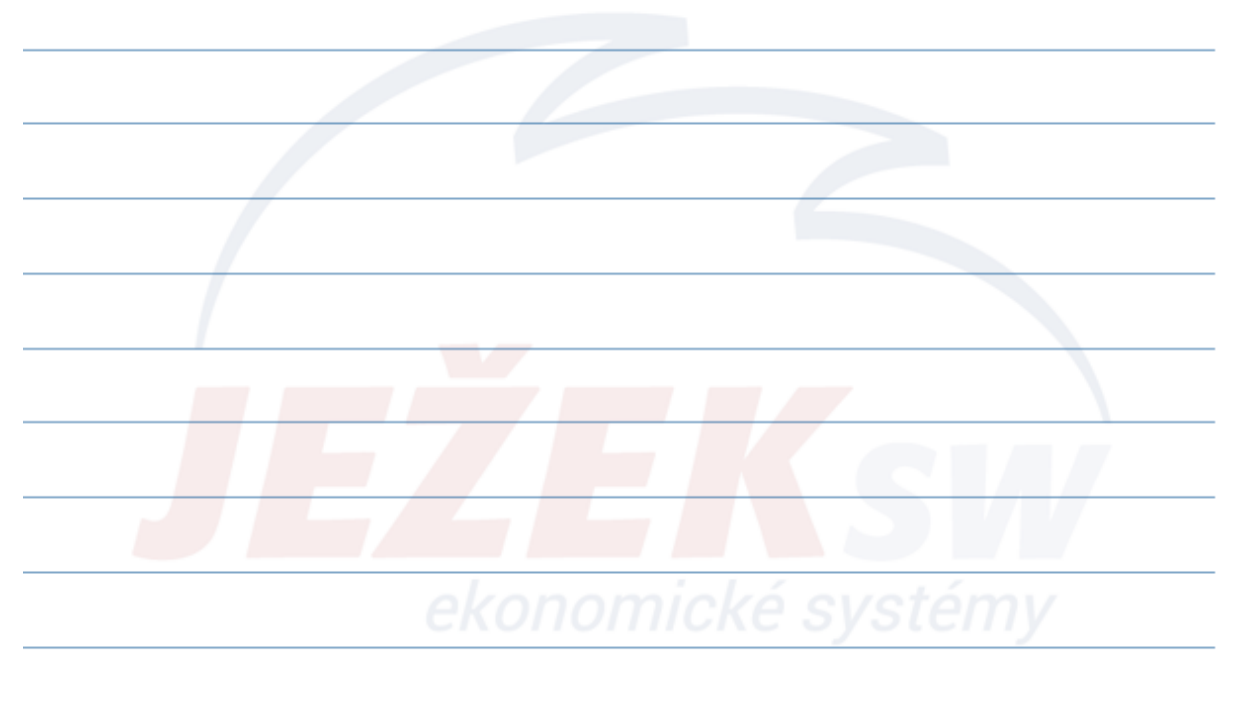

#### 6. Orientace v datech - Filtry F4

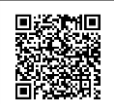

#### Složené filtrování

- Jedná se o filtrování, kdy v jednu chvíli použijeme více filtrů pro dohledání požadované podmnožiny.
- Pro složené filtrování je nezbytné určit, jak se jednotlivé podmínky budou řetězit. K tomuto účelu slouží takzvané "operátory".
  - Skládat "A" tento operátor má význam "a zároveň" (např. Datum OD - DO "1.1.20 – 31.12.20" a současně "Nezaplaceno").
  - Skládat "Nebo" tento operátor má význam vylučovací (např. firma "Hornbach" nebo "Ježek software").
- Při složeném filtrování vybereme nejprve 1. požadovaný filtr ze seznamu a zadáme požadované hodnoty. Poté myší zvolíme operátor A/NEBO a vybereme ze seznamu další požadovaný filtr. Tímto způsobem pokračujeme do doby, než v seznamu vidíme požadovanou podmnožinu.
- Stiskem klávesy **F4** složené filtrování vypneme.
- **Tip:** Filtry lze spouštět rychleji v postranním panelu dvojklikem myši nebo kliknutím pravým tlačítkem skládat A/Nebo.

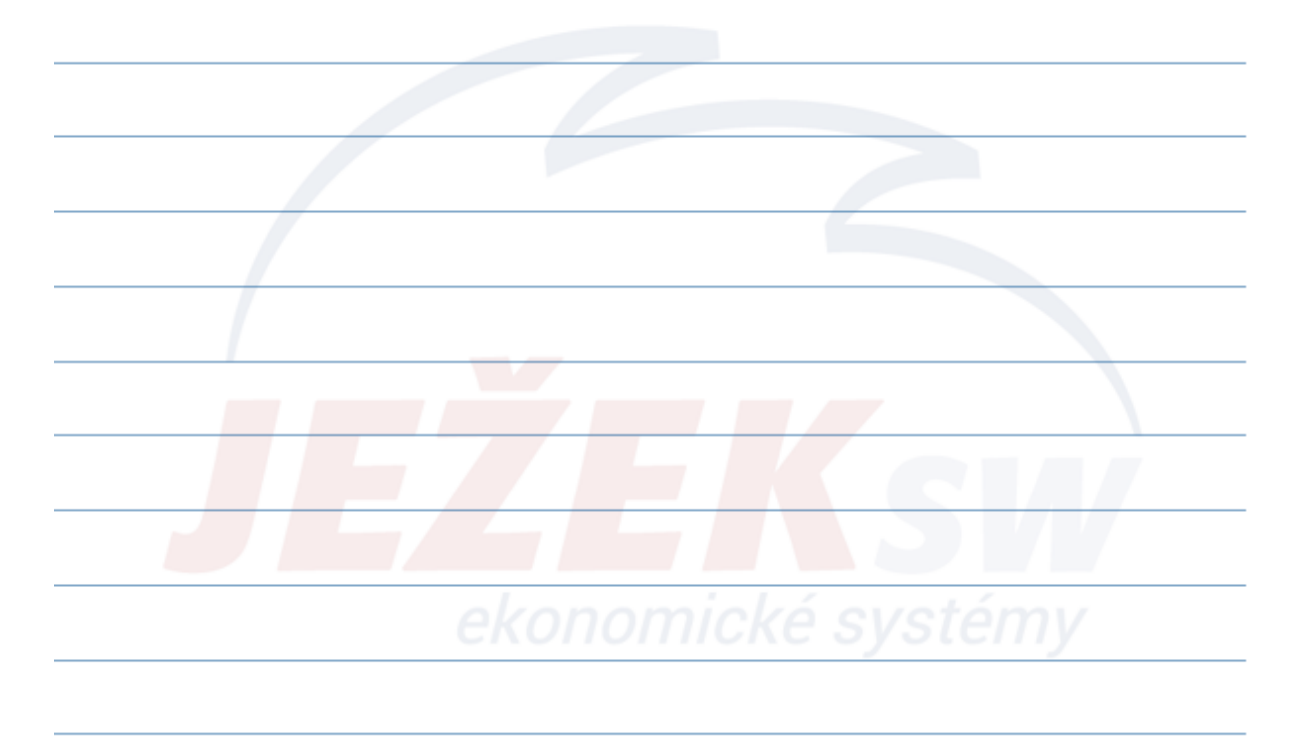

#### 6. Orientace v datech - Výběry

- Pomocí výběru lze provádět tvorbu množiny záznamů, kterou poté použijeme např. v operacích, v tiskových sestavách a nebo exportech dat.
- Pro výběr lze použít:
  - Sloupec v tabulce nadepsaný X (kliknutím myší)
  - Klávesu F8
  - Kombinaci kláves "Ctrl+A" pro výběr (nebo zrušení výběru) všech vět
  - Tlačítka v sekci Označení na kartě Hledání
- Další možnosti práce s výběrem:
  - Použít výběr jako filtr dojde k aktivaci dočasného filtru z výběru vět.
  - Uložit výběr jako filtr po potvrzení této volby následuje dialogové okno pro zadání názvu, pod kterým se zařadí tento výběr do seznamu filtrů dané agendy a je zde umístěn pro další snadné vyvolání.

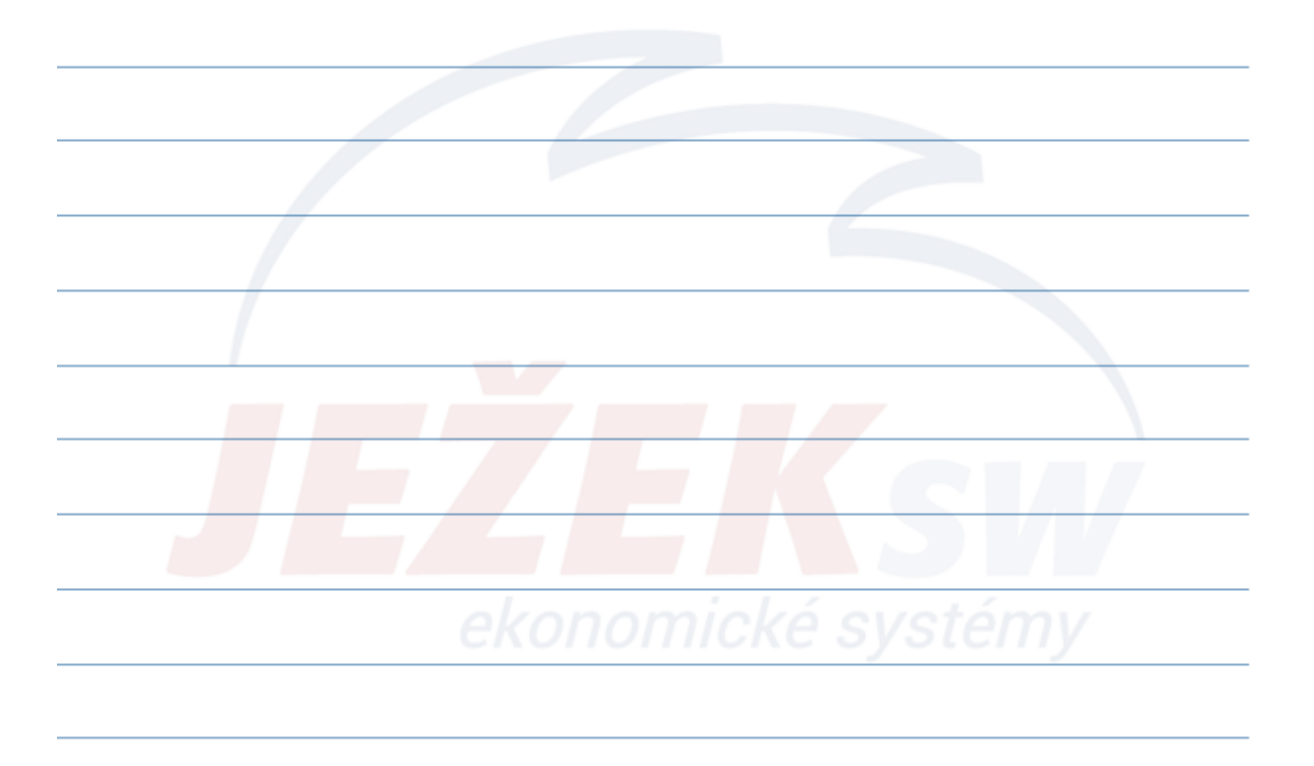

#### 7. Operace

- Operace nám pomáhají generovat nové nebo upravovat, aktualizovat, uzavírat, účtovat či jinak pracovat se záznamy.
- Operace svázané se záznamy
  - vždy spouštíme pouze z příslušné agendy, kliknutím na tlačítko nebo pomocí kombinace kláves Ctrl + číslo operace (1-9)
  - týkají se všech nebo pouze uživatelem vybraných záznamů (účtování do ÚD, přenos do ZaP, uzavírání skladových dokladů, atp.)
  - u většiny těchto operací lze omezit vstupní podmínky rozsahem záznamů:
    - Aktuální (jeden záznam)
    - Vybrané (uživatelem označené záznamy)
    - Filtrované (vyhledané F3 nebo filtrované F4)
    - Všechny
- Samostatné operace
  - lze spouštět odkudkoliv z programu
  - jsou obecné (aktualizace kurzů měn, zálohování dat, závěrky, apod.)

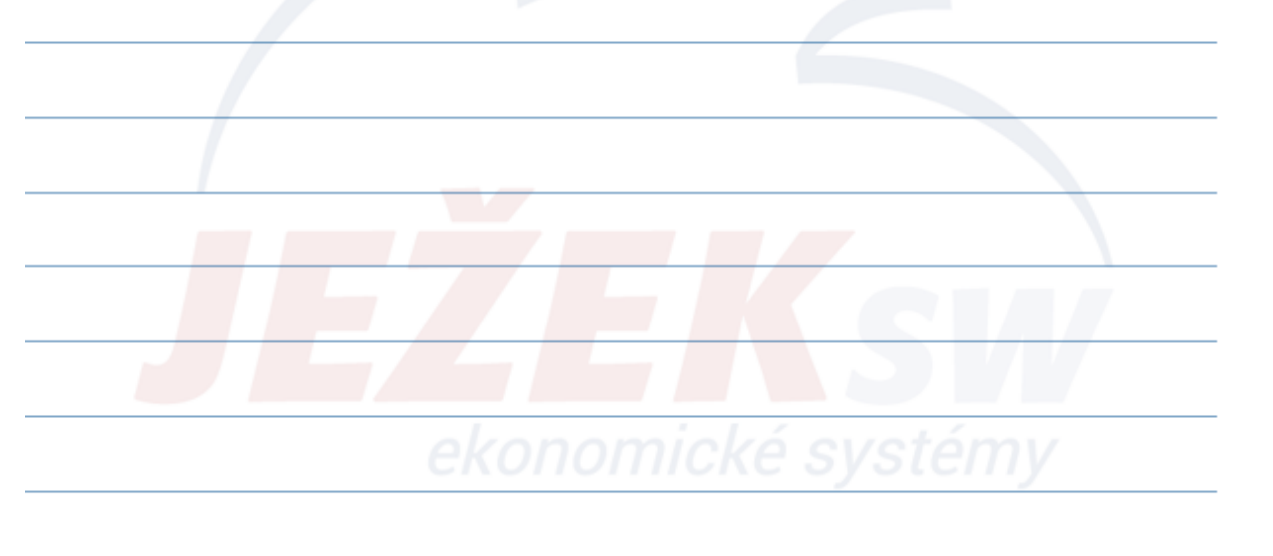

#### 8. Vazby

- Jedná se o záložku integrovanou téměř do všech agend. Vazby představují "pavoučí síť" nataženou mezi záznamy, jež spolu souvisí.
- Nacházíme-li se kurzorem na vystavené faktuře, pomocí záložky Vazby okamžitě zjistíme jak byl doklad zaúčtován či zaplacen. Analogii pak najdeme v celém programu, kde kupříkladu u zaměstnance máme možnost pomocí záložky Vazby vidět všechny jeho měsíční mzdy, nepřítomnosti či docházku.
- Tip:

Ze záložky "Vazby" lze poklepáním myši na související doklad "odskočit" do zdrojové agendy na příslušný doklad nebo tlačítkem "**Zobrazit vazby v agendě**" otevřít zdrojovou agendu s vyfiltrovanými záznamy dané vazby.

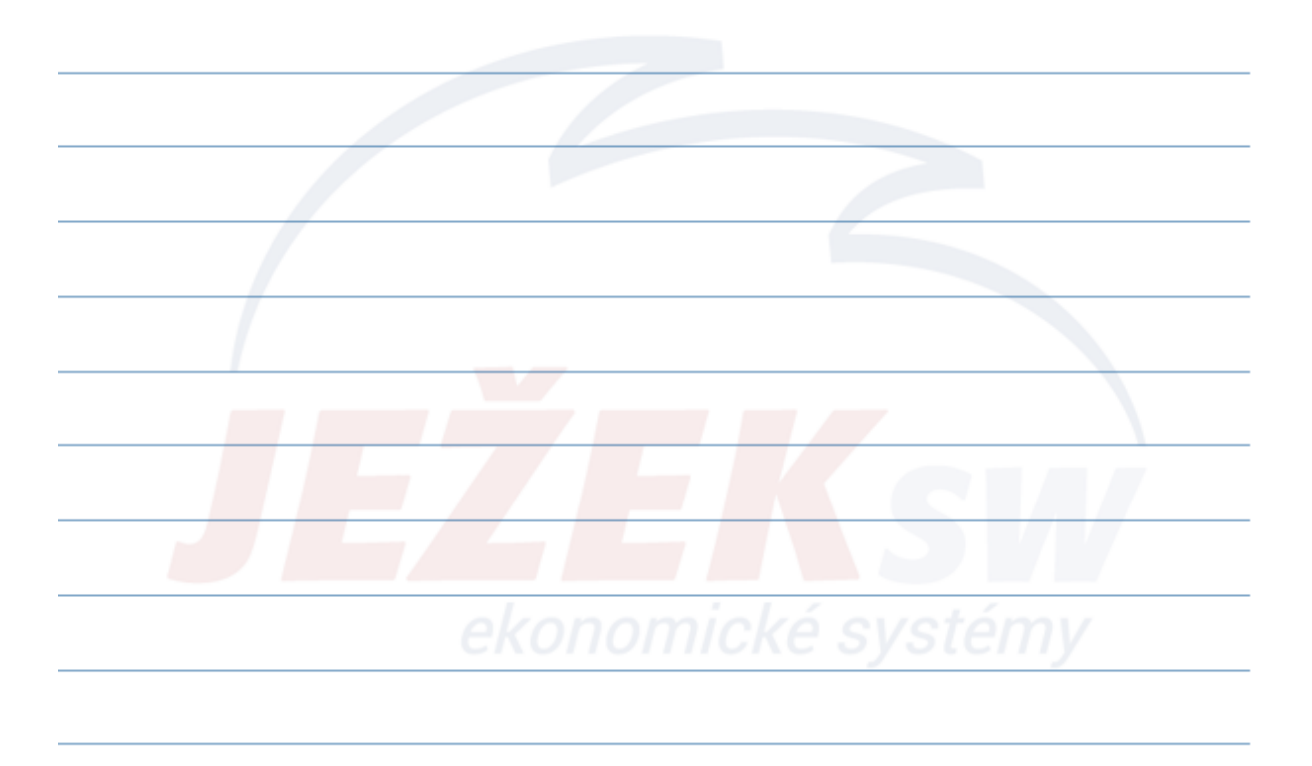

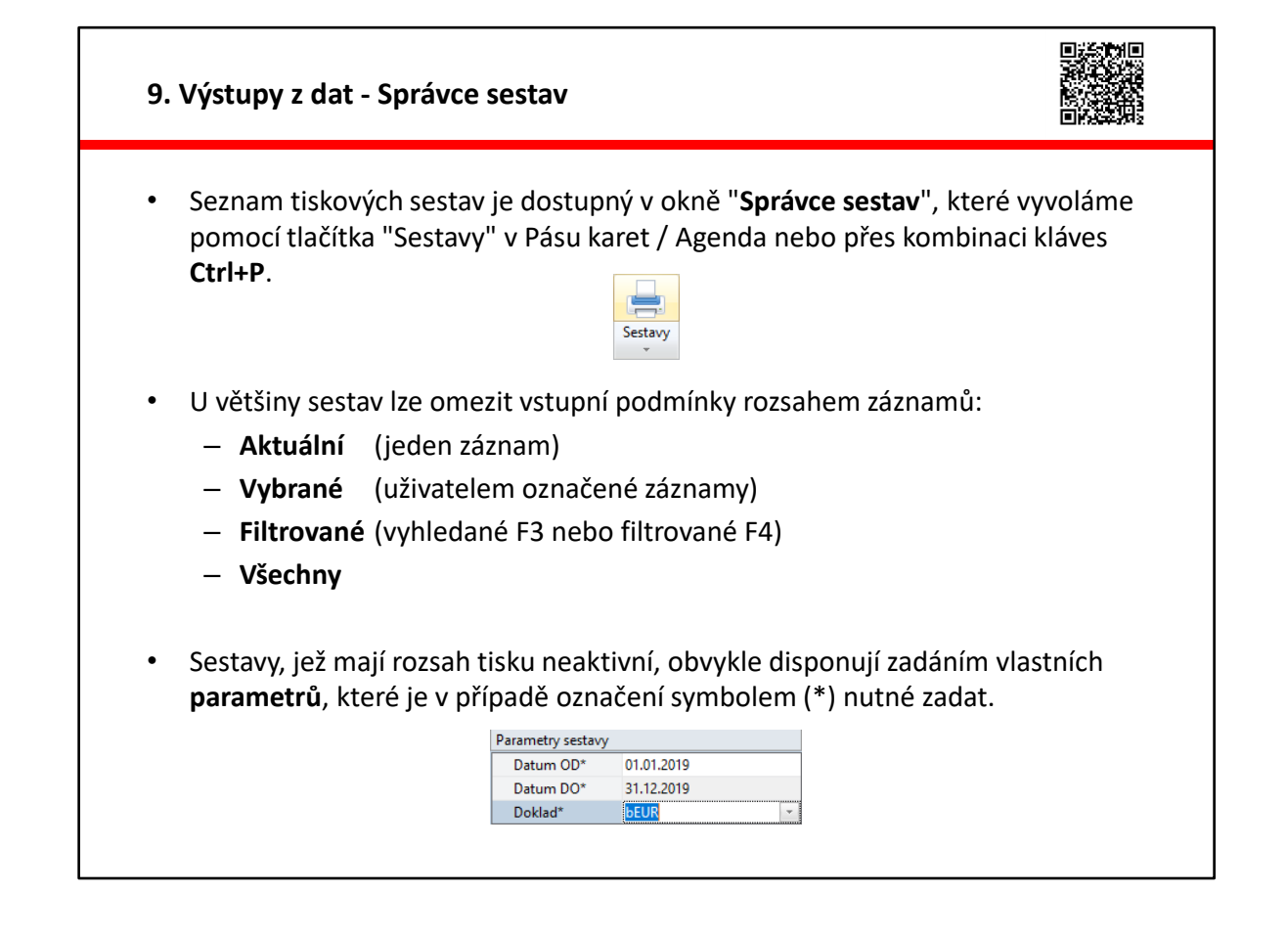

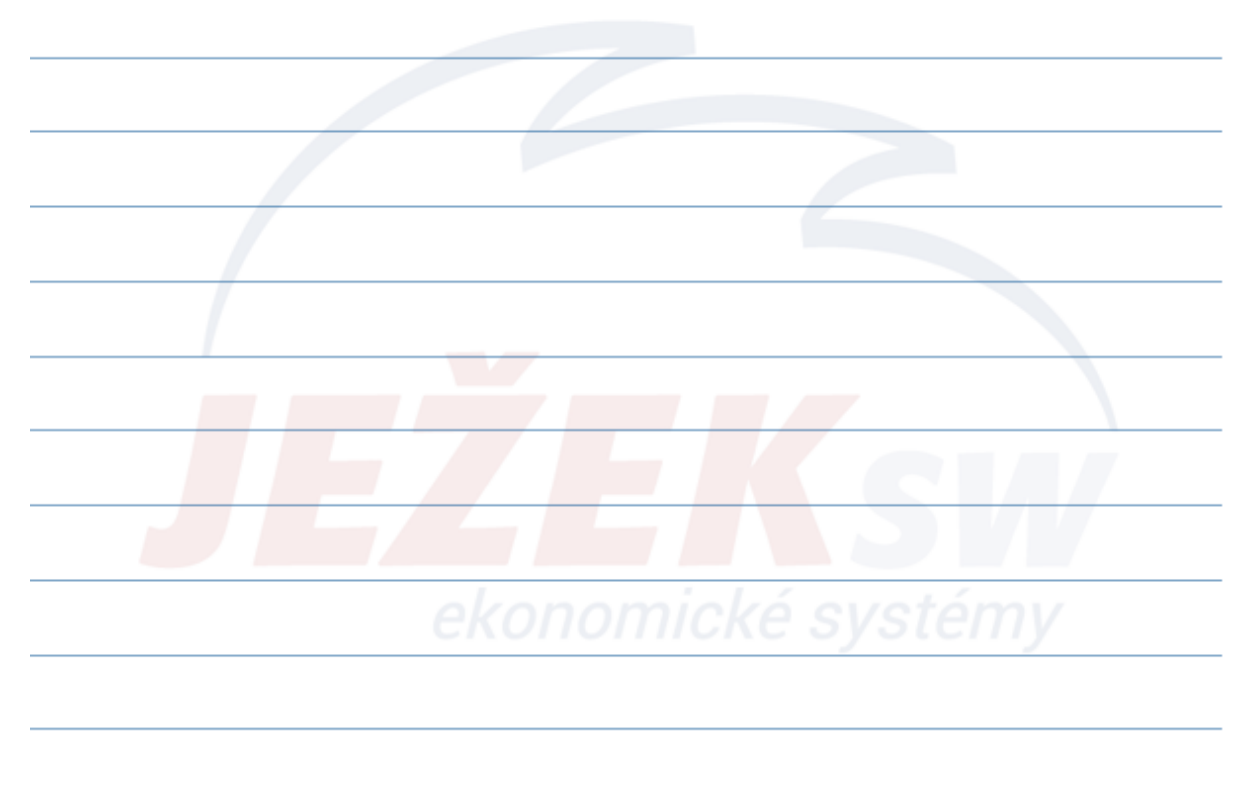

#### 9. Výstupy z dat - Hledání v sestavách V seznamu sestav lze snadno vyhledat požadovanou sestavu, pokud známe klíčové slovo v jejím názvu. To pak stačí napsat do vyhledávacího řádku umístěném nad seznamem sestav. Program bude nabízené tiskové sestavy postupně filtrovat podle zadaného klíče. Tip: Po vyfiltrování odpovídajících sestav se do jejich seznamu (stromu) přesuneme stiskem kurzorové šipky dolů. Případný návrat do hledacího okénka lze provést pomocí klávesy F3. Seznam sestav Oblíbené Archiv 0 @ Datová schránka (合) Uložit Přidat k Náhled Odeslat Odeslat datovou Kopírovat Tisk Sm do PDF oblíbeným e-mailem schránkou Výstup Sesta Seznam sestav Q sezna 🔲 Vklad - výběr - seznam za kasu za období 🖃 🚺 Majetek 🛄 Leasingový majetek - seznam 😑 🚺 Mzdy Seznam aktivních zaměstnanců Seznam nepřítomností podle druhů

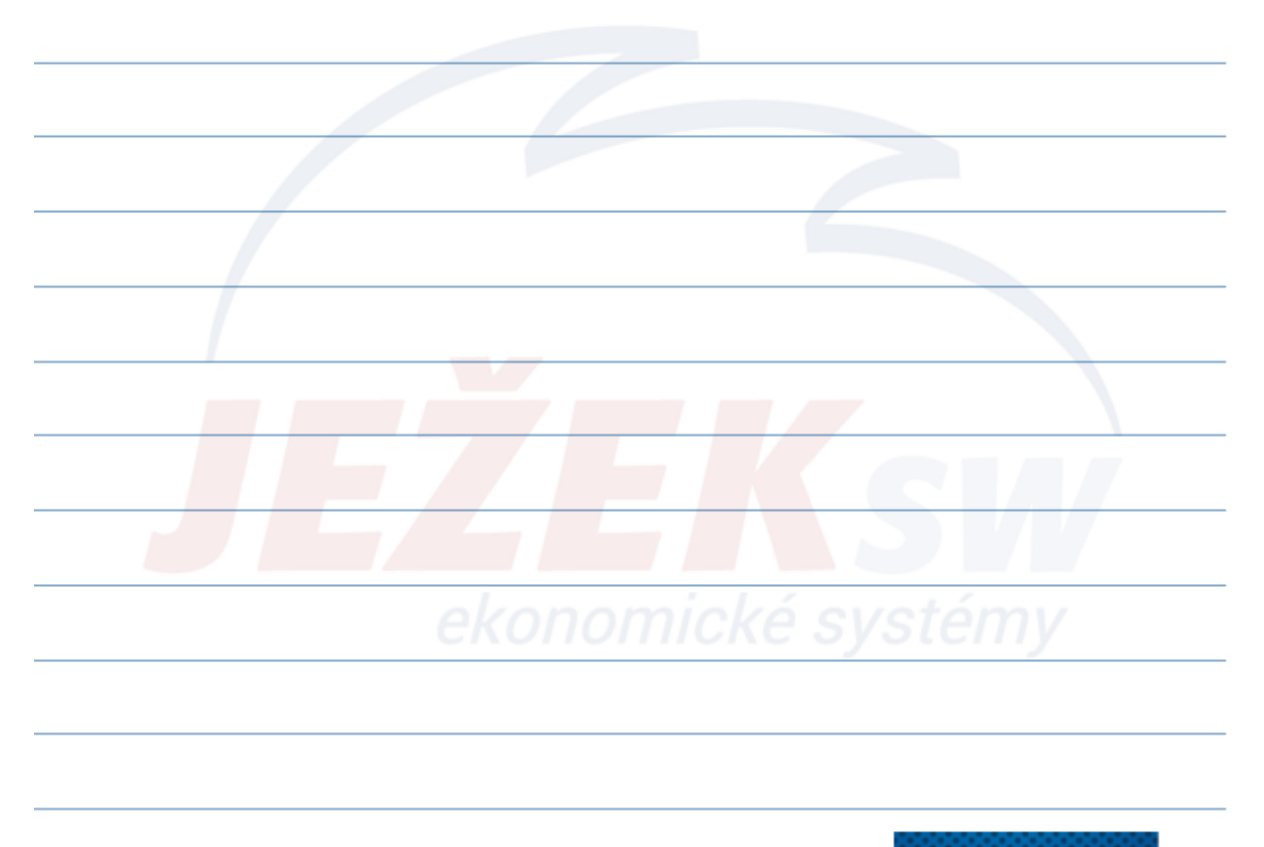

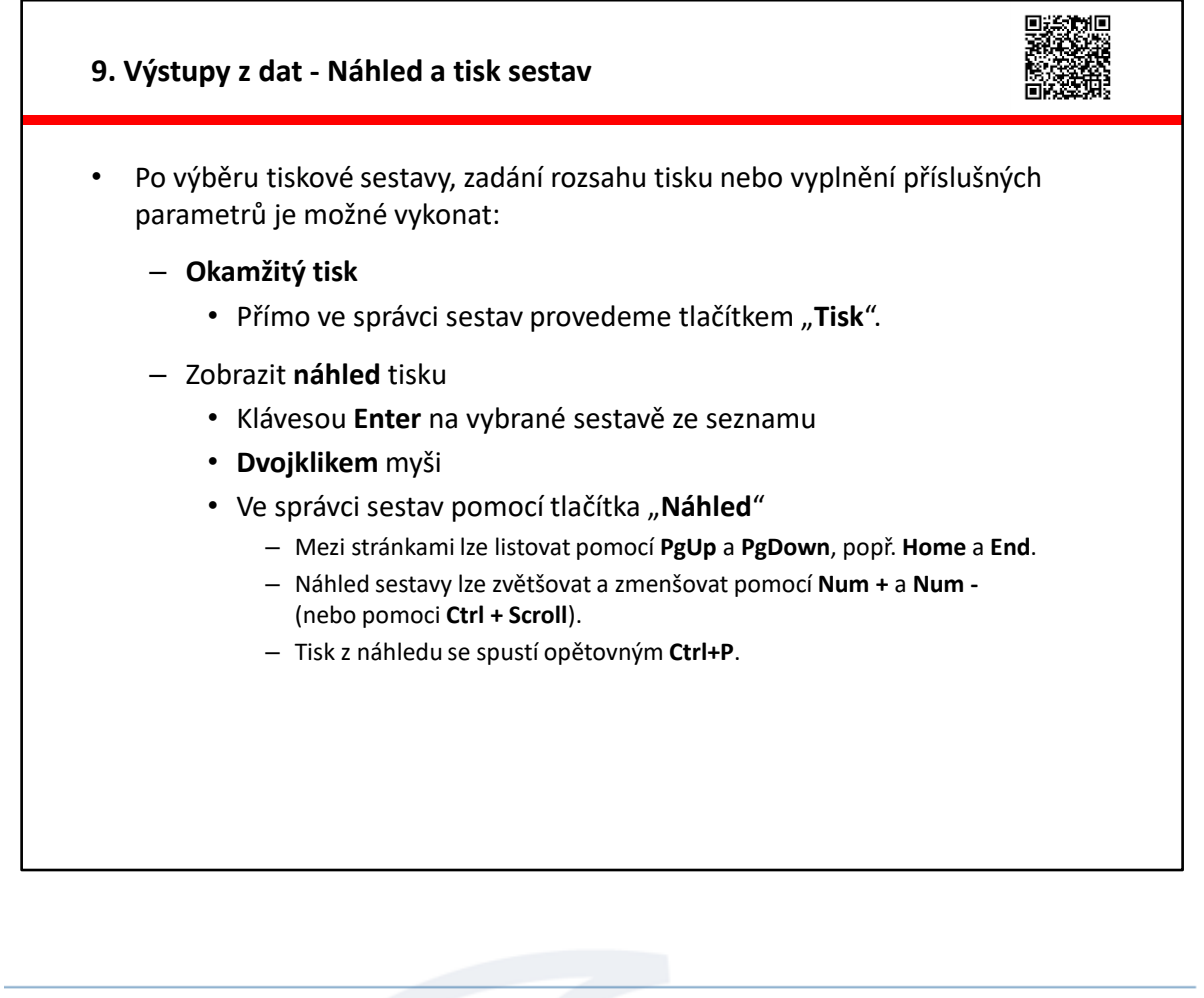

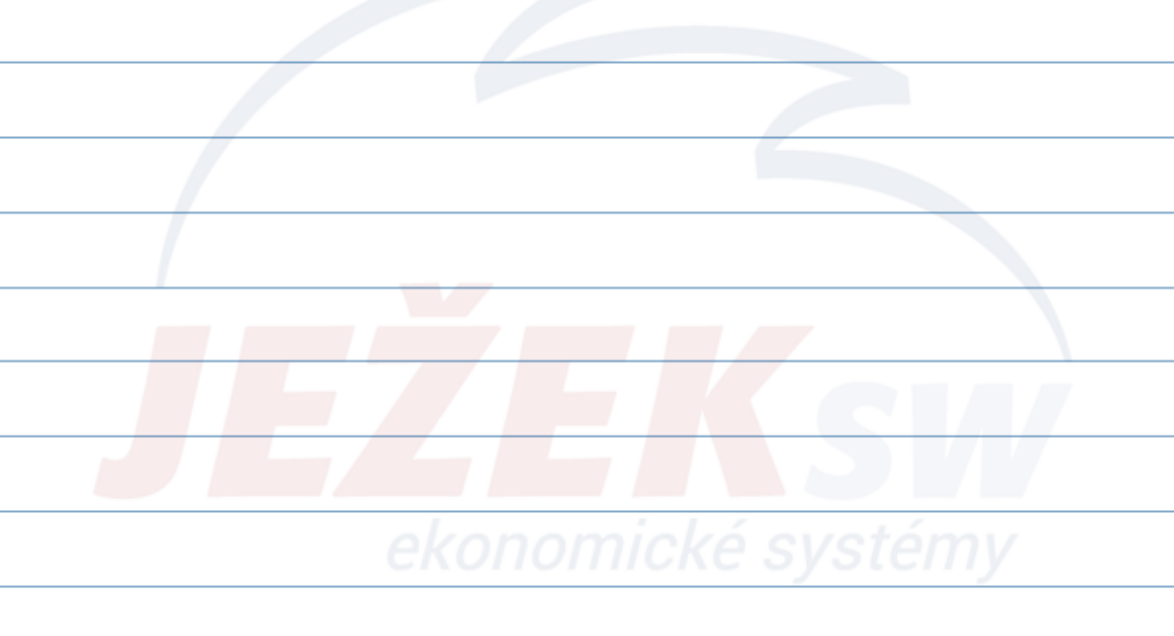

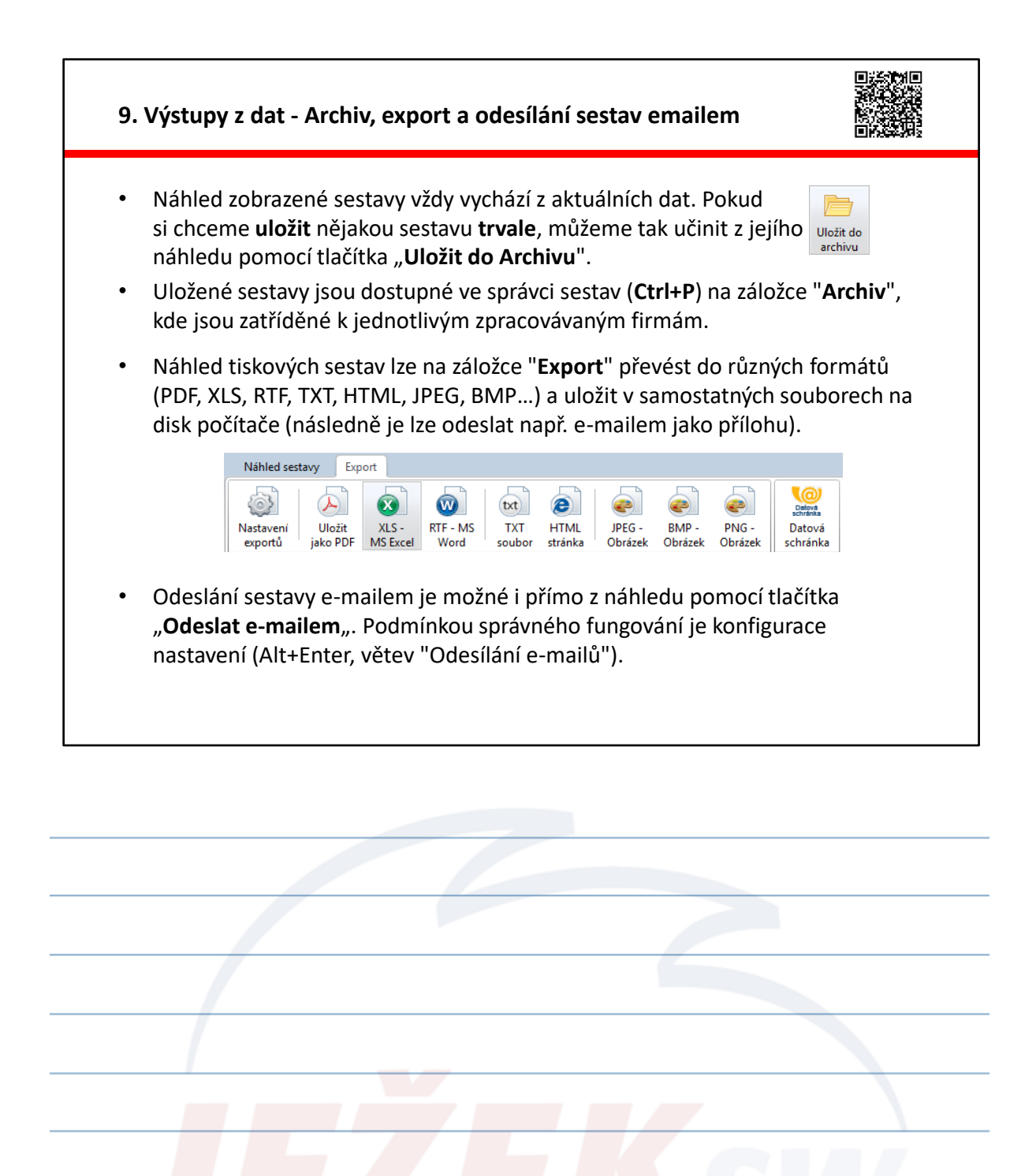

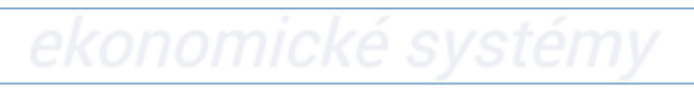

#### 9. Výstupy z dat - Oblíbené sestavy

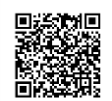

- Velmi praktickou možností, která usnadní orientaci ve velkém množství tiskových sestav, je přidání sestavy mezi "Oblíbené".
- Ve "Správci sestav" (Ctrl+P) na záložce "Sestavy" se nastavíme na zvolenou sestavu a v liště v horní části okna stiskneme tlačítko se symbolem hvězdičky (nebo klávesovou zkratkou Ctrl+mezerník).
- Pokud je v dané agendě vybraná alespoň jedna sestava, při vyvolání správce sestav je automaticky přepnuto na chlopeň "Oblíbené". Kompletní nabídku samozřejmě nalezneme na základní chlopni "Seznam sestav".
- Sestavy na chlopni "Oblíbené" lze pomocí tlačítek se šipkami libovolně uspořádat.
- **Oblíbené sestavy** se poté zobrazují **ve složce Agenda** dostupné v pravém panelu pracovní plochy
- Deaktivace oblíbenosti sestavy se provádí opět pomocí tlačítka s hvězdičkou.

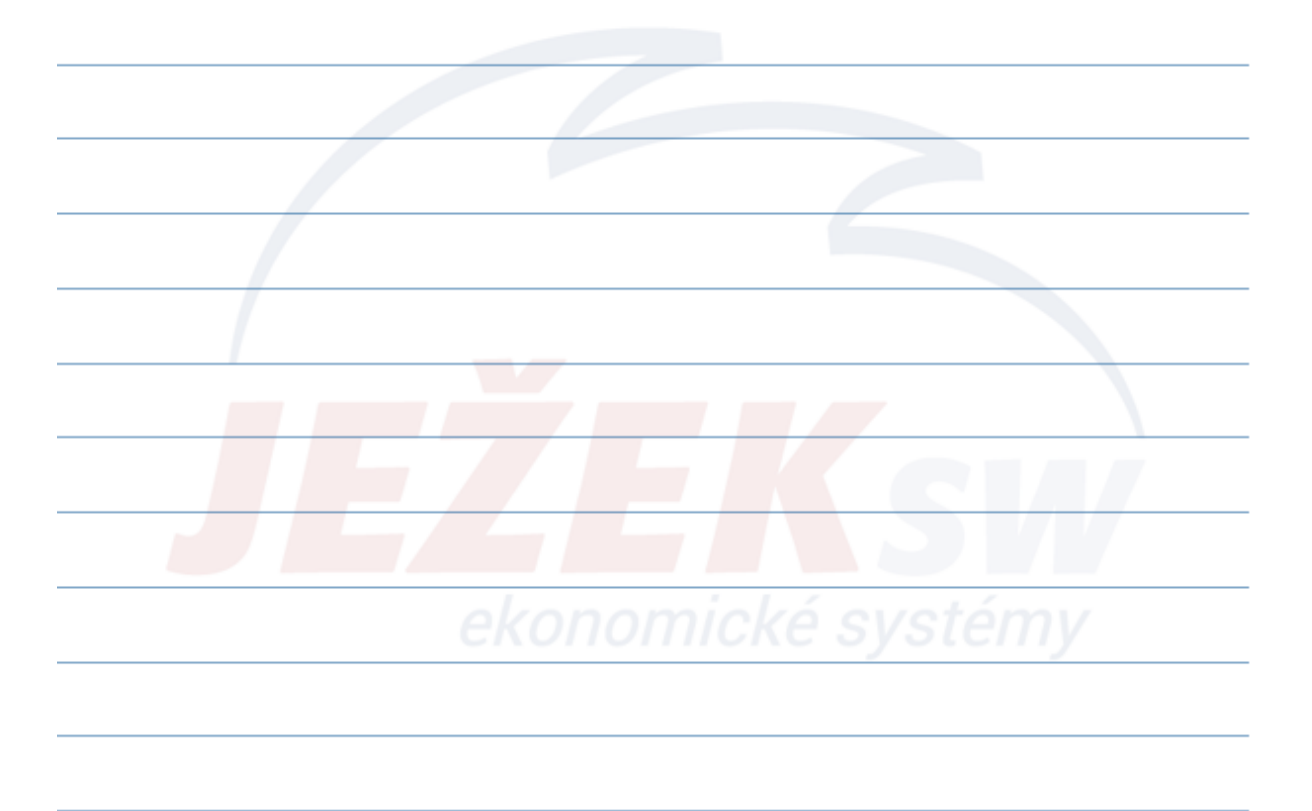

| • | Prakticky každá agenda disponuje kromě připravených tiskových sestav i<br>možností tisku pohledu na data v tabulce.                                                                               |
|---|----------------------------------------------------------------------------------------------------|
| • | Sestavu snadno vyvoláme klávesovou zkratkou <b>"Ctrl+F6</b> " nebo stiskem <b>tlačítka</b><br><b>Opis vět</b> v nástrojové liště. Vytvořená vlastní sestava respektuje tyto vlastnost<br>tabulky: |
|   | – viditelnost a pořadí zobrazených údajů (sloupců) 🛛 🖳 📇 🛅                                                                                                    |
|   | <ul> <li>setřídění údajů (i vícenásobné)</li> <li>Sestavy Rychlý Opis<br/>tisk vět</li> </ul>                                                                                                    |
|   | <ul> <li>zapnutý filtr</li> </ul>                                                                                                    |
| • | Tisk z náhledu se spustí <b>Ctrl+P</b> .                                                                                                    |
| • | Formát zobrazení opisu vět lze různě nastavovat včetně možnosti exportovat<br>ve formátu PDF pomocí dostupné operace.                                                                             |
|   |                                                                                                    |
|   |                                                                                                    |

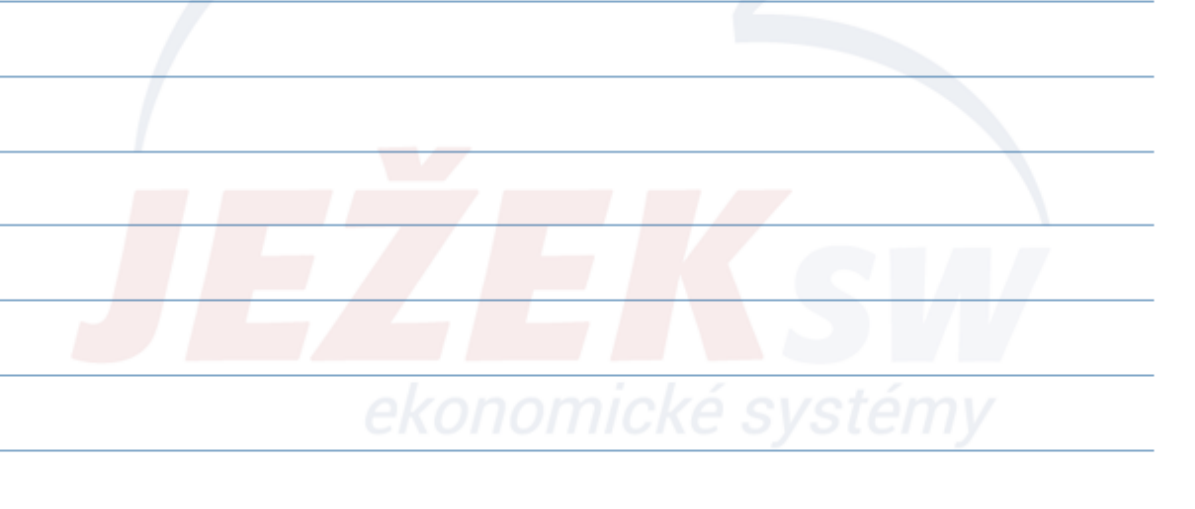

### D - Ovládání programu DUEL

#### 10. Přizpůsobení programu uživateli - Zobrazení 1/2

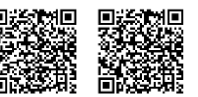

- Grafické rozvržení programu v menu Zobrazení
- Nastavení vzhledu barevná schémata programu.
- **Zvýraznit formuláře** barevné rozlišení jednotlivých formulářů v agendách.
- Rozlišovat pořízení potlačení barevnosti seznamu záznamů při pořizování nového.
- Levý panel (Ctrl+F8)
  - Stromová struktura agend a číselníků otevřené firmy.
- Pravý panel (Ctrl+F9)
  - Rychlá nápověda interaktivní nápověda k právě zobrazené agendě.
  - Agenda oblíbené sestavy, filtry a pohledy otevřené agendy.
- Celá obrazovka využije plochu monitoru na maximum.

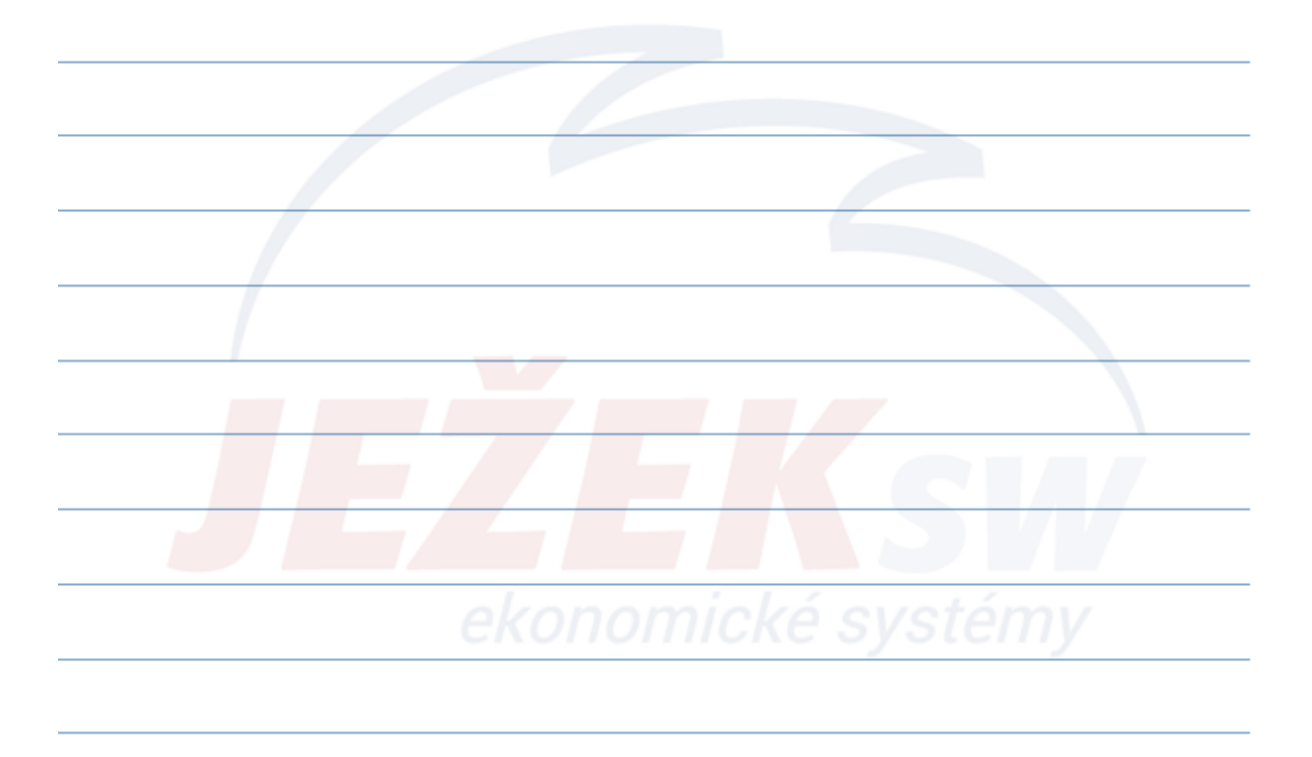

### D - Ovládání programu DUEL

#### 10. Přizpůsobení programu uživateli - Zobrazení 2/2

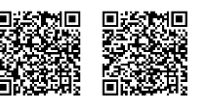

- Grafické rozvržení programu v menu Zobrazení
- Měřítko plynulé přizpůsobení velikosti (pouze Windows 10 a novější).
- **Domovská stránka** definuje viditelnost jednotlivých sekcí domovské stránky (Hledání/Oblíbené/Moduly/Agendy) Dostupné pouze na domovské stránce.
- **Pohledy** rozvržení tabulky
  - Předdefinované pohledy výběr pomocí pravého tlačítka myši.
  - Editor pohledů změna písma, stylu a barvy sloupců a jejich záhlaví.
- Vypočtená pole uživatelem definovaná pole v tabulkách.
- Výklopné seznamy umožňují definovat obsah většiny Lookupů v agendě.

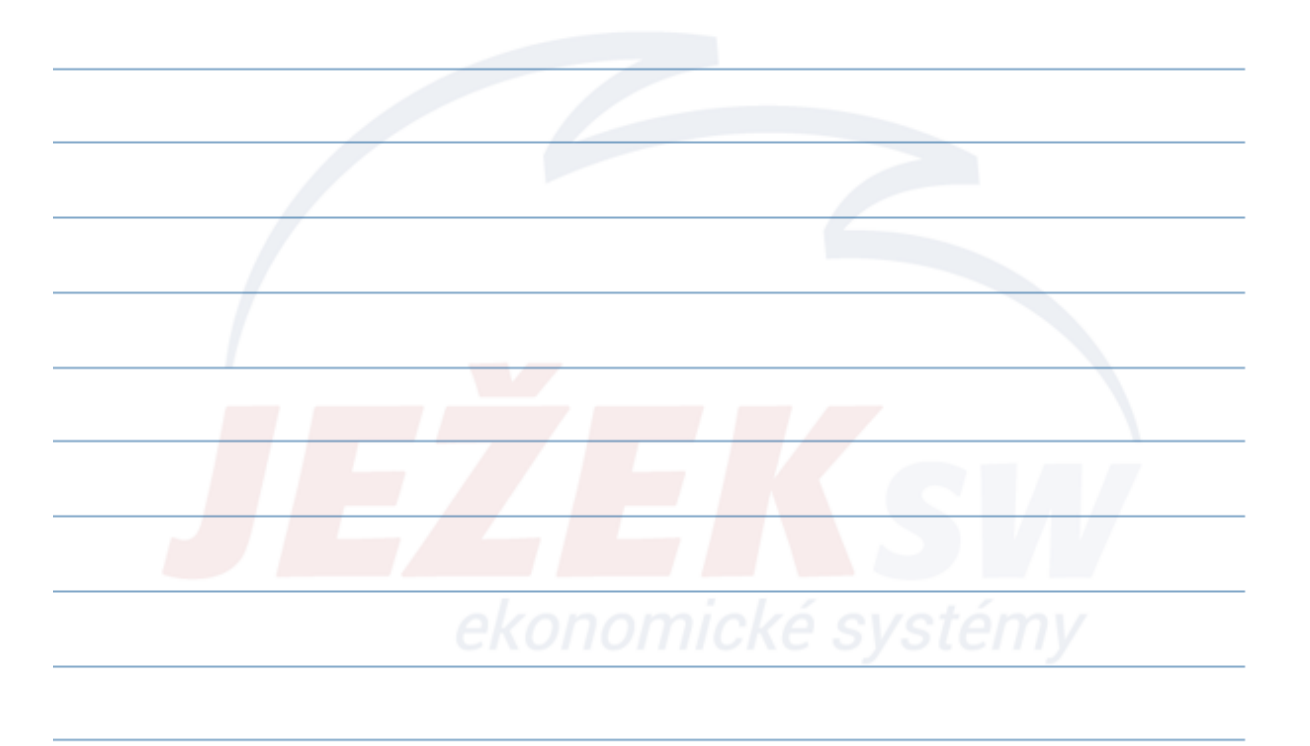

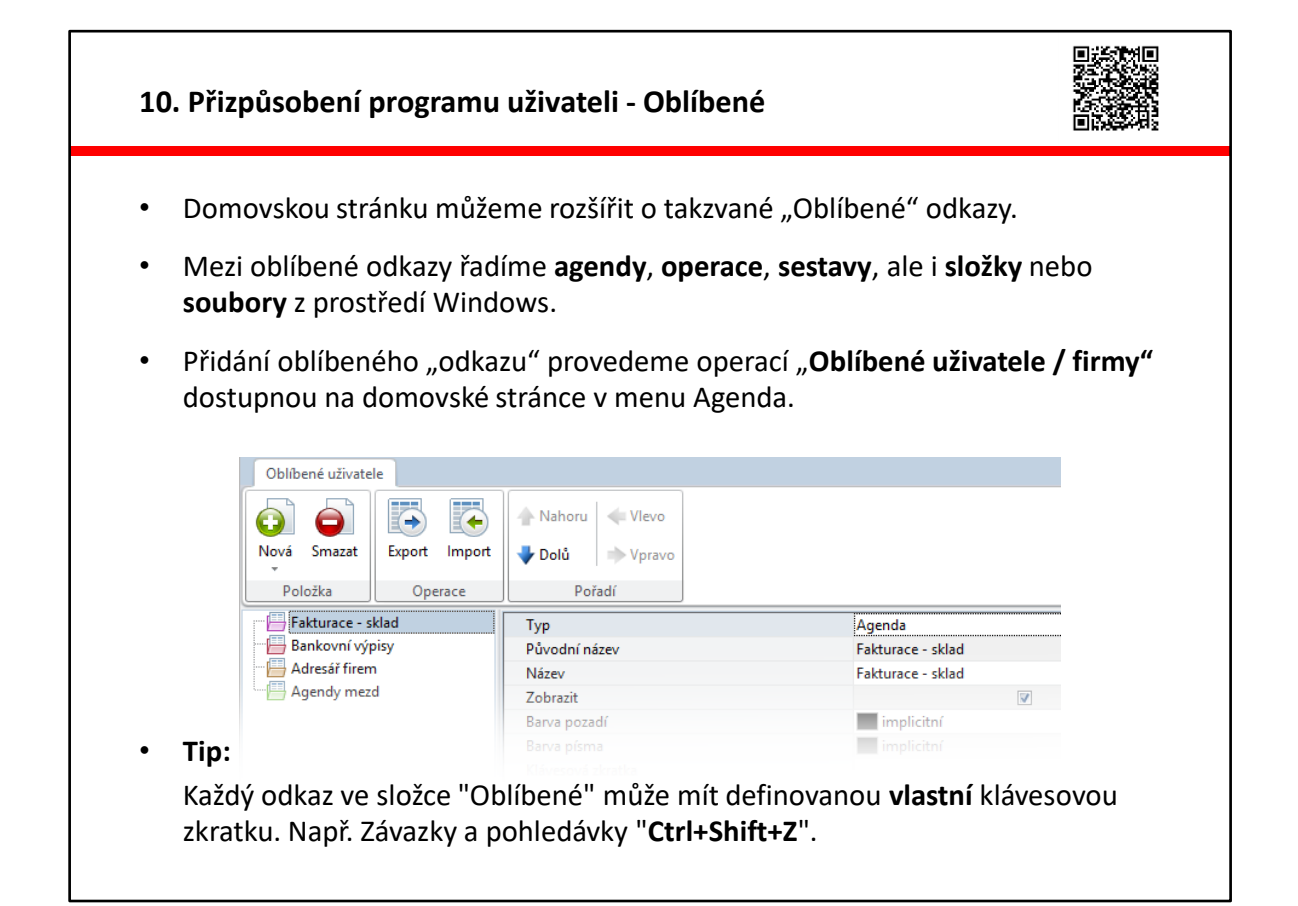

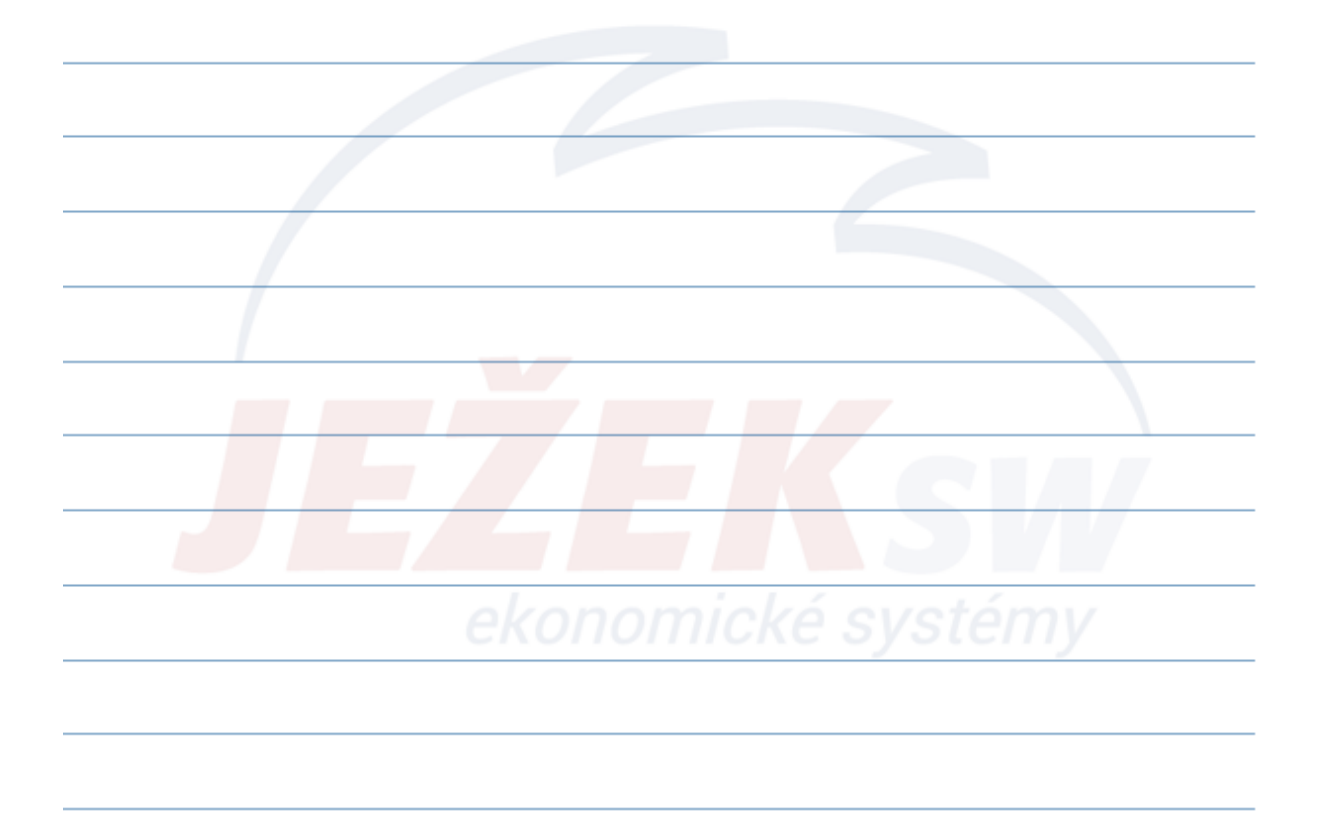

#### 10. Přizpůsobení programu uživateli - Složka Agenda

- Aktivovaná složka Agenda (v pravém panelu) umožňuje zjednodušit práci v případě:
  - vyvolání tiskové sestavy (zobrazení oblíbených sestav nebo všech dostupných)
  - aktivace filtru (přednastavených i uživatelsky definovaných)
  - přepnutí pohledu (změna rozvržení tabulky seznamu)
  - nalistování značky (rychlé vyhledání označeného záznamu)
  - použití šablony (vytvoření nového záznamu jako "otisk" uložené šablony)
- Složku Agenda aktivujeme v menu ve volbě Zobrazení / Pravý panel / Agenda.
- Nastavení viditelnosti jednotlivých nabídek a jejich pořadí lze provést v nastavení DUELu (Alt+Enter ve větvi Komponenty / Pravý panel / Agenda)

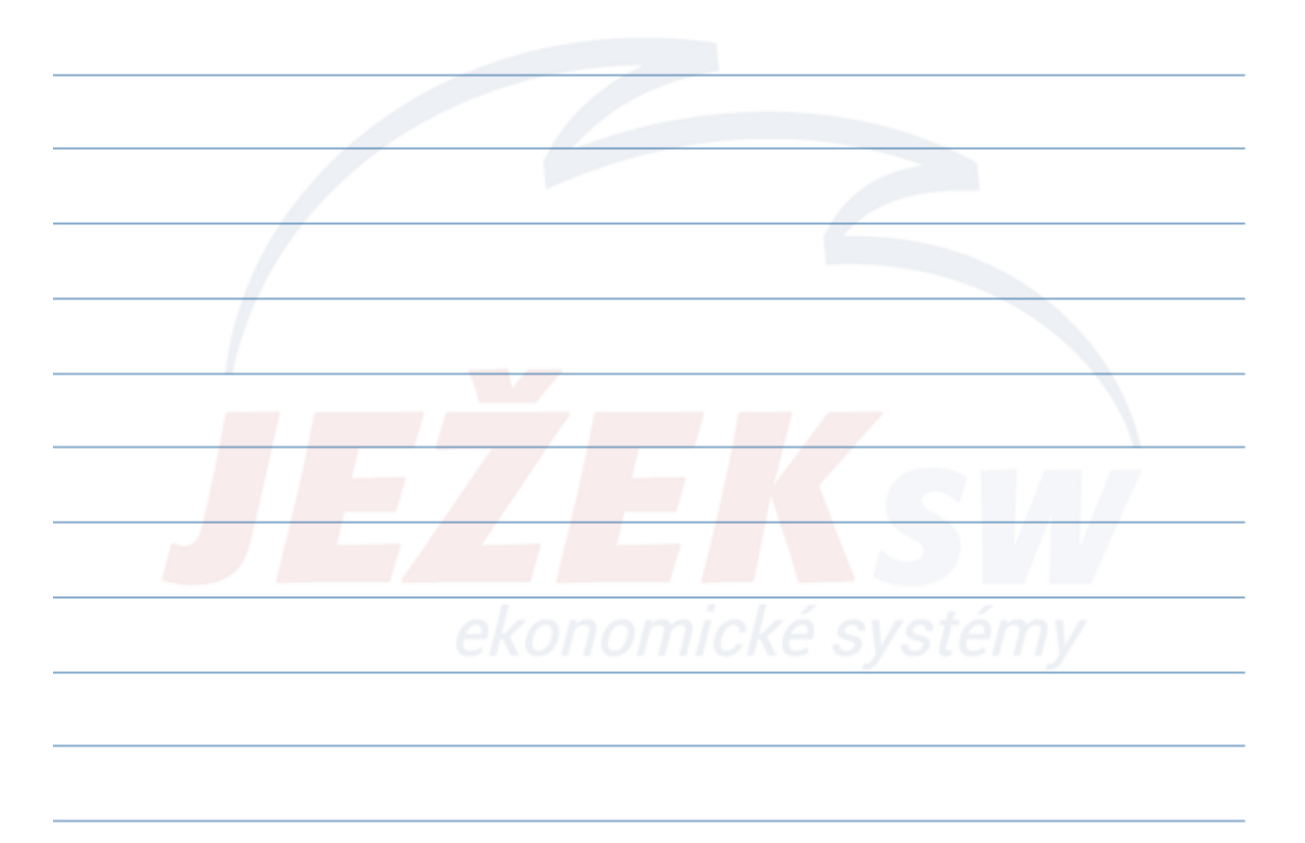

### D - Ovládání programu DUEL

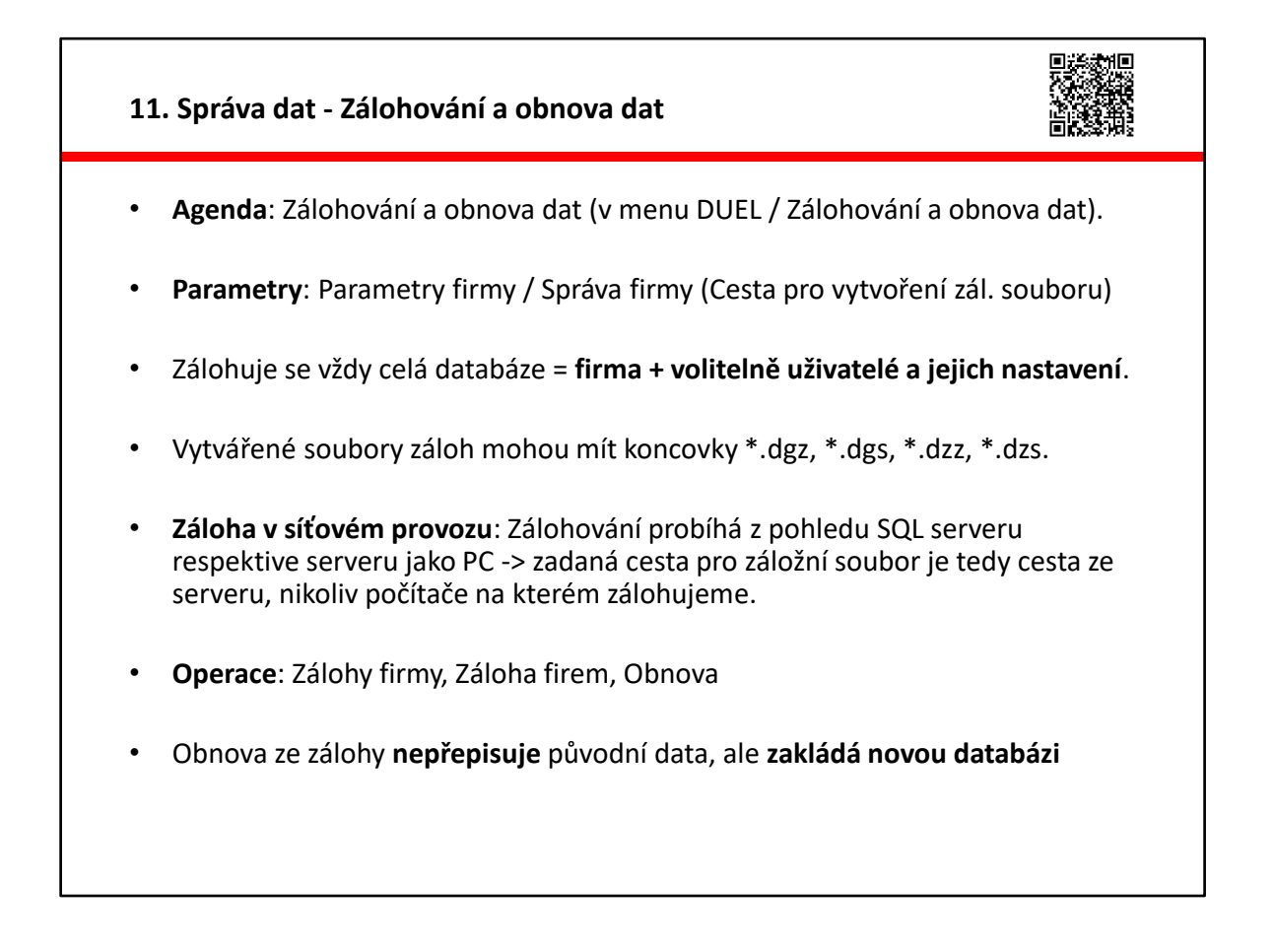

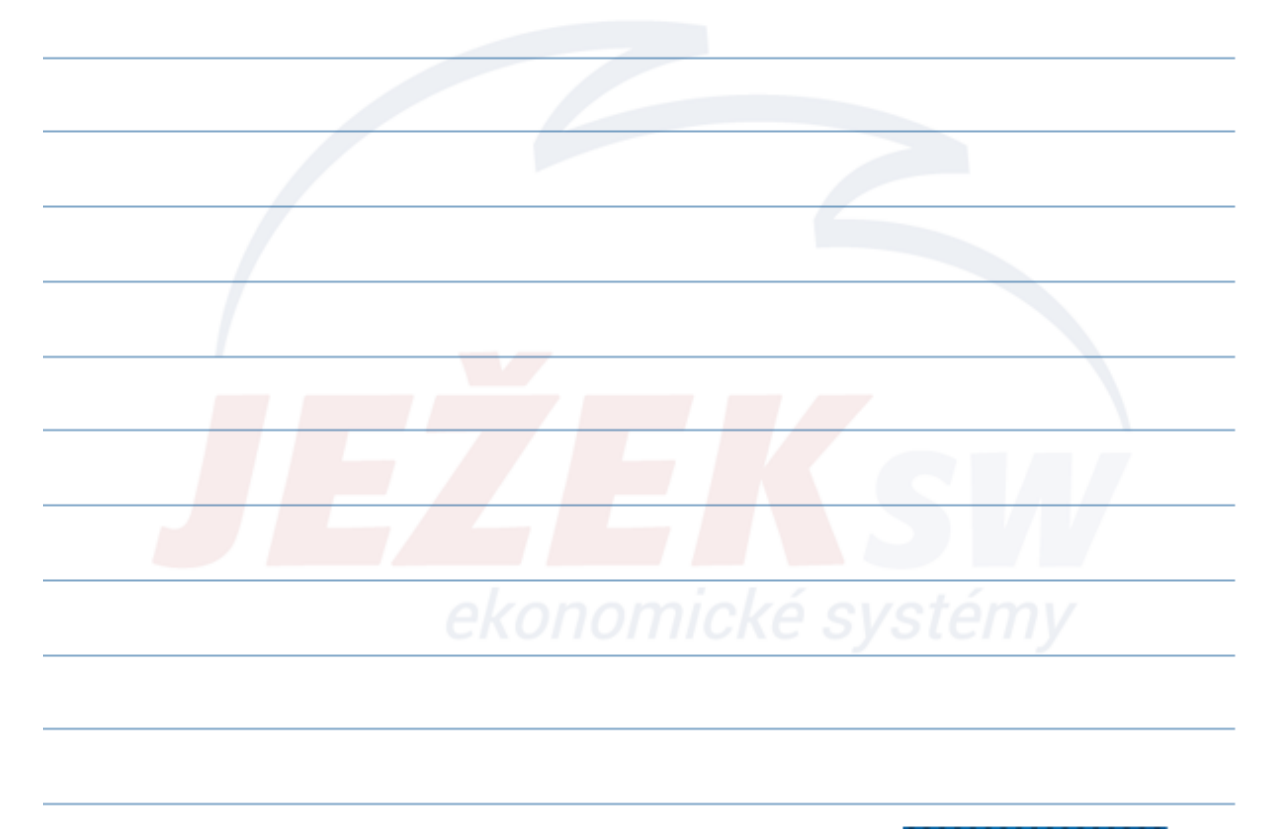

#### 11. Správa dat - Údržba dat

- Agenda: Údržba dat (v menu DUEL / Údržba dat)
- **Možnosti**: Údržba dokladů, údržba účtového rozvrhu a kompletní údržba.
- Údržba dokladů: Při nesouladu stavu dokladové řady a k ní náležejícímu účtu (např. dokl. řada "d" – pokladna a účet 221) či oprava aktuálního čísla řady.
- Údržba účtového rozvrhu: Při nesouladu mezi stavem účtů (např. v rozvaze) a součtem částek po jednotlivých dokladech (např. v knize analytické evidence). Údržba rovněž přepočítá počáteční stav syntetického účtu a jeho analytických účtů.
- Údržba **kompletní**: Při zjištění nesrovnalostí v libovolné agendě, dále také po převodu dat z programu STEREO nebo při častém mazání a úpravách záznamů.

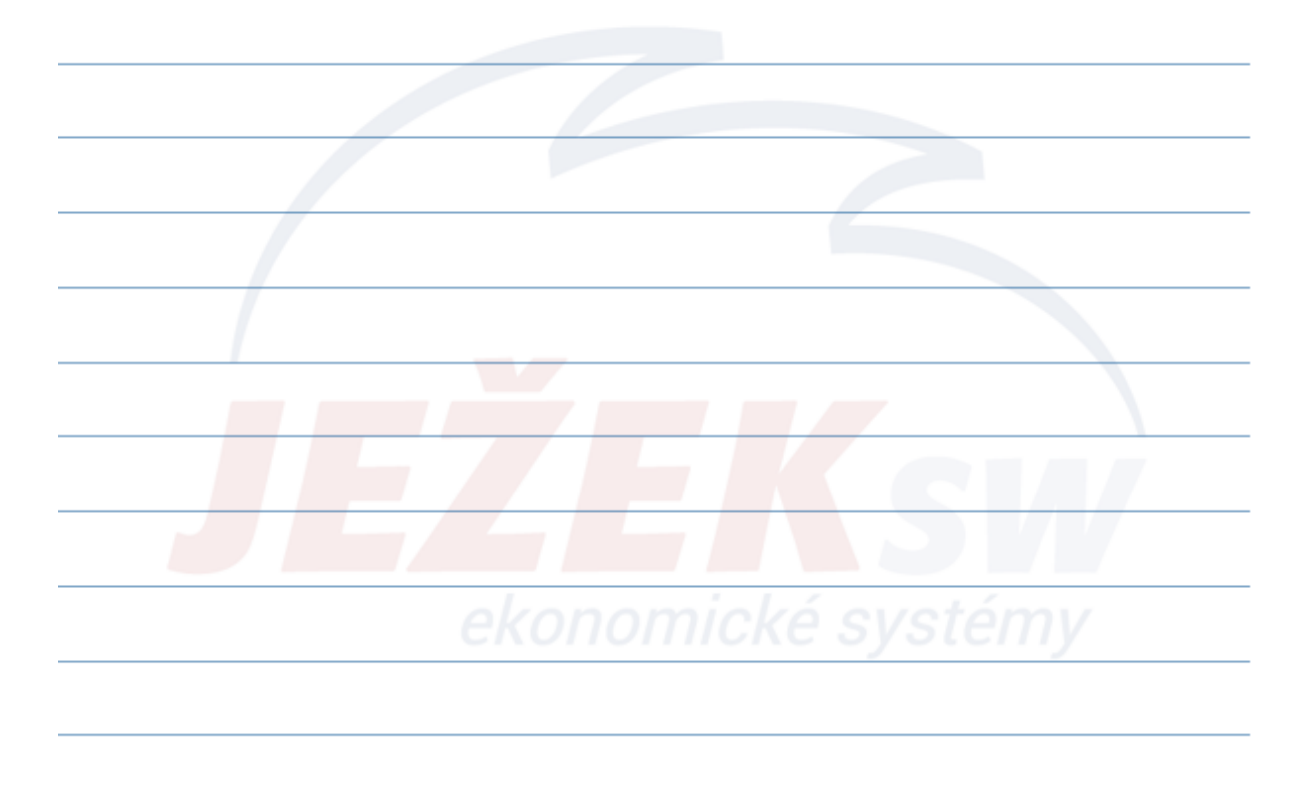

## D - Ovládání programu DUEL

| 12. Shrnutí - Kde hledat pomoc                                                                |                             |          |
|-----------------------------------------------------------------------------------------------|-----------------------------|----------|
| <ul> <li>Nápověda v programu         <ul> <li>Jednořádková k aktuálním</li> </ul> </li> </ul> | u údaii.                    |          |
| <ul> <li>Pracovní postupy v nápově</li> </ul>                                                 | édě k agendě.               |          |
| <ul> <li>Kompletní po stisku kláves</li> </ul>                                                | y <b>F1</b> .               |          |
| • Internet (www.jezeksw.cz)                                                                   |                             |          |
| <ul> <li>Videonávody</li> </ul>                                                               |                             |          |
| <ul> <li>Víte, že? (Tipy &amp; triky)</li> </ul>                                              |                             |          |
| <ul> <li>– Často kladené otázky.</li> </ul>                                                   |                             |          |
| <ul> <li>Ježek software</li> </ul>                                                            |                             |          |
| – Hotline                                                                                     | 487 714 600                 |          |
| – E-mail                                                                                      | duel@jezeksw.cz             |          |
| <ul> <li>Individuální konzultace</li> </ul>                                                   | 487 522 864                 |          |
| – Školení                                                                                     | 731 102 712                 |          |
| Při kontaktu JSW měite vždv p                                                                 | připravené licenční číslo p | rogramu! |

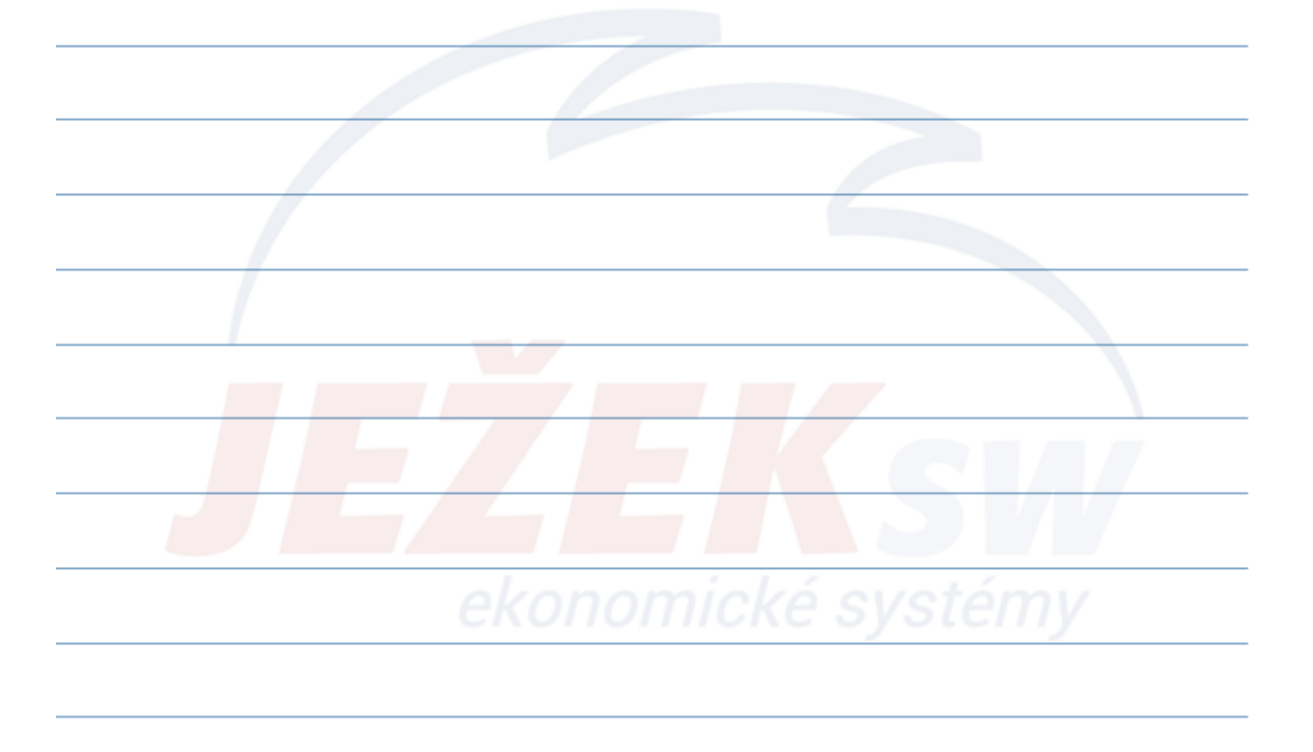

Děkujeme za vaši účast, doufáme, že jste si dnešní den užili a načerpali potřebné informace. Pokud si z naší nabídky vyberte nějaké další školení, moc rádi se s Vámi opět setkáme!

Přejeme šťastnou cestu domů!

Tým Ježek software

# Čas jsou peníze a myš zdržuje

# Základní klávesové zkratky pro zrychlení práce v DUELU

| Činnost                                         | Zkratka           | Nebo              | Poznámka                          |
|-------------------------------------------------|-------------------|-------------------|-----------------------------------|
| Domovská stránka + rychlé hledání agendy        | Ctrl+H            |                   | Funguje kdykoli a odkudkoli.      |
| Rychlé hledání agendy bez domovské stránky      | Ctrl+G            |                   | Funguje kdykoli a odkudkoli.      |
| Postupné zavírání a návrat na domovskou stránku | Esc (opakovaně)   |                   | Postupně vše uzavře.              |
| Zkratky pro práci se záznamy a údaji            |                   |                   |                                   |
| Přidat nový záznam                              | Ctrl+N            | Insert            | Insert platí pro tabulku.         |
| Kopie existujícího záznamu                      | Ctrl+Shift+N      |                   |                                   |
| Editovat existující záznam resp. údaj           | F2                |                   |                                   |
| Uložit záznam (potvrdit operaci)                | Ctrl+Enter        | F9                |                                   |
| Opuštění bez uložení                            | Esc               |                   | Zrušení provedených změn.         |
| Smazat záznam                                   | Ctrl+D            | Del               | Del platí pro tabulku.            |
| Naplnit implicitní (předpokládanou) hodnotou    | Ctrl+Num *        |                   | Hvězdička na numerické klávesnici |
| Číselníky a podpůrné seznamy                    |                   |                   |                                   |
| Vyklopení číselníku                             | Alt+šipka dolů    |                   |                                   |
| Odskok do číselníku                             | F7                | Ctrl+NumPlus      | + na numerické klávesnici         |
| Převzetí hodnoty                                | Ctrl+Enter        | Ctrl+Shift+Enter  | Shift pro připojování poznámek    |
| Opuštění bez převzetí                           | Esc               |                   |                                   |
| Označování, hledání a filtrování                |                   |                   |                                   |
| Vybrat - označit záznam                         | F8                | Ctrl+mezerník     |                                   |
| Hledání podle údaje (rychlý filtr)              | F3                |                   | Zapne / vypne hledání.            |
| Složené hledání podle více podmínek             | Shift+F3 (a)      | Ctrl+F3 (nebo)    | Hledá najednou dle více podmínek. |
| Filtry s podmínkou                              | F4                |                   | Nabídne filtry k použití.         |
| Spuštění konkrétní operace                      | Ctrl+číslo na num | erické klávesnici | Rovnou spustí operaci.            |
| Přepínání záložek v tabulce                     | Ctrl+Tab          | Alt+číslo         |                                   |
| Tisky                                           |                   |                   |                                   |
| Tiskové sestavy                                 | Ctrl+P            | Shift+F6          | Ctrl+P v náhledu spustí tisk.     |
| Rychlý opis vět                                 | Ctrl+F6           |                   |                                   |

## Ježkova specialita pro práci s datem

Pro rychlejší práci je DUEL vybaven inteligencí, která dokáže správně interpretovat některé zkratky a převést je na kompletní datum. Hodnoty zadávané pomocí znaků "plus" a "mínus" se vztahují k dnešnímu dni.

| d                             | převede na dnešní datum                                       |
|-------------------------------|---------------------------------------------------------------|
| V                             | převede na včerejší datum                                     |
| Z                             | převede na zítřejší datum                                     |
| +14 -14                       | posune datum o zadaný počet dní dopředu resp. dozadu          |
| +t -t                         | přičte resp. odečte týden                                     |
| +m -m                         | přičte resp. odečte měsíc                                     |
| +r -r                         | přičte resp. odečte rok                                       |
| zm km                         | začátek resp. konec aktuálního měsíce (1. den / poslední den) |
| zr kr                         | začátek resp. konec aktuálního roku (1.1. / 31.12.)           |
| po, út, st, čt, pá,<br>so, ne | datum konkrétního dne v aktuálním týdnu                       |

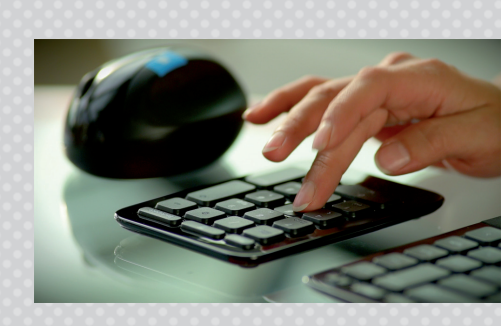

DUEL má schopnost **konvertovat** desetinnou čárku na desetinnou tečku. Můžeme tedy zadat datum ve formátu 10,11,2019 a výsledkem je datum 10.11.2019. Nemusíte tedy řešit nastavení numerické klávesnice.

Navíc dokáže sám **doplňovat**, takže stačí zadat třeba jen den. Měsíc a rok program doplní automaticky.

# Jste s námi spokojeni?

# Doporučte DUEL dál a získejte provizi 20 %

Doporučte DUEL svým kolegům nebo známým a zjednodušte jim práci. Za zprostředkování získáte provizi 20 % z ceny prodané licence (průměrná cena licence je více než 10 000 Kč). Budou-li mít stejný program vaši známí a partneři, usnadníte si práci díky sdílení dat, exportům a importům.

### Rozhodli se pro koupi?

Pak je to jednoduché. Stačí, aby při objednávce programu nahlásili vaše licenční číslo jako zprostředkovatele. O zbytek se postaráme.

## Váhají s koupí?

Předejte nám na ně kontakt a pokud dojde do 3 měsíců od zkontaktování naším pracovníkem k úspěšnému prodeji, pak i vy získáváte nárok na vyplacení provize.

V případě úspěšně zrealizovaného prodeje spolu domluvíme způsob proplacení vaší provize. Více na **www.jezeksw.cz/zprostredkovani**.

"Na provizích za zprostředkování jsme našim uživatelům vyplatili již více než **pět a půl milionu** korun!"

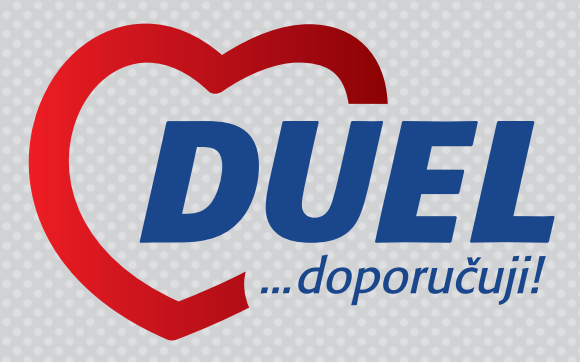

Víte, že... ...nově vyplácíme provize 20 % za zprostředkování přímo té osobě, která prodej doporučila. I když je to řadový zaměstnanec vlastníka licence!

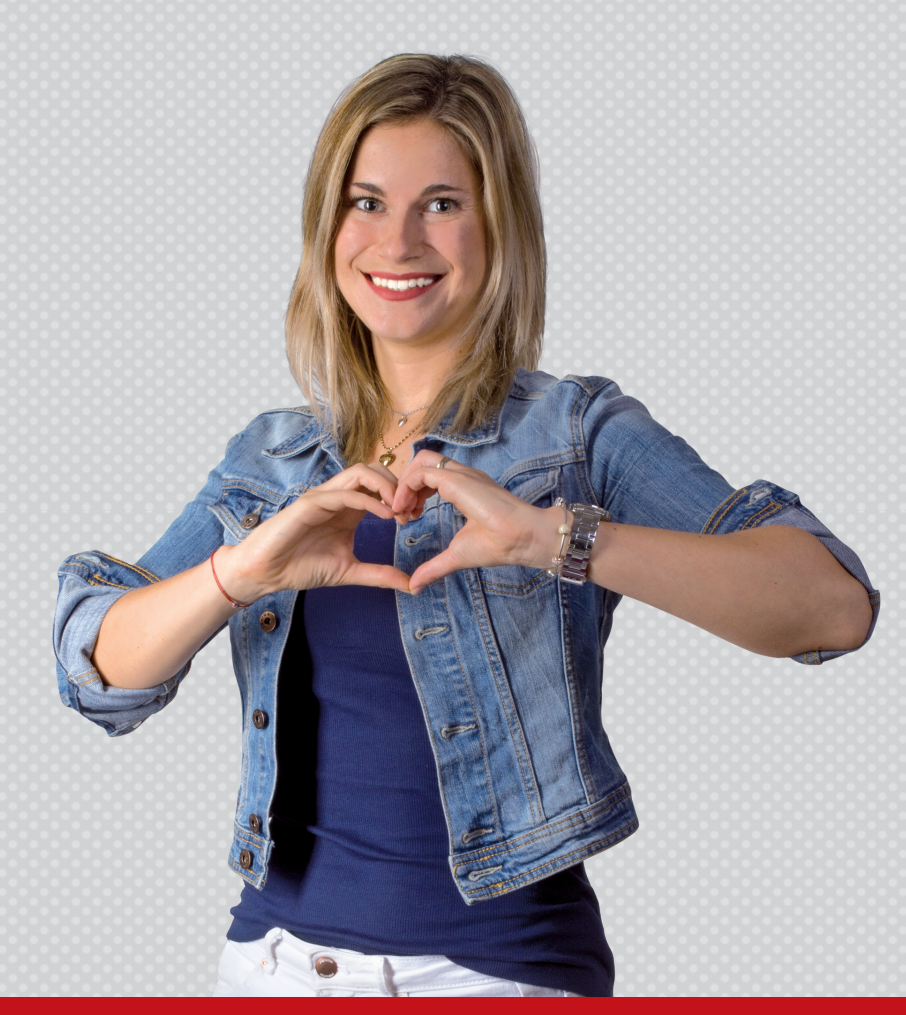

Na provizi mají nárok pouze vlastníci licence programu DUEL nebo STEREO. Úplná pravidla soutěže naleznete na webových stránkách **www.jezeksw.cz/zprostredkovani**.

# Ozvěte se, těšíme se na vás

# Ježek software s.r.o.

Mariánská 3233, 470 01 Česká Lípa

IČO 27282805 DIČ CZ27282805 Bankovní spojení 198535819/0300 Společnost Ježek software s.r.o. je zapsána v obchodním rejstříku vedeném u krajského soudu v Ústí nad Labem, oddíl C, vložka 22400.

Jsme registrovanými plátci DPH.

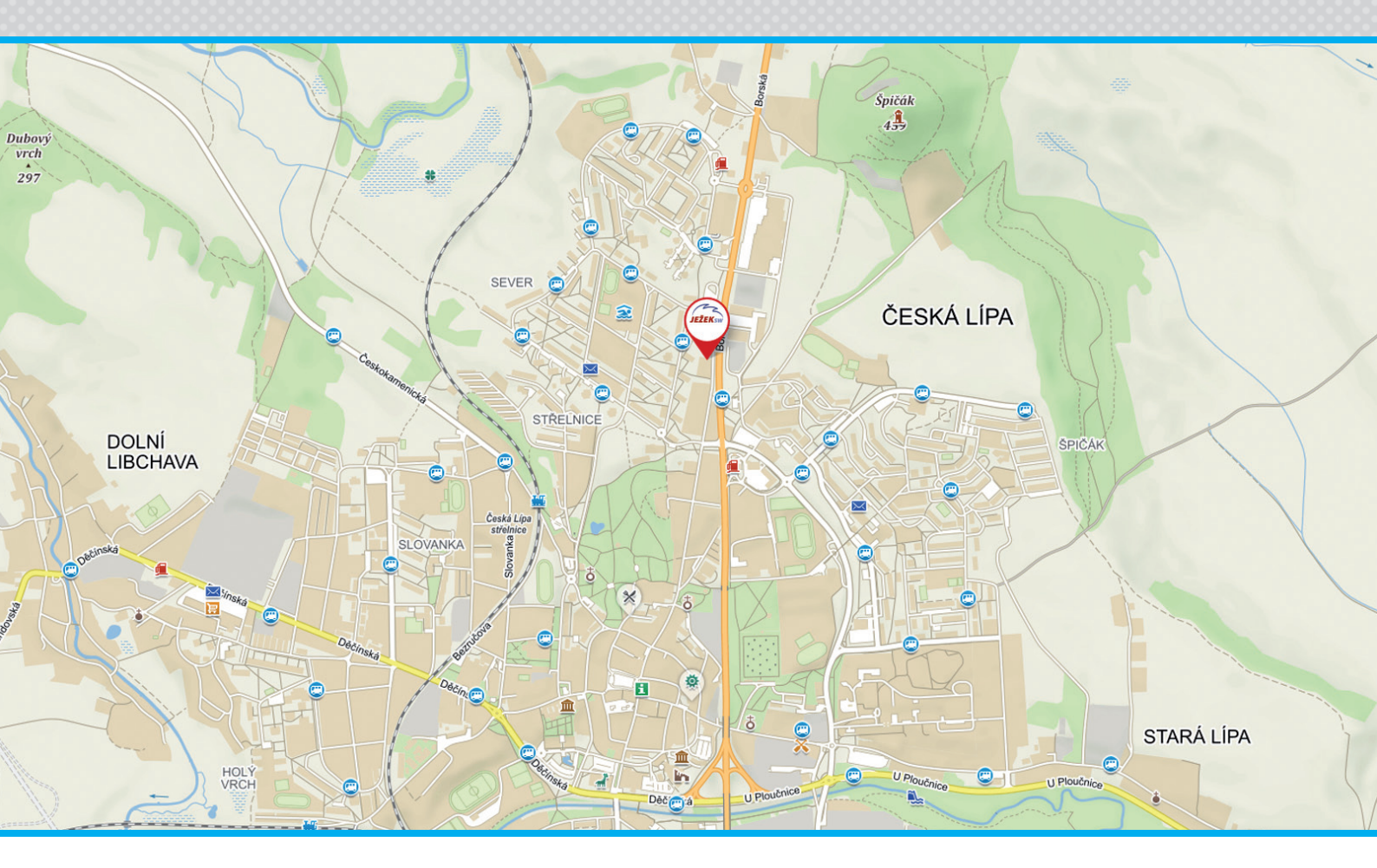

# Kontakty

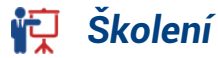

731 102 712 skoleni@jezeksw.cz

Obchod 487 522 449 obchod@jezeksw.cz

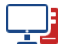

www.jezeksw.cz

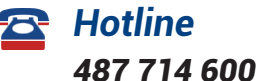

podpora@jezeksw.cz

## Expresní linka hotline

### 900 30 4321

Linku využívají i uživatelé starších verzí. Cena hovoru je 30 Kč včetně DPH za minutu. Maximální délka hovoru není omezena. Linku provozuje Ježek software s.r.o., Mariánská 3233, 470 01 Česká Lípa.

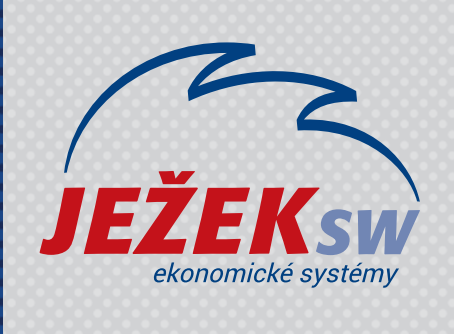

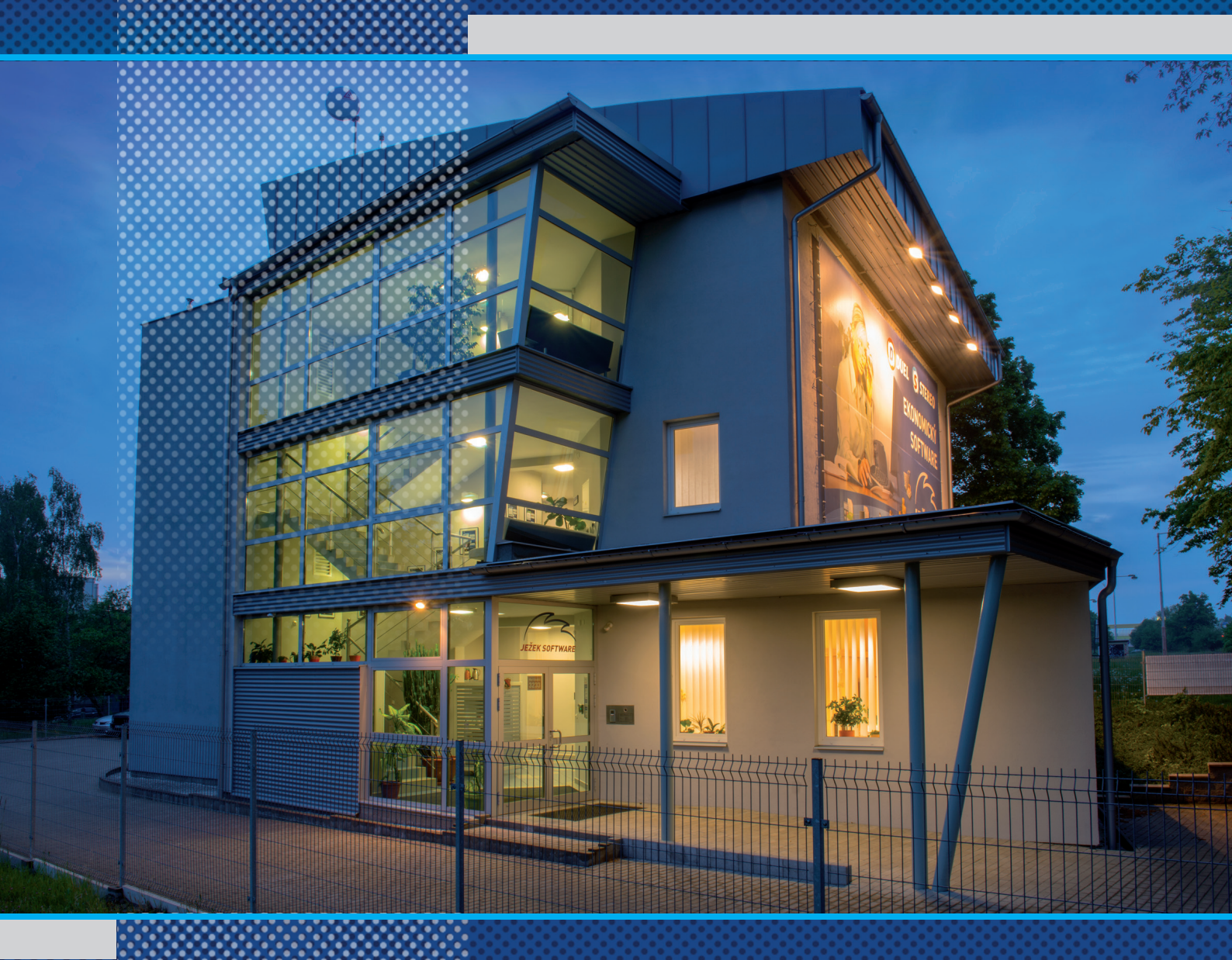

Ježek software s.r.o. Mariánská 3233 470 01 Česká Lípa

Školení 731 102 712